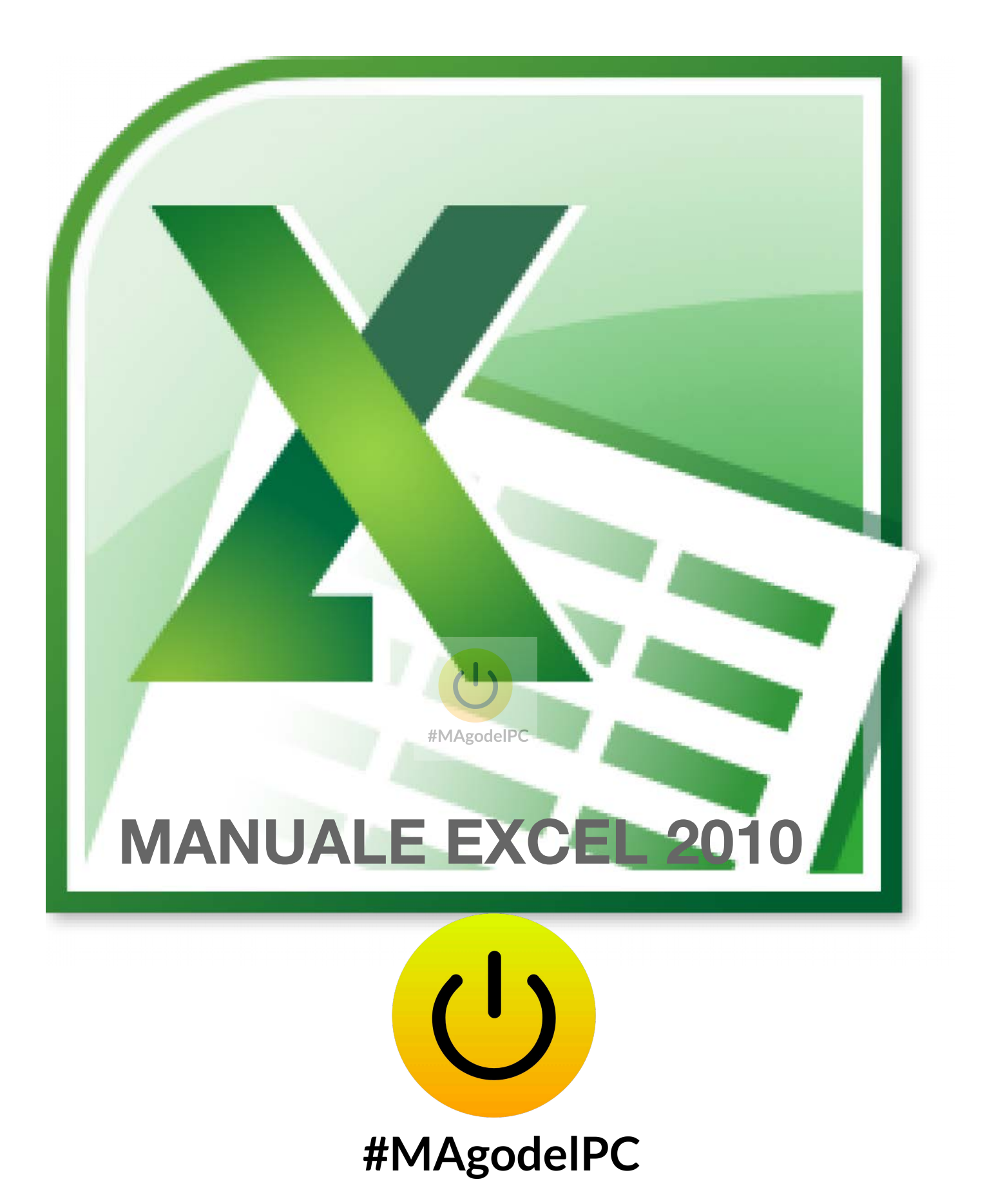

## www.magodelpc.cloud

Sommario Excel Base 2010

| EXCEL: PRESENTAZIONE E DESCRIZIONE DELL'AMBIENTE DI LAVORO                                                                                                    | . 4                              |
|----------------------------------------------------------------------------------------------------|----------------------------------|
| APERTURA, CHIUSURA E SALVATAGGIO DELLA CARTELLA DI LAVORO                                                                                                    | . 9                              |
| Apertura di una nuova cartella di lavoro<br>Chiusura di una cartella di lavoro<br>Salvataggio di una cartella di lavoro                                                                                                    | .9<br>10<br>11                   |
| GESTIONE DELLA CARTELLA DI LAVORO                                                                                                    | 13                               |
| INSERIMENTO DI UN NUOVO FOGLIO NELLA CARTELLA DI LAVORO<br>ELIMINARE UN FOGLIO ESISTENTE NELLA CARTELLA DI LAVORO<br>RINOMINARE UN FOGLIO ESISTENTE NELLA CARTELLA DI LAVORO<br>MODIFICARE L'ORDINE DEI FOGLI DI LAVORO<br>COPIARE FOGLI DI LAVORO<br>MODIFICARE IL COLORE ASSOCIATO ALLA LINGUETTA DEL FOGLIO | 13<br>14<br>15<br>16<br>17<br>17 |
| INSERIMENTO E MODIFICA DEI DATI                                                                                                    | 18                               |
| SELEZIONE DI INTERVALLI DI CELLE                                                                                                    | 21                               |
| UTILIZZO E PERSONALIZZAZIONE DELLA BARRA DI ACCESSO RAPIDO                                                                                                    | 23                               |
| UTILIZZO E PERSONALIZZAZIONE DELLA BARRA MULTIFUNZIONE                                                                                                    | 28                               |
| COPIA E SPOSTAMENTO DI INTERVALLI DI CELLE                                                                                                    | 29                               |
| COPIA DI INTERVALLI DI CELLE                                                                                                    | 29                               |
| SPOSTAMENTO DI INTERVALLI DI CELLE.                                                                                                    | 30                               |
| UTILIZZO DELL'INCOLLA SPECIALE                                                                                                    | 32                               |
| OPERAZIONI CON INTERVALLI DI CELLE #MAgodelPG<br>COPIA DEI FORMATI<br>COPIA DI VALORI                                                                                                    | 32<br>34<br>35                   |
| FORMATTAZIONE DEL FOGLIO DI LAVORO                                                                                                    | 36                               |
| ELIMINAZIONE DEI FORMATI DEFINITI IN UNA CELLAUSO DEL COPIA FORMATO                                                                                                    | 37<br>37                         |
| I FORMATI NUMERICI                                                                                                    | 38                               |
| I FORMATI GRAFICI                                                                                                    | 41                               |
| INSERIMENTO ED ELIMINAZIONE DI RIGHE, COLONNE E CELLE                                                                                                    | 45                               |
| INSERIRE RIGHE/COLONNE                                                                                                    | 45<br>45                         |
| BLOCCA RIQUADRI E USO DELLA SPLIT LINE                                                                                                    | 46                               |
| CENNI DI FORMATTAZIONE CONDIZIONALE                                                                                                    | 48                               |
| PROTEZIONE DELLE CELLE E DELLA CARTELLA DI LAVORO                                                                                                    | 52                               |
| FORMULE E FUNZIONI                                                                                                    | 56                               |
| UTILIZZARE LA BARRA DELLA FORMULA PER MODIFICARE ESPRESSIONI<br>CALCOLATE                                                                                                    | 57                               |
| STRUMENTO DI SOMMA AUTOMATICA                                                                                                    | 58                               |
| AUTORIEMPIMENTO                                                                                                    | 60                               |

| RIFERIMENTI RELATIVI E ASSOLUTI                                                                                                    | 62                           |
|----------------------------------------------------------------------------------------------------|------------------------------|
| RIFERIMENTI DENOMINATI                                                                                                    | 64                           |
| LE FUNZIONI IN MICROSOFT EXCEL                                                                                                    | 67                           |
| STAMPA DEL FOGLIO DI LAVORO                                                                                                    | 71                           |
| Impostare e rimuovere interruzioni di pagina<br>Gestione dell'area di stampa<br>Intestazioni e piè di pagina<br>Impostare i titoli di stampa e le opzioni del foglio | . 75<br>. 77<br>. 78<br>. 79 |

Questo manuale è frutto di anni di lavoro nel settore della Formazione.

Mi auguro che sia uno strumento per migliorare la tua conoscenza di Excel.

Se vuoi lasciare un commento o scrivere le tue impressioni sul mio Manuale puoi scrive a info@magodelpc.cloud

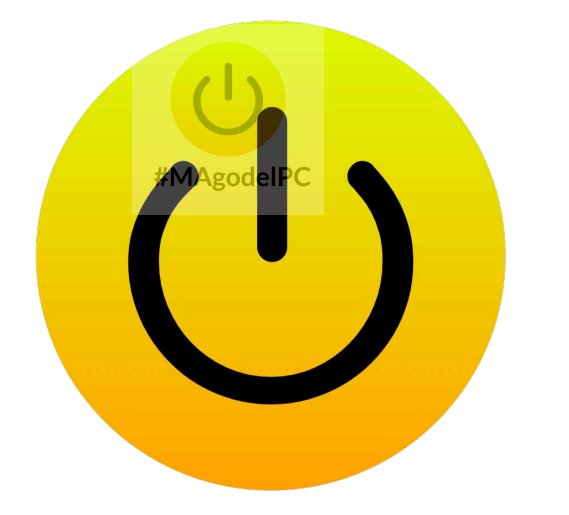

# #MAgodelPC

## www.magodelpc.cloud

#### EXCEL: PRESENTAZIONE E DESCRIZIONE DELL'AMBIENTE DI LAVORO

Excel è un applicativo della famiglia Microsoft Office che unisce un potente strumento di analisi numerica ad una vasta gamma di funzionalità che consentono di realizzare e gestire efficacemente qualunque tipo di soluzione di calcolo. L'immagine sottostante riporta la schermata iniziale visualizzata all' avvio dell'applicativo. Ciascun documento (file) prodotto con Excel prende il nome di "**cartella di lavoro**"; è importante comprendere da subito che in ciascuna , esistono uno o più fogli di lavoro. Nei nuovi documenti Excel inserisce in modo predefinito tre fogli di lavoro .

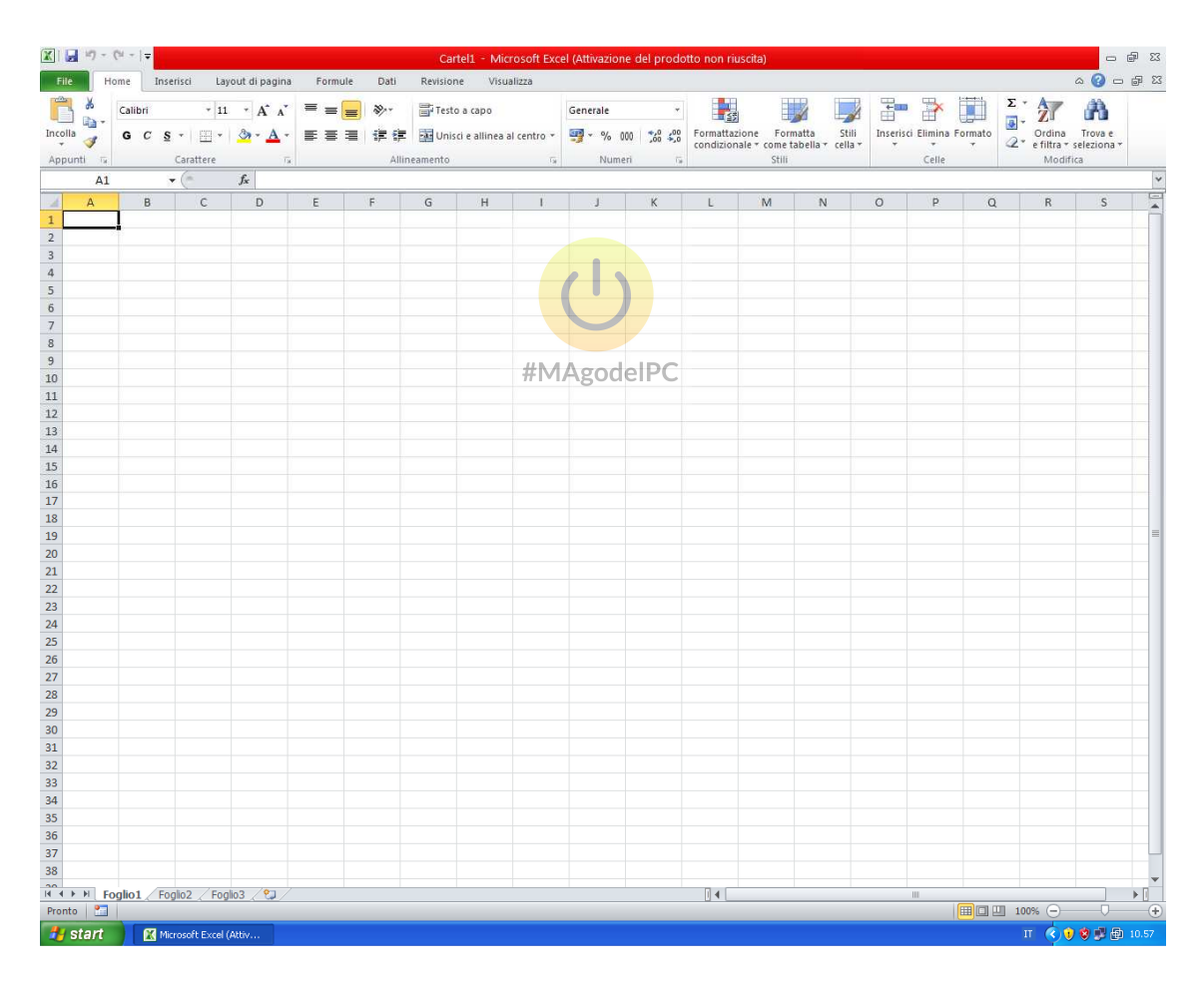

Occorre innanzitutto definire gli elementi principali che caratterizzano la finestra applicativa di Excel.

Il pulsante File permette di gestire i file e di aprire il pulsante di opzioni di Excel.

La barra di accesso rapido 🖾 🗔 🔊 - 🐃 🖛 permette di visualizzare dei pulsanti a discrezione dell'utente.

Il pulsante di personalizzazione barra di accesso rapido 🝷 permette di personalizzare la barra stessa e permette di modificare posizione e visualizzazione della barra multifunzione (Ribbon).

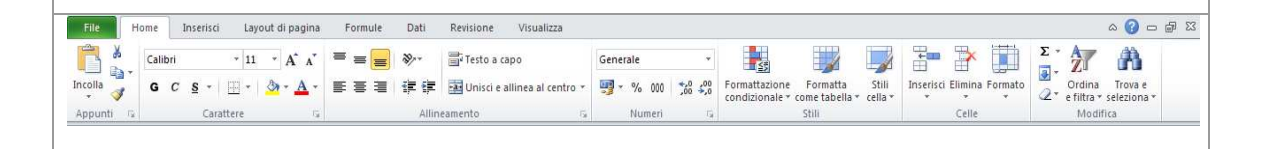

La barra multifunzione (Ribbon) consente di accedere a tutte le funzionalità offerte dall'applicativo. Le varie schede sono organizzate in modo tale da raggruppare i comandi secondo funzionalità analoghe, ad esempio all'interno della scheda "**Home**" troveremo i comandi legati alla formattazione delle celle e del loro contenuto. Le schede si dividono in predefinite sempre visibili e schede contestuali, che vengono visualizzate quando si seleziona uno specifico oggetto, come ad esempio un grafico.

Il pulsante di ridimensionamento barra multifunzione

permette di minimizzare o massimizzare le dimensioni della barra multifunzione.

- @ XX

🔺 🕜 = 🗗 🔀

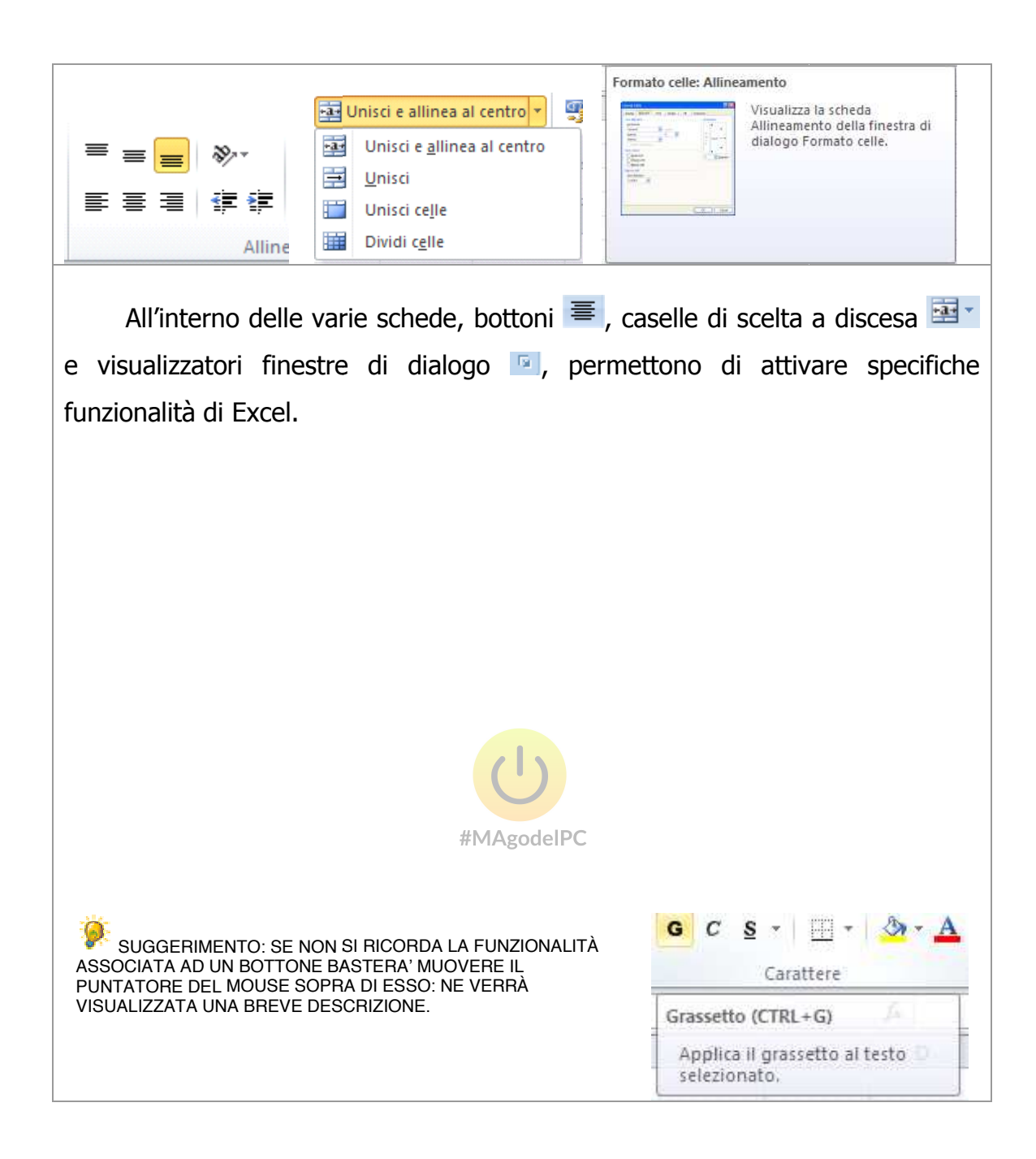

La barra della formula rappresenta uno spazio nel quale l'utente visualizza ed eventualmente modifica il contenuto di un cella, sia esso un semplice valore o una formula complessa. Ad ogni modifica del valore contenuto in una cella, Excel provvederà a ricalcolare i valori dell'intera cartella di lavoro.

|    | Δ | D | C | D | E | E | G | ш |       | V |
|----|---|---|---|---|---|---|---|---|-------|---|
|    | A | D | C | U | E | Г | 6 | п | <br>1 | N |
| 1  |   |   |   |   |   |   |   |   |       |   |
| 2  |   |   |   |   |   |   |   |   |       |   |
| 3  |   |   |   |   |   |   |   |   |       |   |
| 4  |   |   |   |   |   |   |   |   |       |   |
| 5  |   |   |   |   |   |   |   |   |       |   |
| 6  |   |   |   |   |   |   |   |   |       |   |
| 7  |   |   |   |   |   |   |   |   |       |   |
| 8  |   |   |   |   |   |   |   |   |       |   |
| 9  |   |   |   |   |   |   |   |   |       |   |
| 10 |   |   |   |   |   |   |   |   |       |   |
| 11 |   |   |   |   |   |   |   |   |       |   |
| 12 |   |   |   |   |   |   |   |   |       |   |
| 12 |   |   |   |   |   |   |   |   |       |   |

L'area di lavoro presente in ciascun foglio di lavoro di Excel è composta da una griglia composta da 1.048.576 righe, identificate da numeri progressivi e da 16.384 colonne identificate da lettere; l'intersezione di una riga e di una colonna prende il nome di cella: ciascuna cella è identificata da una coordinata di colonna e una coordinata di riga (esempio A1, significa la cella che si trova all'intersezione tra la colonna A e la riga 1). Nella figura riportata sopra la cella A1 è anche la cella attiva ovvero quella su cui potranno essere applicate le eventuali modifiche apportate dall'utente.

🕨 🔸 🕨 🛛 Foglio1 🖉 Foglio2 🖉 Foglio3 🦯 🤤

Nella parte bassa sinistra della finestra di Excel troviamo la barra dei fogli; questa barra permette di selezionare il/i foglio/i su cui operare.

Pronto 🔛

A1

**-** ()

 $f_x$ 

La barra di stato, che si trova, sempre nella parte bassa, sotto la barra dei foglio, ha la funzione di visualizzare attività specifiche di Excel: ad esempio lo stato di avanzamento del ricalcolo della cartella di lavoro o lo stato di apertura e salvataggio di un file. Può essere personalizzata tramite il menu' che compare

100% 🕞 🕂 🕀

quando, dopo aver selezionato la barra stessa, si clicca sul pulsante destro del mouse.

| Per      | sonalizza barra di stato             |                            | Cus          | tomize Status Bar             |               |
|----------|--------------------------------------|----------------------------|--------------|-------------------------------|---------------|
| √        | <u>M</u> odalità Cella               | Pronto                     |              | Cell Mo <u>d</u> e            | Ready         |
| √        | <u>F</u> irme                        | Disattivato                | $\checkmark$ | Signatures                    | Off           |
| √        | Criteri gestione informazioni        | Disattivato                | $\checkmark$ | Information Management Policy | Off           |
| √        | A <u>u</u> torizzazioni              | Disattivato                | $\checkmark$ | Permissions                   | Off           |
|          | BLOC MAIUSC                          | Disattivato                |              | Caps Loc <u>k</u>             | Off           |
|          | BLOC <u>N</u> UM                     | Disattivato                |              | <u>N</u> um Lock              | Off           |
| /        | BLOC SCORR                           | Disattivato                | $\checkmark$ | Scroll Lock                   | Off           |
| <b>v</b> | <u>D</u> ecimali fissi               | Disattivato                | $\checkmark$ | <u>F</u> ixed Decimal         | Off           |
|          | <u>M</u> odalità Sovrascrittura      |                            |              | <u>O</u> vertype Mode         |               |
| /        | Modalità Fine                        |                            | $\checkmark$ | End Mode                      | End Mode      |
| 7        | Registrazione macro                  | Registrazione non attivata |              | <u>M</u> acro Recording       | Not Recording |
| 7        | Modalità Selezione                   |                            | <            | Selection Mode                |               |
| 7        | Numero pagina                        |                            | $\checkmark$ | <u>P</u> age Number           |               |
| 7        | Madia                                |                            | $\checkmark$ | Average                       |               |
| ,        | Media                                |                            | $\checkmark$ | <u>C</u> ount                 |               |
|          | <u>C</u> onteggio                    |                            |              | Numerical Coun <u>t</u>       |               |
|          | Conteggio dati numerici              |                            |              | Minimum                       |               |
|          | <u>V</u> alore minimo                |                            |              | Ma <u>x</u> imum              |               |
|          | Valore massimo                       |                            | $\checkmark$ | <u>S</u> um                   |               |
| /        | Somma                                |                            | $\checkmark$ | Upload Status                 |               |
| /        | Visuali <u>z</u> za collegamenti     |                            | $\checkmark$ | <u>V</u> iew Shortcuts        |               |
| /        | Zoom                                 | 100%                       | $\checkmark$ | Zoom                          | 100%          |
| 1        | Dispositivo scorrimento <u>z</u> oom |                            | $\checkmark$ | Zoom Slider                   |               |

#### APERTURA, CHIUSURA E SALVATAGGIO DELLA CARTELLA DI LAVORO

#### Apertura di una nuova cartella di lavoro

Per creare una nuova cartella di lavoro vuota si procede in questo modo:

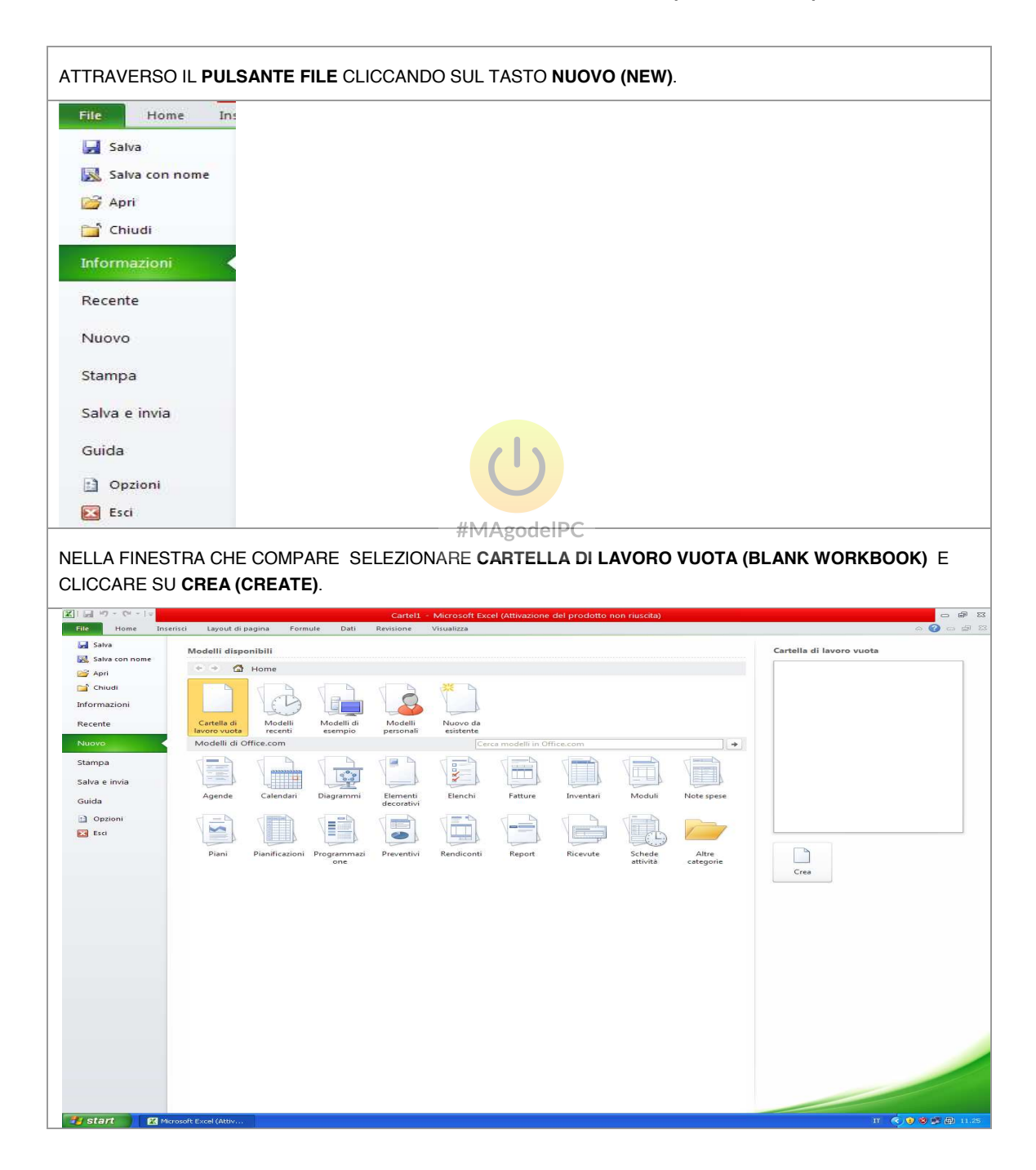

### Chiusura di una cartella di lavoro

Una volta terminata l'attività di lavoro, per chiudere la cartella attiva è sufficiente agire sul bottone di chiusura (contrassegnato con una X) posto sulla finestra di Excel in alto a destra.

| PER CHIUDERE LA CARTELLA DI<br>LAVORO È SUFFICIENTE CLICCARE<br>IL TASTO DI CHIUSURA.                                                                                               | - T X                                                                                                    |
|----------------------------------------------------------------------------------------------------|----------------------------------------------------------------------------------------------------|
| QUALORA LA CARTELLA DI<br>LAVORO NON SIA MAI STATA<br>SALVATA O ABBIA SUBITO DELLE<br>VARIAZIONI, EXCEL CHIEDERÀ ALL'<br>UTENTE SE SALVARE O<br>ANNULLARE LE RELATIVE<br>MODIFICHE. | Microsoft Excel       Image: Content of the content of the content of t |

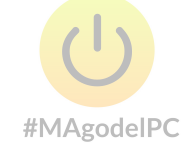

#### Salvataggio di una cartella di lavoro

Per salvare (memorizzare) le modifiche effettuate in una cartella di lavoro di Excel :

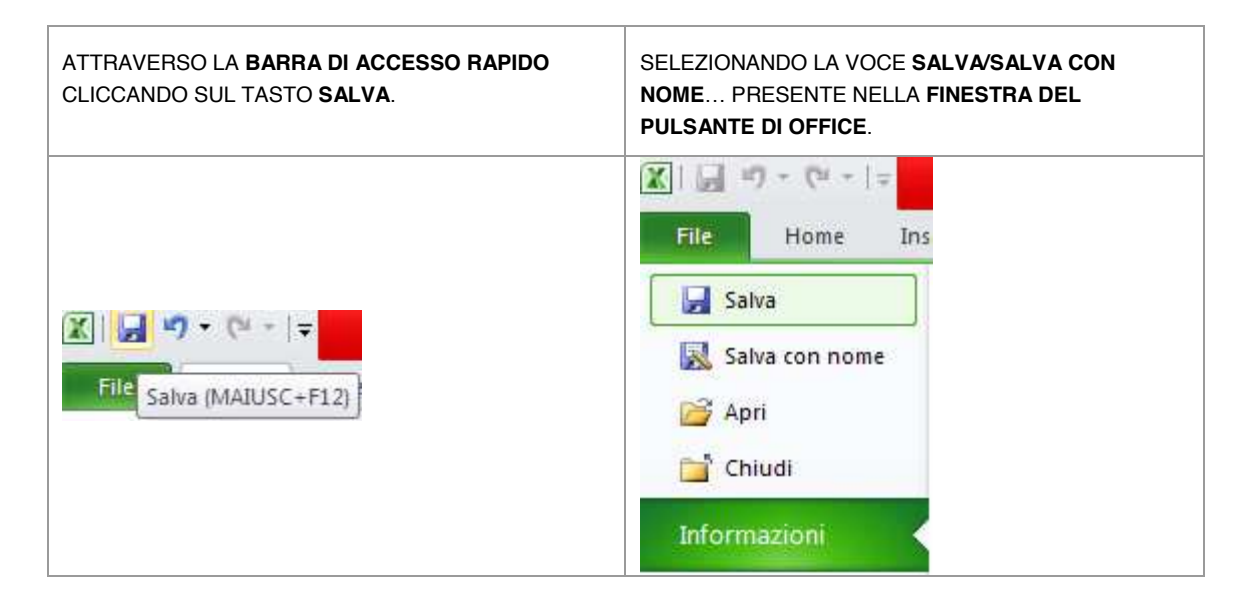

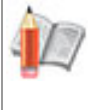

NOTE: SE UNA CARTELLA DI LAVORO È <mark>STATA S</mark>ALVATA PRECEDENTEMENTE È POSSIBILE UTILIZZARE LA VOCE SALVA, IN CASO CONTRARIO EXCEL VISUALIZZERÀ LA FINESTRA DI SALVATAGGIO AL FINE DI SPECIFICARE IL NOME E LA CARTELLA DOVE MEMORIZZARE IL FILE.

#MAgodelPC

Per poter salvare un documento di Excel occorre specificare due tipi di informazione: il titolo che identificherà la cartella di lavoro, cioè il nome del file e la cartella (posizione nel disco) nella quale memorizzare il documento stesso. Tale procedura di salvataggio è standard e quindi comune a tutte le applicazioni Windows.

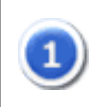

VISUALIZZARE LA FINESTRA DI SALVATAGGIO UTILIZZANDO IL PULSANTE DELLA BARRA DI ACCESSO RAPIDO OPPURE SELEZIONANDO LA VOCE **SALVA CON NOME**...(SAVE AS) DALLA FINESTRA DEL PULSANTE DI OFFICE.

| Save in:       XLSTART       Image: Computer in the image: Computer image: Computer image: Co | ave As                                                                           |                                                   |             | ?             |
|----------------------------------------------------------------------------------------------------|----------------------------------------------------------------------------------|---------------------------------------------------|-------------|---------------|
| Documenti   Postkop   Documenti   Risorse del   computer   Risorse di   Risorse di   Entre della.xlsx                                                                                                    | Save in:                                                                         | C XLSTART                                         |             | 🕑 🐵 - 🗖 🗡 📷 • |
| File name:<br>Save as type:<br>Excel Workbook (*.xlsx)                                                                                                    | Documenti<br>recenti<br>Desktop<br>Documenti<br>Risorse del<br>computer<br>Prese | 에 ~\$cartel.xl<br>때 cartel.xlsx<br>또 cartella.xls | 5X<br>X     |               |
| File name:     cartel.xlsx       Save as type:     Excel Workbook (*.xlsx)                                                                                                    | Tate                                                                             |                                                   | #MAgodelPC  |               |
| Save as type: Excel Workbook (*.xlsx)                                                                                                    |                                                                                  |                                                   |             |               |
|                                                                                                    |                                                                                  | File <u>n</u> ame:                                | cartei.xisx |               |

| 2 | CLICCAR<br>RENDERI<br>Nome file:                                                                                                    | CLICCARE NELLA CASELLA DI TESTO IDENTIFICATA DALL'ETICHETTA NOME FILE AL FINE DI<br>RENDERLA ATTIVA E DIGITARE IL NOME DEL DOCUMENTO. |  |  |  |  |  |  |
|---|----------------------------------------------------------------------------------------------------|----------------------------------------------------------------------------------------------------|--|--|--|--|--|--|
| 3 | SELEZIONARE LA POSIZIONE DOVE MEMORIZZARE LA CARTELLA DI LAVORO. AL FINE DI<br>FACILITARE QUESTA OPERAZIONE È UTILE NAVIGARE ALL'INTERNO DELLE CARTELLE<br>PRESENTI NEL DISCO, UTILIZZANDO LA CASELLA COMBINATA, IDENTIFICATA DALL'ETICHE'<br>SALVA IN, POSTA NELLA PARTE SUPERIORE DELLA FINESTRA. |                                                                                                    |  |  |  |  |  |  |
|   | Sal <u>v</u> a in:                                                                                                    | 🛅 Excel base 2007 🛛 👻                                                                                                    |  |  |  |  |  |  |
| 4 | UNA VOLTA IDENTIFICATA LA POSIZIONE NELLA QUALE SALVARE IL FILE (VERIFICARE CHE IL<br>NOME DELLA CARTELLA COMPAIA NELL' ELENCO SUPERIORE) CLICCARE SUL BOTTONE                                                                                                    |                                                                                                    |  |  |  |  |  |  |

#### **GESTIONE DELLA CARTELLA DI LAVORO**

La cartella di lavoro di Excel è composta da un insieme di fogli di lavoro; questo permette all'utente di organizzare i propri dati in modo logico e suddiviso all'interno di uno stesso documento. Il vantaggio di utilizzare più fogli di lavoro evita ad esempio di concentrare in un unico foglio una eccessiva quantità di informazioni, si pensi ad esempio ai dati di vendita di un prodotto, è quindi possibile distribuire tali indicazioni in fogli distinti per cliente, per zona o per tipologia di prodotto. Per gestire correttamente la cartella di lavoro occorre apprendere come inserire, spostare, copiare, eliminare e rinominare i fogli di lavoro.

#### Inserimento di un nuovo foglio nella cartella di lavoro

Quando si ha la necessità di inserire un nuovo foglio all'interno della cartella di lavoro si procede in questo modo:

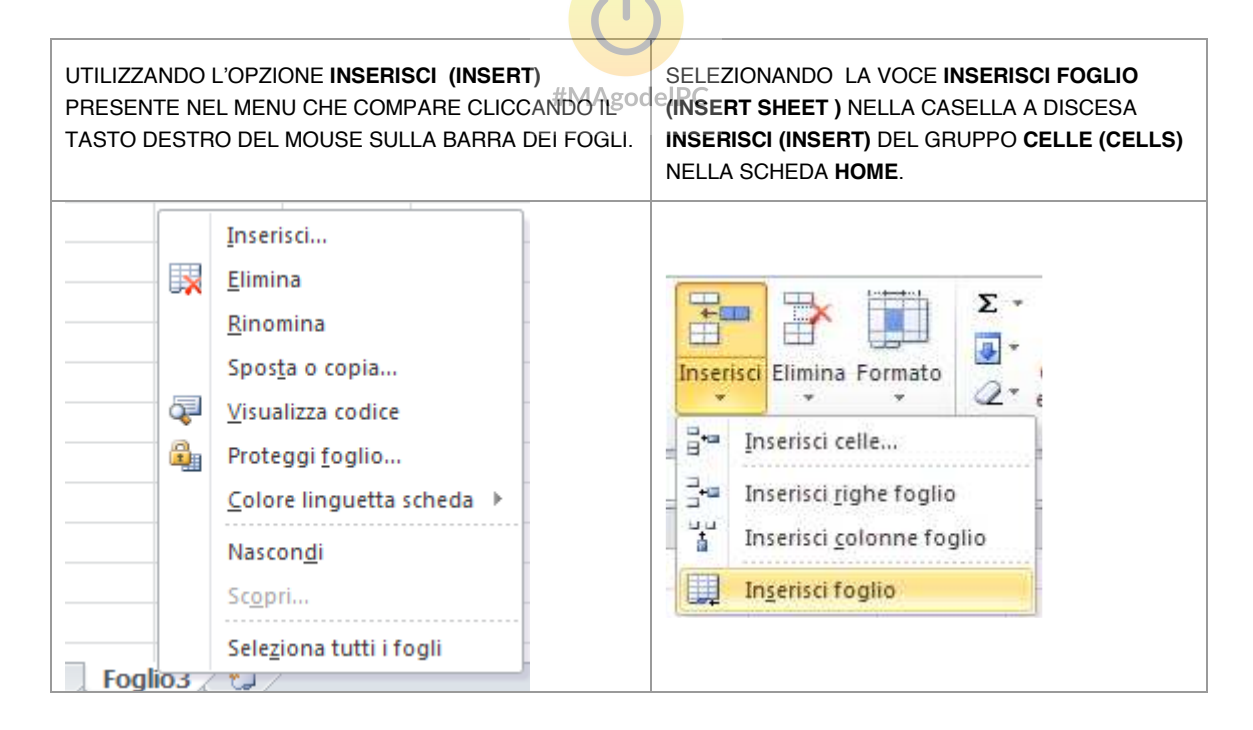

#### Eliminare un foglio esistente nella cartella di lavoro

E' possibile cancellare permanentemente un foglio di lavoro presente all'interno della cartella di lavoro; poiché questa operazione non è annullabile Excel visualizzerà un messaggio di conferma o annullamento dell'operazione prima di procedere con l'eliminazione definitiva del foglio e dei dati in esso contenuti.

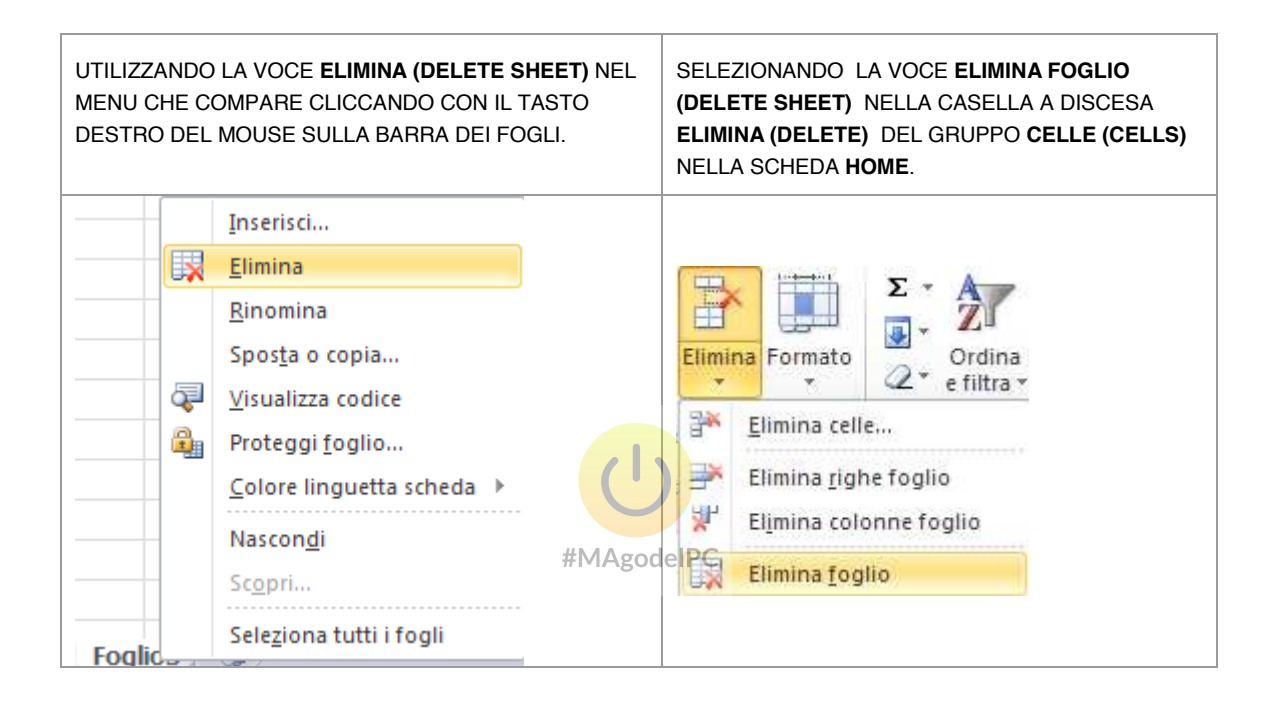

#### Rinominare un foglio esistente nella cartella di lavoro

Excel attribuisce un nome standard ai fogli numerandoli progressivamente (Foglio1, Foglio2 ecc..); l'utente ha la possibilità di modificare il nome predefinito con un titolo personalizzato:

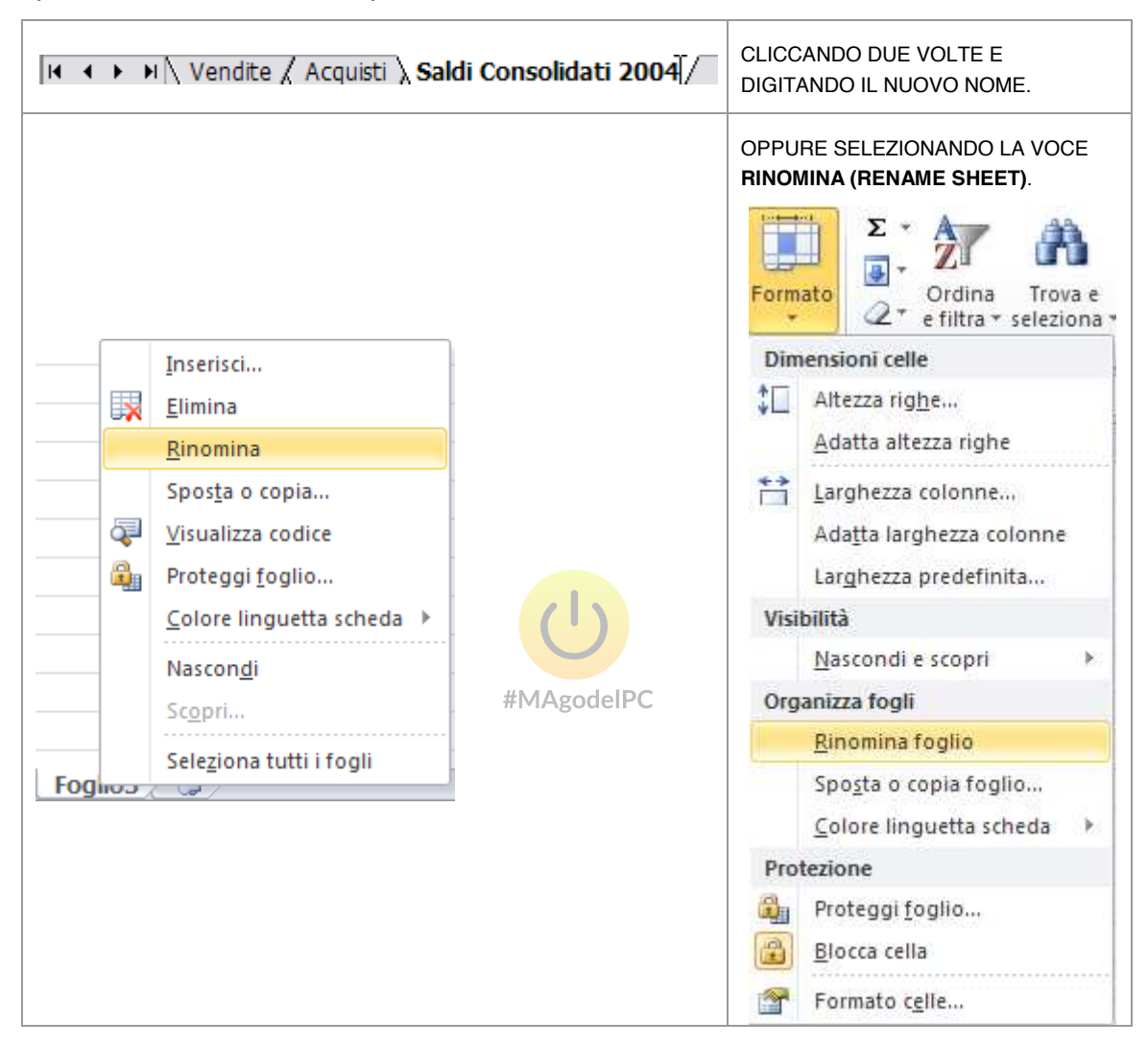

#### Modificare l'ordine dei fogli di lavoro

Excel consente di modificare l'ordine dei fogli all'interno della cartella per consentire di organizzare al meglio il proprio lavoro.

|                                                                                                    | Vendite X Acquisti X Sak                                                                                                    | TENENDO PREMUTO IL TASTO<br>SINISTRO DEL MOUSE E<br>TRASCINANDO IL PUNTATORE<br>NELLA POSIZIONE DOVE DI<br>DESIDERA SPOSTARE IL FOGLIO DI<br>LAVORO. |                                                                                                    |
|----------------------------------------------------------------------------------------------------|----------------------------------------------------------------------------------------------------|----------------------------------------------------------------------------------------------------|----------------------------------------------------------------------------------------------------|
| Foglios 7<br>Sposta i fo<br>Alla cartell<br>Cartel1<br>Prima del f<br>Foglio2<br>Foglio3<br>(sposta al | Inserisci<br>Elimina<br>Rinomina<br>Sposta o copia<br>Visualizza codice<br>Proteggi foglio<br>Colore linguetta scheda ►<br>Nascondi<br>Scopri<br>Seleziona tutti i fogli<br>Copia<br>rgli selezionati<br>a:<br>oglio:<br>Ila fine)<br>OK | Annulla                                                                                                    | OPPURE SELEZIONANDO LA VOCE<br>SPOSTA O COPIA (MOVE OR COPY<br>SHEET) VERRÀ VISUALIZZATA UNA<br>FINESTRA NELLA QUALE SARÀ<br>POSSIBILE DEFINIRE LA NUOVA<br>POSIZIONE. |

#### Copiare fogli di lavoro

Quando l'utente ha necessità di creare copie di fogli presenti all'interno della cartella di lavoro, è possibile utilizzare la funzione di duplicazione dei fogli di lavoro.

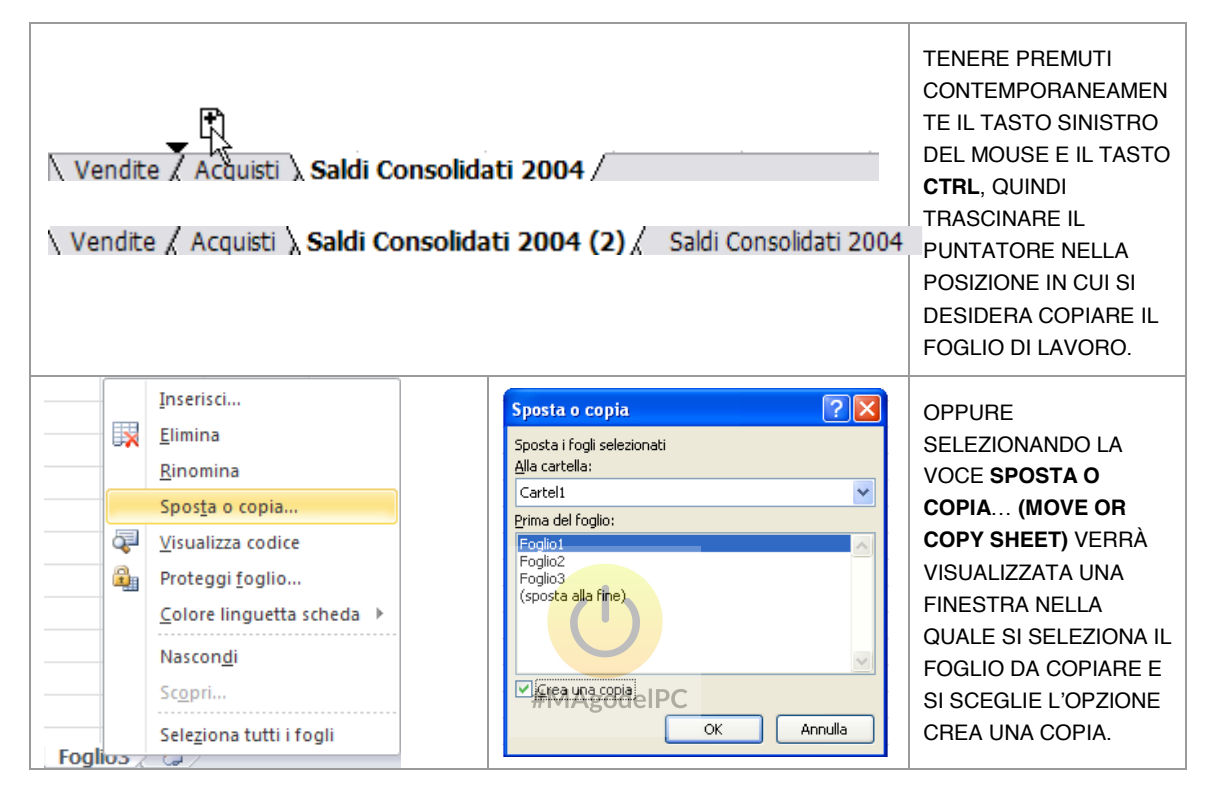

#### Modificare il colore associato alla linguetta del foglio

Per evidenziare o classificare i fogli di lavoro Excel consente di modificare l'aspetto della linguetta del foglio.

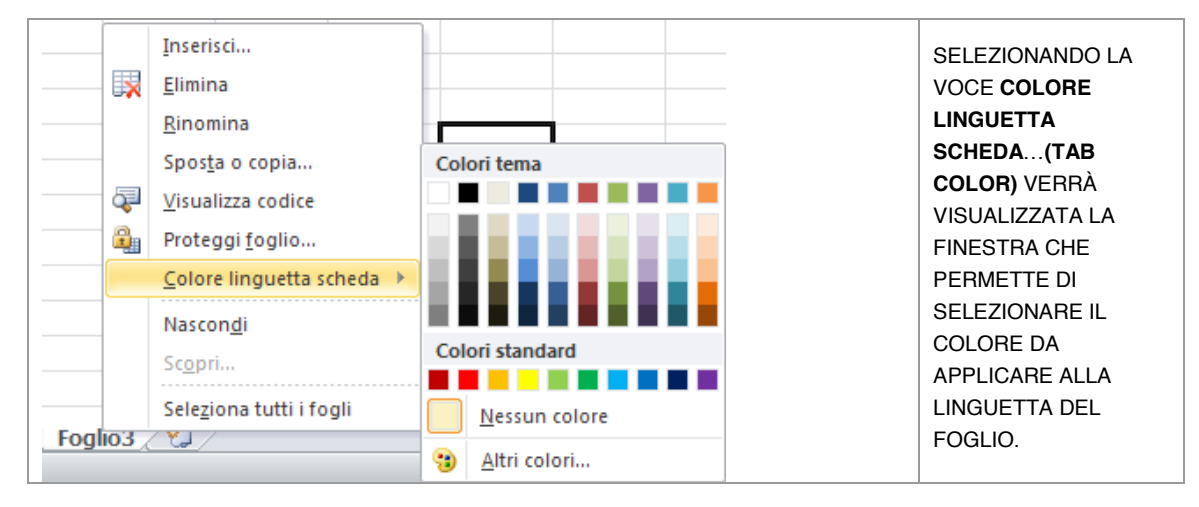

#### (ESERCIZIO 1)

#### INSERIMENTO E MODIFICA DEI DATI

Le fasi di inserimento e modifica dei dati, all'interno delle celle del foglio di lavoro, risultano operazioni piuttosto semplici; tuttavia occorre sottolineare alcuni aspetti operativi al fine di evitare errori legati alla corretta interpretazione del dato inserito; in particolare occorre ricordare che:

Excel distingue i valori numerici dai dati testuali; i valori numerici vengono visualizzati allineati a destra, mentre le celle che contengono testo presentano un allineamento a sinistra. Questo differente tipo di allineamento consente all' utente di riconoscere istantaneamente la tipologia del valore inserito.

|   | А     | В       | С        | D     | E |
|---|-------|---------|----------|-------|---|
| 1 |       | gennaio | febbraio | marzo |   |
| 2 | alfa  | 1250    | 2550     | 4320  |   |
| 3 | beta  | 9780    | 7890     | 2850  |   |
| 4 | delta | 3330    | 1220     | 1750  |   |
| 5 | gamma | 2290    | 3280     | 4490  |   |
| 6 | omega | 1000    | 5670     | 5500  |   |
| 7 |       |         |          |       |   |

Occorre prestare particolare **attenzione** al separatore decimale; Excel fa riferimento alle impostazioni internazionali definite in Windows (nella sezione impostazioni internazionali del pannello di controllo) per quanto riguarda le informazioni legate ai formati dei numeri, delle valute e delle date. E' preferibile omettere, in fase di inserimento, i simboli di valuta e i separatori delle migliaia. Ad esempio nella versione italiana di Excel il valore 10.29 viene interpretato come ora mentre 10,29 come valore numerico. Nella sezione dedicata ai formati numerici verrà ulteriormente approfondito tale aspetto.

La larghezza della colonna influenza la visualizzazione del dato numerico; qualora la dimensione della cella sia insufficiente a rappresentarne l'intero contenuto, Excel mostra i valori numerici utilizzando la notazione scientifica (come formato numerico più compatto) o diversamente, una serie di cancelletti (###) per indicare all'utente l'impossibilità di visualizzare il dato inserito, oppure prova ad allargarlo automaticamente.

Negli esempi seguenti vengono mostrati i diversi formati di visualizzazione di uno stesso valore (un miliardo) al variare della larghezza della colonna:

|   | Α                             | В              | С      |   | Α          | В             | С          |   | Α          | В        | С            |      |
|---|-------------------------------|----------------|--------|---|------------|---------------|------------|---|------------|----------|--------------|------|
| 1 |                               |                |        | 1 |            |               |            | 1 |            |          |              |      |
| 2 |                               | 1000000000     |        | 2 |            | 1E+09         |            | 2 |            | ######   | -            |      |
| 3 |                               |                |        | 3 |            |               |            | 3 |            |          |              | ~    |
| 4 | Inserendo il dato Excel adatt |                |        | 4 | Riducend   | o la larghezz | a della    | 4 | Riducend   | o ulteri | ormente la   |      |
| 5 | automa                        | ticamente la l | arghez | 5 | colonna il | valore viene  | e espresso | 5 | larghezza  | il valor | re non viene | : pi |
| 6 | della colonna al contenuto 6  |                |        | 6 | nella nota | zione scent   | fica       | 6 | visualizza | ito      |              | _    |

Suggerimento: per adattare istantaneamente la larghezza di una colonna in base ai dati inseriti è sufficiente effettuare un doppio click del mouse sui separatori delle colonne, come illustrato nell' immagine seguente.

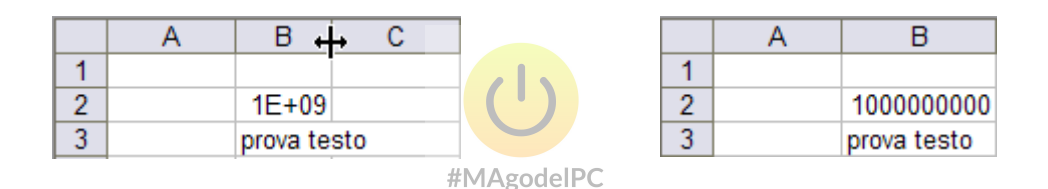

Per inserire un valore in una cella di Excel si seleziona la cella desiderata, che così diviene la cella attiva, e a questo punto si digita il dato; nel caso di modifica il valore precedentemente inserito verrà sostituito. Durante la fase di modifica è possibile ripristinare il dato precedente premendo il tasto ESC.

|   | B2 | 🝷 🗙 🗸 fx | 125 |                                 |
|---|----|----------|-----|---------------------------------|
|   | Α  | В        | С   | FASE DI INSERIMENTO/MODIFICA DI |
| 1 |    |          |     | DATO NELLA CELLA B2; LA CELLA A |
|   |    |          |     | PRESENTA I BORDI MARCATI.       |
| 2 |    | 125      |     |                                 |
| 3 |    |          |     |                                 |

Se invece occorre eliminare il dato inserito basta selezionare la cella attiva e poi:

| Σ     ζ       Formato     Ordina       Trova e       Z       e filtra + seleziona +                                                                                  | SELEZIONANDO LA VOCE CANCELLA TUTTO<br>(CLEAR ALL) NELLA CASELLA A DISCESA<br>CANCELLA(CLEAR) DEL GRUPPO MODIFICA<br>(EDITING) NELLA SCHEDA HOME. |
|----------------------------------------------------------------------------------------------------|----------------------------------------------------------------------------------------------------|
| Cancella tutto     Cancella formati <u>C</u> ancella contenuto     Cancella commenti     Cancella collegamenti igertestuali <u>Rimuovi collegamenti ipertestuali</u> |                                                                                                    |
| Delete                                                                                                    | PREMERE IL TASTO CANC (DELETE)                                                                                                    |

### Per spostarsi più velocemente all'interno del foglio di lavoro è possibile

| utilizzare:                                                                                                    |               |
|----------------------------------------------------------------------------------------------------|---------------|
| LO SCROLLER DEL MOUSE PERMETTE DI MUOVERSI<br>VERTICALMENTE SUL FOGLIO; LA COMBINAZIONE<br>CON IL TASTO CTRL AGISCE SUL FATTORE DI<br>INGRANDIMENTO.          |               |
| I TASTI DIREZIONALI PER SPOSTARE LA CELLA<br>ATTIVA.                                                                                                    |               |
| LA CASELLA NOME PER RAGGIUNGERE<br>ISTANTANEAMENTE UNA COORDINATA SPECIFICA:<br>DIGITARE LA COORDINATA DESIDERATA E PREMERE<br>IL TASTO INVIO PER CONFERMARE. | elPC G33 ▼ f× |

#### SELEZIONE DI INTERVALLI DI CELLE

La selezione multipla consente di applicare, ad un insieme di celle diverse, funzionalità messe a disposizione da Excel come ad esempio l'applicazione di motivi particolari o la somma numerica applicata ad un determinato gruppo di celle. Di seguito sono elencate tutte le possibili modalità di selezione:

| Cella attiva                      | -                                                                                                    |
|-----------------------------------|----------------------------------------------------------------------------------------------------|
| ф<br>                             | LA CELLA ATTIVA RAPPRESENTA GIÀ L'ELEMENTO<br>SELEZIONATO; PER QUESTA RAGIONE NON NECESSITA DI<br>ULTERIORI OPERAZIONI DA PARTE DELL'UTENTE.                                                                                                    |
| Zona di celle adiacenti           |                                                                                                    |
|                                   | E' POSSIBILE SELEZIONARE UNA ZONA RETTANGOLARE DI<br>CELLE POSIZIONANDO IL PUNTATORE DEL MOUSE IN<br>CORRISPONDENZA DELLE CELLE SUI VERTICI DELLA ZONA<br>CHE SI DESIDERA SELEZIONARE E POI QUINDI TRASCINARE IL<br>PUNTATORE IN DIREZIONE DELL'ESTREMITÀ OPPOSTA.                                                        |
| Colonna/e                         |                                                                                                    |
| F G H                             | PER SELEZIONARE L'INTERO CONTENUTO DI UNA COLONNA È<br>SUFFICIENTE CLICCARE SULL'INTESTAZIONE DELLA STESSA;<br>QUALORA SI DESIDERI SELEZIONARE PIÙ COLONNE<br>ADIACENTI, UNA VOLTA SELEZIONATA QUELLA DI PARTENZA,<br>BASTA TRASCINARE TENENDO PREMUTO IL BOTTONE<br>SINISTRO DED MOUSE FINO A SELEZIONARE QUELLA FINALE. |
| Riga/e                            |                                                                                                    |
| 2<br>→3<br>4                      | PER SELEZIONARE L'INTERO CONTENUTO DI UN'INTERA RIGA<br>È SUFFICIENTE CLICCARE SULL'INTESTAZIONE DELLA<br>STESSA; QUALORA SI DESIDERI SELEZIONARE PIÙ RIGHE È<br>SUFFICIENTE TRASCINARE TENENDO PREMUTO IL BOTTONE<br>SINISTRO DEL MOUSE.                                                                                 |
| Zone di celle non adiacenti       | ·                                                                                                    |
|                                   | PER SELEZIONARE UN INSIEME DI CELLE NON ADIACENTI SI<br>FA LA SELEZIONE DEL PRIMO INTERVALLO DI CELLE E POI,<br>MANTENENDO PREMUTO IL TASTO CTRL, SI PROCEDERE<br>CON LA SELEZIONE DEGLI INTERVALLI SUCCESSIVI.                                                                                                    |
|                                   |                                                                                                    |
| A         B         C           1 | SE SI DESIDERA SELEZIONARE TUTTE LE CELLE DEL FOGLIO<br>DI LAVORO CLICCARE NEL RETTANGOLO POSIZIONATO TRA<br>LE INTESTAZIONI DI RIGHE E COLONNE (VEDERE IMMAGINE).                                                                                                    |

Lo strumento di selezione risulta particolarmente utile anche nella fase di analisi e valutazione dei dati; infatti una volta selezionato un'area di celle, nella barra di stato (posta nella parte bassa della finestra di Excel) verrà visualizzata la somma dei valori numerici presenti nella selezione.

Qualora fosse necessario ottenere altri indicatori (media, massimo, minimo, etc.) è sufficiente cliccare con il tasto destro del mouse sul dato visualizzato e poi scegliere la funzione desiderata.

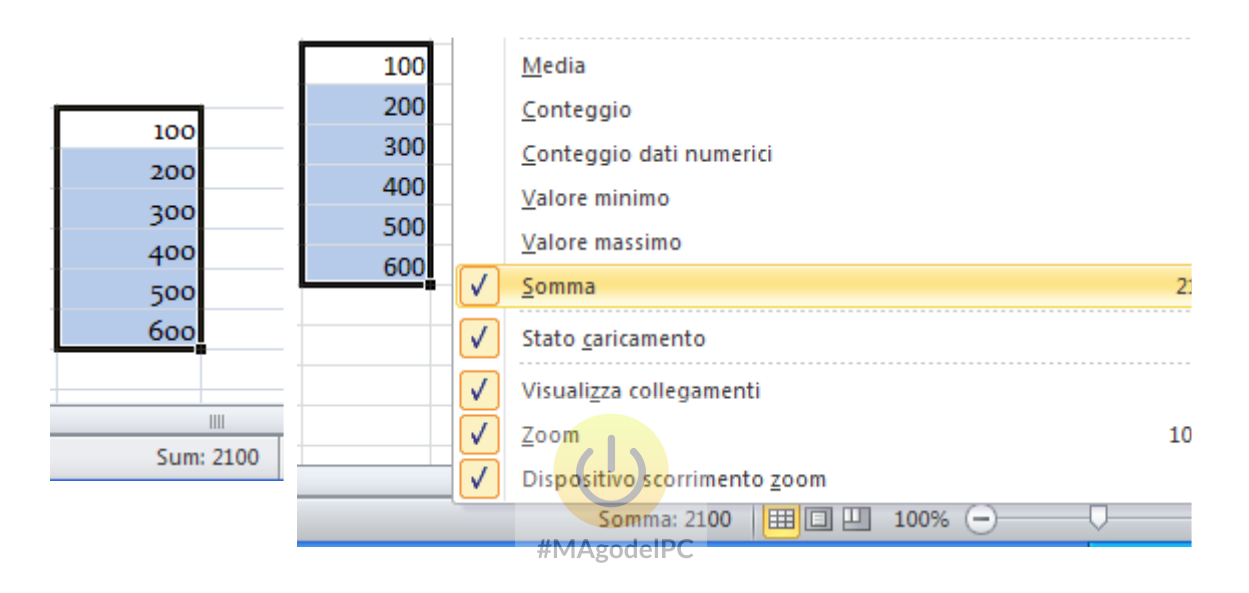

#### (ESERCIZIO 2)

#### UTILIZZO E PERSONALIZZAZIONE DELLA BARRA DI ACCESSO RAPIDO

La barra di accesso rapido consente l'accesso veloce alle numerose funzionalità operative messe a disposizione da Excel, evitando di ricorrere all'utilizzo delle schede; la personalizzazione permette all'utente di mettere a punto un ambiente di lavoro ad hoc che gli consenta di ottenere maggiore efficienza e produttività.

L'installazione standard di Excel prevede la visualizzazione di tre soli pulsanti nella barra di accesso rapido.

Per accedere alle funzioni di personalizzazione della barra di accesso rapido è possibile selezionare il pulsante "**Personalizza barra di accesso rapido**" **i** posto a destra della barra stessa quindi selezionare la voce "Altri **comandi...**" (More Commands)

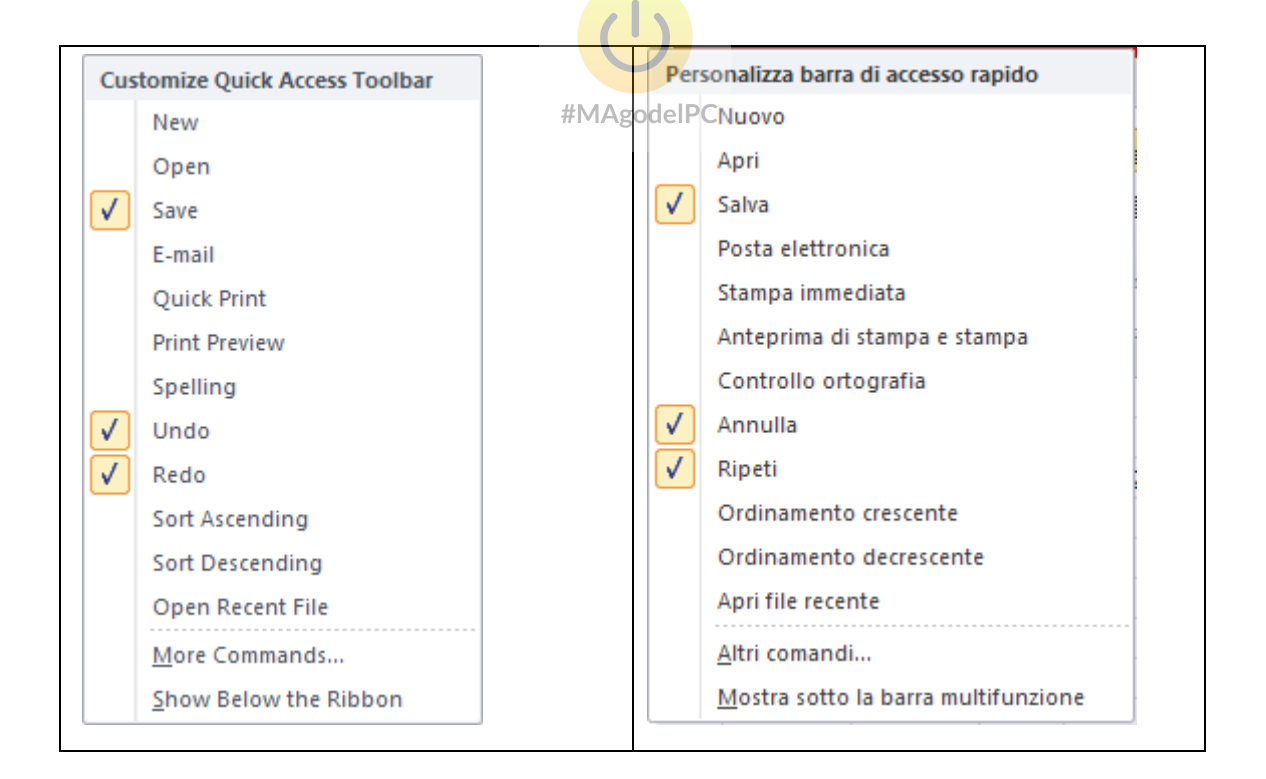

Oppure selezionare il "**Pulsante File**" quindi premere il pulsante "**Opzioni**" e infine scegliere la voce "B**arra di accesso rapido" (Quick Access Toolbar)**, in entrambi i casi comparirà la finestra di personalizzazione della barra di accesso rapido

| Personalizzazione della barra di accesso ra                     | nida                                                                                                    |                                                                                                    |                                                                                                    |
|-----------------------------------------------------------------|----------------------------------------------------------------------------------------------------|----------------------------------------------------------------------------------------------------|----------------------------------------------------------------------------------------------------|
| Scegli comandi da: 3 Comandi più utilizzati                     | Aggiungi >><br><< <u>Bimuovi</u>                                                                                                    | Personalizza barra di accesso rapido: ① Per tutti i documenti (impostazione pr  Salva Annulla Ripeti Modifica                                                                                                    |                                                                                                    |
| Mostra la barra di accesso radido gotto abarra<br>multifunzione |                                                                                                    | Personalizzazion: <u>Reimposta</u> ()<br>Importa/Esporta •                                                                                                    | ]0                                                                                                    |
|                                                                 | Separatore> Aggiorna tutti Allinea al centro Annulla Annulia Annulia Anteprima di stampa e stampa Apri Apri file recente Apri file recente Apri file recente Aumenta dimensione carattere Blocca riquadri Blocca riquadri Blocca riquadri Colore carattere Colore carattere Colore riempimento Conressioni Copia Copia formato Copia Copia formato Copia Copia formato Copia Copia formato Elimina celle Elimina celle Elimina celle Formattazione condizionale Formattazione foglio Formattazione foglio dati Mostra la barra di accesso radi do gotte le traine | Separatore> Aggiorna tutti Allinea al centro Annulla Annulla Annulla Anteprima di stampa e stampa Apri Apri file recente Aumenta dimensione carattere Blocca riguadri Blocca riguadri Blocca riguadri Blocca riguadri Blocca riguadri Colore carattere Colore carattere Colore riempimento Connessioni Conressioni Conressioni Copia Copia formato Copia Copia formato Dimensione carattere Elimina celle Elimina celle Elimina colonne foglio Elimina righe foglio Formattazione condizionale Formattazione foglio dati Formattazione foglio dati Mostra la barra di accesso papido gotto babarra | Contantal più utilizzati       Impostazione pr <ul> <li>Aggiorna tutti</li> <li>Allinea al centro</li> <li>Annulla</li> <li>Annulla</li> <li>Annulla</li> <li>Annulla</li> <li>Annulla</li> <li>Annulla</li> <li>Annulla</li> <li>Annulla</li> <li>Annulla</li> <li>Apri file recente</li> <li>Aumenta dimensione carattere</li> <li>Blocca riguadri</li> <li>Bordi</li> <li>Colore carattere</li> <li>Colore carattere</li> <li>Colore carattere</li> <li>Copia</li> <li>Copia</li> <li>Copia</li> <li>Copia formato</li> <li>Crea grafico</li> <li>Dimensione carattere</li> <li>Elimina colonne foglio</li> <li>Elimina righe foglio</li> <li>Formattazione condizionale</li> <li>Formattazione condizionale</li> <li>Formattazione foglio dati</li> <li>Mostra la para di accesso police porte la pare</li> <li>Mostra la para di accesso police porte la pare</li> <li>Mostra la para di accesso police porte la pare</li> <li>Mostra la para di accesso police porte la pare</li> <li>Importa/Esporta </li> </ul> |

| Comandi più utilizzati Comandi non presenti sulla barra multifunzione Tutti i comandi Macro Tutti i comandi Scheda File Comandi non presenti sulla barra multifunzione Tutti i comandi Macro Comandi non presenti sulla barra multifunzione Comandi non presenti sulla barra multifunzione Comandi non presenti sulla barra multifunzione Comandi non presenti sulla barra multifunzione Tutti i comandi Macro Comandi non presenti sulla barra multifunzione Comandi non presenti sulla barra multifunzione Comandi più utilizza Conda layout di pagina Scheda Pormati Strumenti grafico   Scheda Progettazione Strumenti grafico pivot   Scheda Progettazione Strumenti grafico pivot   Scheda Progettazi                                                                                                    | <u>S</u> cegli comandi da: 🕡                                  |   |                              |
|----------------------------------------------------------------------------------------------------|---------------------------------------------------------------|---|------------------------------|
| Comandi più utilizzati Comandi non presenti sulla barra multifunzione Tutti i comandi Macro Tutti i comandi Macro Scheda File Comandi non presenti sulla barra multifunzione Tutti i comandi Macro Scheda File Comandi non presenti sulla barra multifunzione Scheda Home Scheda Home Scheda Inserisci Scheda Inserisci Scheda Inserisci Scheda Layout di pagina Scheda Componenti aggiuntivi Scheda Sviluppo Scheda Componenti aggiuntivi Strumenti grafico   Scheda Progettazione Strumenti grafico   Scheda Formato Strumenti tabella pivot   Scheda Formato Strumenti tabella pivot   Scheda Progettazione Strumenti tabella pivot   Scheda Progettazione Strumenti grafico pivot   Scheda Analizza Strumenti grafico pivot   Scheda Analizza Strumenti grafico pivot   Scheda Progettazione Strumenti grafico pivot   Scheda Analizza Strumenti grafico pivot   Scheda Analizza Strumenti grafico pivot   Scheda Analizza Strumenti grafico pivot   Scheda Analizza Strumenti grafico pivot   Scheda Analizza Strumenti grafico pivot   Scheda Analizza Strumenti grafico pivot   Scheda Progettazione Strumenti gr                                                                                                    | Comandi più utilizzati 💉                                      |   | NELLA FINESTRA CHE           |
| Comandi non presenti sulla barra multifunzione<br>Tutti i comandi<br>Marro<br>Marro<br>Marro<br>Scheda File<br>ComanDi per SelleZIONARE<br>LA SORGENTE DEI<br>COMANDI, LA VOCE TUTTI I<br>COMANDI, LA VOCE TUTTI I<br>COMANDI, LA VOCE TUTTI I<br>COMANDI, LA VOCE TUTTI I<br>COMANDI, LA VOCE TUTTI I<br>COMANDI PERMETTE<br>Scheda Inserisci<br>Scheda Layout di pagina<br>Scheda Formule<br>Scheda Visualizza<br>Scheda Visualizza<br>Scheda Visualizza<br>Scheda Visualizza<br>Scheda Sviluppo<br>Scheda Componenti aggiuntivi<br>                                                                                                    | Comandi più utilizzati                                        | ~ |                              |
| Tutti i comandi<br>Marro<br>Marro | Comandi non presenti sulla barra multifunzione                |   | SCEGLI COMANDI DA            |
| Macro Scheda File Scheda Home Scheda Home Scheda Home Scheda Home Scheda Inserisci Scheda Inserisci Scheda Inserisci Scheda Layout di pagina Scheda Layout di pagina Scheda Pormule Scheda Dati Scheda Revisione Scheda Visualizza Scheda Sviluppo Scheda Componenti aggiuntivi Strumenti SmartArt   Scheda Progettazione Strumenti grafico   Scheda Formato Strumenti disegno   Scheda Formato Strumenti disegno   Scheda Formato Strumenti disegno   Scheda Progettazione Strumenti disegno   Scheda Progettazione Strumenti disella pivot   Scheda Progettazione Strumenti tabella pivot   Scheda Progettazione Strumenti tabella pivot   Scheda Progettazione Strumenti tabella pivot   Scheda Progettazione Strumenti tabella pivot   Scheda Progettazione Strumenti tabella pivot   Scheda Progettazione Strumenti grafico pivot   Scheda Progettazione Strumenti grafico p                                                                                                    | Tutti i comandi                                               |   | (CHOOSE COMMAND              |
| LA SORGENTE DEI<br>COMANDI, LA VOCE TUTTI I<br>COMANDI, LA VOCE TUTTI I<br>COMANDI (ALL<br>COMANDI) (ALL<br>COMANDI) (ALL<br>COMANDI (ALL<br>COMANDI) (ALL<br>COMANDI) (ALL<br>COMANDI (ALL<br>COMANDI) (ALL<br>COMANDI (ALL<br>COMANDI (ALL                                                                                                    | Macro                                                         |   | <b>FROM)</b> PER SELEZIONARE |
| Scheda File COMANDI, LA VOCE TUTTI I COMANDI, LA VOCE TUTTI I COMANDI, LA VOCE TUTTI I COMANDS) PERMETTE Scheda Inserisci Scheda Inserisci Scheda Layout di pagina Scheda Formule Scheda Formule Scheda Progettazione Scheda Componenti aggiuntivi Strumenti SmartArt   Scheda Progettazione Strumenti grafico   Scheda Formato Strumenti grafico   Scheda Formato Strumenti intestazione e piè di pagina   Scheda Progettazione Strumenti intestazione e piè di pagina   Scheda Progettazione Strumenti intestazione e piè di pagina   Scheda Progettazione Strumenti intestazione e piè di pagina   Scheda Progettazione Strumenti intestazione e piè di pagina   Scheda Progettazione Strumenti intestazione e piè di pagina   Scheda Progettazione Strumenti intestazione e piè di pagina   Scheda Progettazione Strumenti grafico pivot   Scheda Analizza Strumenti grafico pivot   Scheda Analizza Strumenti input pena   Scheda Progettazione Strumenti input pena   Scheda Progettazione Strumenti input pena                                                                                                    |                                                               |   | LA SORGENTE DEI              |
| COMANDI (ALL<br>COMMANDS) PERMETTE<br>Di VISUALIZZARE TUTTI I<br>Scheda Inserisci<br>Scheda Layout di pagina<br>Scheda Formule<br>Scheda Dati<br>Scheda Poti<br>Scheda Dati<br>Scheda Visualizza<br>Scheda Sviluppo<br>Scheda Sviluppo<br>Scheda Componenti aggiuntivi<br><br>Strumenti SmartArt   Scheda Progettazione<br>Strumenti grafico   Scheda Progettazione<br>Strumenti grafico   Scheda Formato<br>Strumenti abella pivot   Scheda Progettazione<br>Strumenti tabella pivot   Scheda Progettazione<br>Strumenti tabella pivot   Scheda Progettazione<br>Strumenti grafico pivot   Scheda Progettazione<br>Strumenti grafico pivot   Scheda Progettazione<br>Strumenti grafico pivot   Scheda Progettazione<br>Strumenti grafico pivot   Scheda Progettazione<br>Strumenti grafico pivot   Scheda Progettazione<br>Strumenti grafico pivot   Scheda Analizza<br>Strumenti grafico pivot   Scheda Analizza<br>Strumenti grafici Spivot   Scheda Progettazione<br>Strumenti grafico pivot   Scheda Progettazione<br>Strumenti grafico pivot   Scheda Progettazione<br>Strumenti grafico pivot   Scheda Progettazione<br>Strumenti grafico pivot   Scheda Analizza<br>Strumenti grafico pivot   Scheda Progettazione<br>Strumenti grafico pivot   Scheda Progettazione<br>Strumenti grafico pivot   Scheda Progettazione<br>Strumenti grafico pivot   Scheda Progettazione<br>Strumenti grafico pivot   Scheda Progettazione<br>Strumenti grafico pivot   Scheda Progettazione<br>Strumenti grafico pivot   Scheda Progettazione<br>Strumenti grafico pivot   Scheda Progettazione<br>Strumenti grafico pivot   Scheda Progettazione<br>Strumenti grafico pivot   Scheda Progettazione<br>Strumenti grafico pivot   Scheda Progettazione<br>Strumenti grafico pivot   Scheda Progettazione<br>Strumenti intur dati   Scheda Opzioni                                                                                                    | Scheda File                                                   |   | COMANDI, LA VOCE TUTTI I     |
| Scheda Home Scheda Inserisci Scheda Inserisci Scheda Inserisci Scheda Layout di pagina Scheda Formule Scheda Pati Scheda Revisione Scheda Visualizza Scheda Revisione Scheda Visualizza Scheda Sviluppo Scheda Componenti aggiuntivi Strumenti SmartArt   Scheda Progettazione Strumenti grafico   Scheda Formato Strumenti grafico   Scheda Formato Strumenti grafico   Scheda Formato Strumenti tabella pivot   Scheda Progettazione MAgodeIPC Strumenti tabella   Scheda Progettazione Strumenti tabella   Scheda Progettazione Strumenti grafico pivot   Scheda Progettazione Strumenti grafico pivot   Scheda Progettazione Strumenti grafico pivot   Scheda Progettazione Strumenti grafico pivot   Scheda Progettazione Strumenti grafico pivot   Scheda Analizza Strumenti grafico pivot   Scheda Progettazione Strumenti grafico pivot   Scheda Progettazione Strumenti grafico pivot                                                                                                    |                                                               |   | COMANDI (ALL                 |
| Scheda Inserisci<br>Scheda Layout di pagina<br>Scheda Formule<br>Scheda Formule<br>Scheda Dati<br>Scheda Revisione<br>Scheda Visualizza<br>Scheda Sviluppo<br>Scheda Componenti aggiuntivi<br><br>Strumenti SmartArt   Scheda Progettazione<br>Strumenti grafico   Scheda Formato<br>Strumenti grafico   Scheda Formato<br>Strumenti disegno   Scheda Formato<br>Strumenti imagine   Scheda Formato<br>Strumenti imagine   Scheda Progettazione<br>Strumenti intestazione e piè di pagina   Scheda Progettazione<br>Strumenti intestazione e piè di pagina   Scheda Progettazione<br>Strumenti grafico pivot   Scheda Progettazione<br>Strumenti grafico pivot   Scheda Arogettazione<br>Strumenti grafico pivot   Scheda Progettazione<br>Strumenti grafico pivot   Scheda Progettazione<br>Strumenti grafico pivot   Scheda Formato<br>Strumenti grafico pivot   Scheda Formato<br>Strumenti grafico pivot   Scheda Analizza<br>Strumenti grafico pivot   Scheda Progettazione<br>Strumenti grafico pivot   Scheda Progettazione<br>Strumenti filtro dati   Scheda Opzioni                                                                                                    | Scheda Home                                                   |   | COMMANDS) PERMETTE           |
| Scheda Layout di pagina<br>Scheda Formule<br>Scheda Dati<br>Scheda Dati<br>Scheda Visualizza<br>Scheda Sviluppo<br>Scheda Componenti aggiuntivi<br><br>Strumenti SmartArt   Scheda Progettazione<br>Strumenti grafico   Scheda Progettazione<br>Strumenti grafico   Scheda Progettazione<br>Strumenti grafico   Scheda Formato<br>Strumenti disegno   Scheda Formato<br>Strumenti inmagine   Scheda Formato<br>Strumenti intestazione e piè di pagina   Scheda Progettazione<br>Strumenti intestazione e piè di pagina   Scheda Progettazione<br>Strumenti grafico pivot   Scheda Progettazione<br>Strumenti grafico pivot   Scheda Progettazione<br>Strumenti filtro dati   Scheda Opzioni                                                                                                    | Scheda Inserisci                                              |   | DI VISUALIZZARE TUTTI I      |
| Scheda Formule<br>Scheda Dati<br>Scheda Revisione<br>Scheda Visualizza<br>Scheda Sviluppo<br>Scheda Componenti aggiuntivi<br>                                                                                                    | Scheda Layout di pagina                                       |   | COMANDI PRESENTI IN          |
| Scheda Dati<br>Scheda Revisione<br>Scheda Visualizza<br>Scheda Sviluppo<br>Scheda Componenti aggiuntivi<br><br>Strumenti SmartArt   Scheda Progettazione<br>Strumenti SmartArt   Scheda Progettazione<br>Strumenti grafico   Scheda Progettazione<br>Strumenti grafico   Scheda Progettazione<br>Strumenti grafico   Scheda Formato<br>Strumenti disegno   Scheda Formato<br>Strumenti immagine   Scheda Formato<br>Strumenti tabella pivot   Scheda Progettazione<br>Strumenti tabella pivot   Scheda Progettazione<br>Strumenti intestazione e piè di pagina   Scheda Progettazione<br>Strumenti grafico pivot   Scheda Progettazione<br>Strumenti grafico pivot   Scheda Progettazione<br>Strumenti grafico pivot   Scheda Analizza<br>Strumenti grafico pivot   Scheda Analizza<br>Strumenti grafico pivot   Scheda Analizza<br>Strumenti grafico pivot   Scheda Progettazione<br>Strumenti grafico pivot   Scheda Progettazione<br>Strumenti grafico pivot   Scheda Analizza<br>Strumenti grafico pivot   Scheda Progettazione<br>Strumenti grafico pivot   Scheda Progettazione<br>Strumenti grafico pivot   Scheda Progettazione<br>Strumenti grafico pivot   Scheda Progettazione<br>Strumenti grafico pivot   Scheda Progettazione<br>Strumenti grafico pivot   Scheda Progettazione<br>Strumenti grafico pivot   Scheda Progettazione<br>Strumenti grafico pivot   Scheda Progettazione<br>Strumenti grafico pivot   Scheda Progettazione<br>Strumenti grafico pivot   Scheda Progettazione<br>Strumenti filtro dati   Scheda Opzioni                                                                                                    | Scheda Formule                                                |   | EXCEL.                       |
| Scheda Revisione<br>Scheda Visualizza<br>Scheda Sviluppo<br>Scheda Componenti aggiuntivi<br>                                                                                                    | Scheda Dati                                                   |   |                              |
| Scheda Visualizza<br>Scheda Sviluppo<br>Scheda Componenti aggiuntivi<br><br>Strumenti SmartArt   Scheda Progettazione<br>Strumenti grafico   Scheda Formato<br>Strumenti grafico   Scheda Progettazione<br>Strumenti disegno   Scheda Formato<br>Strumenti imagine   Scheda Formato<br>Strumenti itabella pivot   Scheda Progettazione<br>Strumenti itabella pivot   Scheda Progettazione<br>Strumenti itabella pivot   Scheda Progettazione<br>Strumenti itabella pivot   Scheda Progettazione<br>Strumenti grafico pivot   Scheda Progettazione<br>Strumenti grafico pivot   Scheda Progettazion                                                                                                    | Scheda Revisione                                              |   |                              |
| Scheda Sviluppo<br>Scheda Componenti aggiuntivi<br><br>Strumenti SmartArt   Scheda Progettazione<br>Strumenti grafico   Scheda Formato<br>Strumenti grafico   Scheda Formato<br>Strumenti disegno   Scheda Formato<br>Strumenti disegno   Scheda Formato<br>Strumenti immagine   Scheda Formato<br>Strumenti tabella pivot   Scheda Opzioni<br>Strumenti tabella pivot   Scheda Progettazione<br>Strumenti intestazione e piè di pagina   Scheda Progettazione<br>Strumenti grafico pivot   Scheda Progettazione<br>Strumenti grafico pivot   Scheda Progettazione<br>Strumenti grafico pivot   Scheda Progettazione<br>Strumenti grafico pivot   Scheda Analizza<br>Strumenti grafico pivot   Scheda Progettazione<br>Strumenti grafico pivot   Scheda Progettazione<br>Strumenti grafico pivot   Scheda Progettazione<br>Strumenti grafico pivot   Scheda Progettazione<br>Strumenti grafico pivot   Scheda Progettazione<br>Strumenti grafico pivot   Scheda Progettazione<br>Strumenti grafico pivot   Scheda Analizza<br>Strumenti input penna   Scheda Progettazione<br>Strumenti input penna   Scheda Progettazione<br>Strumenti input penna   Scheda Progettazione<br>Strumenti grafico pivot   Scheda Progettazione                                                                                                    | Scheda Visualizza                                             |   |                              |
| Scheda Componenti aggiuntivi<br>                                                                                                    | Scheda Sviluppo                                               | 1 |                              |
| Strumenti SmartArt   Scheda Progettazione<br>Strumenti SmartArt   Scheda Formato<br>Strumenti grafico   Scheda Progettazione<br>Strumenti grafico   Scheda Layout<br>Strumenti grafico   Scheda Formato<br>Strumenti disegno   Scheda Formato<br>Strumenti tabella pivot   Scheda Progettazione<br>Strumenti tabella pivot   Scheda Progettazione<br>Strumenti tabella pivot   Scheda Progettazione<br>Strumenti tabella   Scheda Progettazione<br>Strumenti grafico pivot   Scheda Progettazione<br>Strumenti grafico pivot   Scheda Progettazione<br>Strumenti grafico pivot   Scheda Progettazione<br>Strumenti grafico pivot   Scheda Progettazione<br>Strumenti grafico pivot   Scheda Analizza<br>Strumenti grafico pivot   Scheda Analizza<br>Strumenti input penna   Scheda Penne<br>Strumenti grafici sparkline   Scheda Progettazione<br>Strumenti grafico pivot   Scheda Analizza<br>Strumenti input penna   Scheda Penne                                                                                                    | Scheda Componenti aggiuntivi                                  |   |                              |
| Strumenti SmartArt   Scheda Progettazione<br>Strumenti SmartArt   Scheda Formato<br>Strumenti grafico   Scheda Progettazione<br>Strumenti grafico   Scheda Formato<br>Strumenti disegno   Scheda Formato<br>Strumenti immagine   Scheda Formato<br>Strumenti tabella pivot   Scheda Opzioni<br>Strumenti tabella pivot   Scheda Progettazione<br>#MAgodelPC<br>Strumenti intestazione e piè di pagina   Scheda Progettazione<br>Strumenti tabella   Scheda Progettazione<br>Strumenti grafico pivot   Scheda Progettazione<br>Strumenti grafico pivot   Scheda Progettazione<br>Strumenti grafico pivot   Scheda Progettazione<br>Strumenti grafico pivot   Scheda Anogettazione<br>Strumenti grafico pivot   Scheda Anogettazione<br>Strumenti grafico pivot   Scheda Anogettazione<br>Strumenti grafico pivot   Scheda Progettazione<br>Strumenti grafico pivot   Scheda Progettazione<br>Strumenti grafico pivot   Scheda Progettazione<br>Strumenti grafico pivot   Scheda Progettazione<br>Strumenti grafico pivot   Scheda Progettazione<br>Strumenti grafico pivot   Scheda Progettazione<br>Strumenti grafico pivot   Scheda Progettazione<br>Strumenti input penna   Scheda Progettazione<br>Strumenti grafici sparkline   Scheda Progettazione<br>Strumenti filtro dati   Scheda Opzioni                                                                                                    |                                                               | = |                              |
| Strumenti SmartArt   Scheda Formato<br>Strumenti grafico   Scheda Progettazione<br>Strumenti grafico   Scheda Formato<br>Strumenti disegno   Scheda Formato<br>Strumenti immagine   Scheda Formato<br>Strumenti tabella pivot   Scheda Opzioni<br>Strumenti tabella pivot   Scheda Opzioni<br>Strumenti intestazione e piè di pagina   Scheda Progettazione<br>Strumenti tabella   Scheda Progettazione<br>Strumenti grafico pivot   Scheda Progettazione<br>Strumenti grafico pivot   Scheda Progettazione<br>Strumenti grafico pivot   Scheda Progettazione<br>Strumenti grafico pivot   Scheda Analizza<br>Strumenti grafico pivot   Scheda Analizza<br>Strumenti grafico pivot   Scheda Penne<br>Strumenti grafici sparkline   Scheda Progettazione<br>Strumenti grafici sparkline   Scheda Progettazione<br>Strumenti grafici sparkline   Scheda Progettazione                                                                                                    | Strumenti SmartArt   Scheda Progettazione                     |   |                              |
| Strumenti grafico   Scheda Progettazione<br>Strumenti grafico   Scheda Layout<br>Strumenti grafico   Scheda Formato<br>Strumenti disegno   Scheda Formato<br>Strumenti immagine   Scheda Formato<br>Strumenti tabella pivot   Scheda Opzioni<br>Strumenti tabella pivot   Scheda Progettazione<br>#MAgodeIPC<br>Strumenti intestazione e piè di pagina   Scheda Progettazione<br>Strumenti tabella   Scheda Progettazione<br>Strumenti grafico pivot   Scheda Progettazione<br>Strumenti grafico pivot   Scheda Progettazione                                                                                                    | Strumenti SmartArt   Scheda Formato                           |   |                              |
| Strumenti grafico   Scheda Layout<br>Strumenti grafico   Scheda Formato<br>Strumenti disegno   Scheda Formato<br>Strumenti immagine   Scheda Formato<br>Strumenti tabella pivot   Scheda Opzioni<br>Strumenti tabella pivot   Scheda Progettazione<br>Strumenti intestazione e piè di pagina   Scheda Progettazione<br>Strumenti tabella   Scheda Progettazione<br>Strumenti grafico pivot   Scheda Progettazione<br>Strumenti grafico pivot   Scheda Progettazione<br>Strumenti grafico pivot   Scheda Formato<br>Strumenti grafico pivot   Scheda Formato<br>Strumenti grafico pivot   Scheda Formato<br>Strumenti grafico pivot   Scheda Analizza<br>Strumenti input penna   Scheda Progettazione<br>Strumenti input penna   Scheda Progettazione<br>Strumenti grafici sparkline   Scheda Progettazione<br>Strumenti filtro dati   Scheda Opzioni                                                                                                    | Strumenti grafico   Scheda Progettazione                      |   |                              |
| Strumenti grafico   Scheda Formato<br>Strumenti disegno   Scheda Formato<br>Strumenti immagine   Scheda Formato<br>Strumenti tabella pivot   Scheda Opzioni<br>Strumenti tabella pivot   Scheda Progettazione<br>Strumenti intestazione e piè di pagina   Scheda Progettazione<br>Strumenti tabella   Scheda Progettazione<br>Strumenti grafico pivot   Scheda Progettazione<br>Strumenti grafico pivot   Scheda Progettazione<br>Strumenti grafico pivot   Scheda Formato<br>Strumenti grafico pivot   Scheda Formato<br>Strumenti grafico pivot   Scheda Analizza<br>Strumenti grafico pivot   Scheda Penne<br>Strumenti input penna   Scheda Progettazione<br>Strumenti grafici sparkline   Scheda Progettazione<br>Strumenti filtro dati   Scheda Opzioni                                                                                                    | Strumenti grafico   Scheda Layout                             |   |                              |
| Strumenti disegno   Scheda Formato<br>Strumenti immagine   Scheda Formato<br>Strumenti tabella pivot   Scheda Opzioni<br>Strumenti itabella pivot   Scheda Progettazione<br>#MAgodelPC<br>Strumenti intestazione e piè di pagina   Scheda Progettazione<br>Strumenti grafico pivot   Scheda Progettazione<br>Strumenti grafico pivot   Scheda Progettazione<br>Strumenti grafico pivot   Scheda Layout<br>Strumenti grafico pivot   Scheda Formato<br>Strumenti grafico pivot   Scheda Formato<br>Strumenti grafico pivot   Scheda Analizza<br>Strumenti input penna   Scheda Progettazione<br>Strumenti input penna   Scheda Progettazione<br>Strumenti grafici sparkline   Scheda Progettazione<br>Strumenti filtro dati   Scheda Opzioni                                                                                                    | Strumenti grafico   Scheda Formato                            |   |                              |
| Strumenti immagine   Scheda Formato<br>Strumenti tabella pivot   Scheda Opzioni<br>Strumenti tabella pivot   Scheda Progettazione<br>Strumenti intestazione e piè di pagina   Scheda Progettazione<br>Strumenti grafico pivot   Scheda Progettazione<br>Strumenti grafico pivot   Scheda Progettazione<br>Strumenti grafico pivot   Scheda Layout<br>Strumenti grafico pivot   Scheda Formato<br>Strumenti grafico pivot   Scheda Formato<br>Strumenti grafico pivot   Scheda Progettazione<br>Strumenti grafico pivot   Scheda Progettazione<br>Strumenti grafico pivot   Scheda Progettazione<br>Strumenti input penna   Scheda Progettazione<br>Strumenti input penna   Scheda Progettazione<br>Strumenti input penna   Scheda Progettazione                                                                                                    | Strumenti disegno   Scheda Formato                            |   |                              |
| Strumenti tabella pivot   Scheda Opzioni<br>Strumenti tabella pivot   Scheda Progettazione<br>#MAgodeIPC<br>Strumenti intestazione e piè di pagina   Scheda Progettazione<br>Strumenti grafico pivot   Scheda Progettazione<br>Strumenti grafico pivot   Scheda Progettazione<br>Strumenti grafico pivot   Scheda Layout<br>Strumenti grafico pivot   Scheda Formato<br>Strumenti grafico pivot   Scheda Analizza<br>Strumenti input penna   Scheda Penne<br>Strumenti grafici sparkline   Scheda Progettazione<br>Strumenti filtro dati   Scheda Opzioni                                                                                                    | Strumenti immagine   Scheda Formato                           |   |                              |
| Strumenti tabella pivot   Scheda Progettazione<br>Strumenti intestazione e piè di pagina   Scheda Progettazione<br>Strumenti tabella   Scheda Progettazione<br>Strumenti grafico pivot   Scheda Progettazione<br>Strumenti grafico pivot   Scheda Layout<br>Strumenti grafico pivot   Scheda Formato<br>Strumenti grafico pivot   Scheda Analizza<br>Strumenti input penna   Scheda Penne<br>Strumenti grafici sparkline   Scheda Progettazione<br>Strumenti filtro dati   Scheda Opzioni                                                                                                    | Strumenti tabella pivot   Scheda Opzioni                      |   |                              |
| Strumenti intestazione e pie di pagina   Scheda Progettazione<br>Strumenti tabella   Scheda Progettazione<br>Strumenti grafico pivot   Scheda Progettazione<br>Strumenti grafico pivot   Scheda Layout<br>Strumenti grafico pivot   Scheda Formato<br>Strumenti grafico pivot   Scheda Analizza<br>Strumenti input penna   Scheda Penne<br>Strumenti grafici sparkline   Scheda Progettazione<br>Strumenti filtro dati   Scheda Opzioni<br>Strumenti filtro dati   Scheda Opzioni                                                                                                    | Strumenti tabella pivot   Scheda Progettazione#MAgodelPC      |   |                              |
| Strumenti dabella   Scheda Progettazione<br>Strumenti grafico pivot   Scheda Layout<br>Strumenti grafico pivot   Scheda Formato<br>Strumenti grafico pivot   Scheda Analizza<br>Strumenti input penna   Scheda Penne<br>Strumenti grafici sparkline   Scheda Progettazione<br>Strumenti filtro dati   Scheda Opzioni                                                                                                    | Strumenti Intestazione e pie di pagina   Scheda Progettazione |   |                              |
| Strumenti grafico pivot   Scheda Layout<br>Strumenti grafico pivot   Scheda Formato<br>Strumenti grafico pivot   Scheda Analizza<br>Strumenti input penna   Scheda Penne<br>Strumenti grafici sparkline   Scheda Progettazione<br>Strumenti filtro dati   Scheda Opzioni                                                                                                    | Strumenti doella   Scheda Progettazione                       |   |                              |
| Strumenti grafico pivot   Scheda Formato<br>Strumenti grafico pivot   Scheda Analizza<br>Strumenti input penna   Scheda Penne<br>Strumenti grafici sparkline   Scheda Progettazione<br>Strumenti filtro dati   Scheda Opzioni                                                                                                    | Strumenti grafico pivot   Scheda Lavout                       |   |                              |
| Strumenti grafico pivot   Scheda Analizza<br>Strumenti input penna   Scheda Penne<br>Strumenti grafici sparkline   Scheda Progettazione<br>Strumenti filtro dati   Scheda Opzioni                                                                                                    | Strumenti grafico pivot   Scheda Eormato                      |   |                              |
| Strumenti input penna   Scheda Penne<br>Strumenti grafici sparkline   Scheda Progettazione<br>Strumenti filtro dati   Scheda Opzioni                                                                                                    | Strumenti grafico pivot   Scheda Apalizza                     |   |                              |
| Strumenti grafici sparkline   Scheda Progettazione<br>Strumenti filtro dati   Scheda Opzioni                                                                                                    | Strumenti input penna   Scheda Penne                          |   |                              |
| Strumenti filtro dati   Scheda Opzioni                                                                                                    | Strumenti grafici sparkline   Scheda Progettazione            | - |                              |
|                                                                                                    | Strumenti filtro dati   Scheda Opzioni                        |   |                              |
| Strumenti equazione   Scheda Progettazione 🛛 💙                                                                                                    | Strumenti eguazione   Scheda Progettazione                    | * |                              |

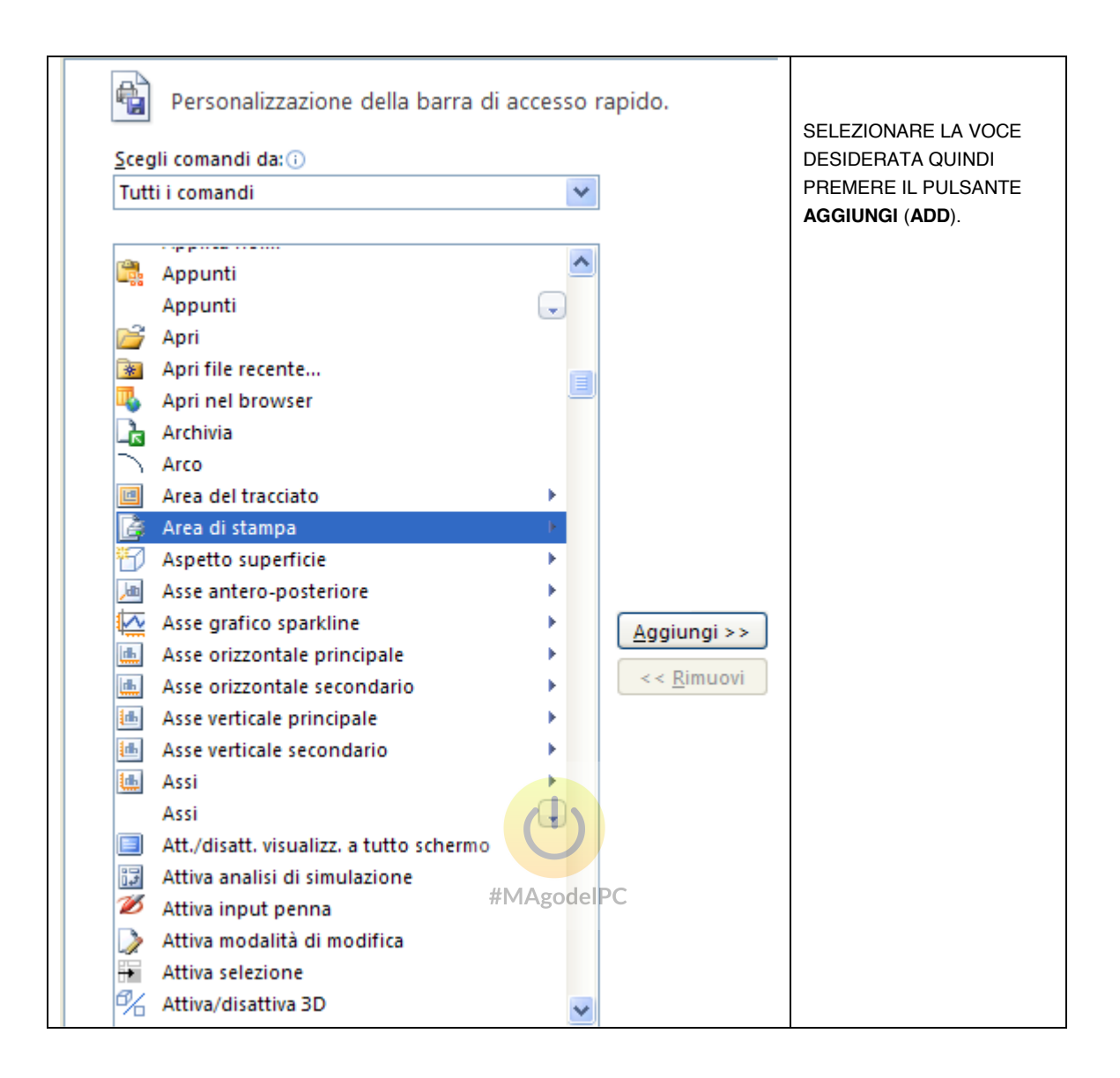

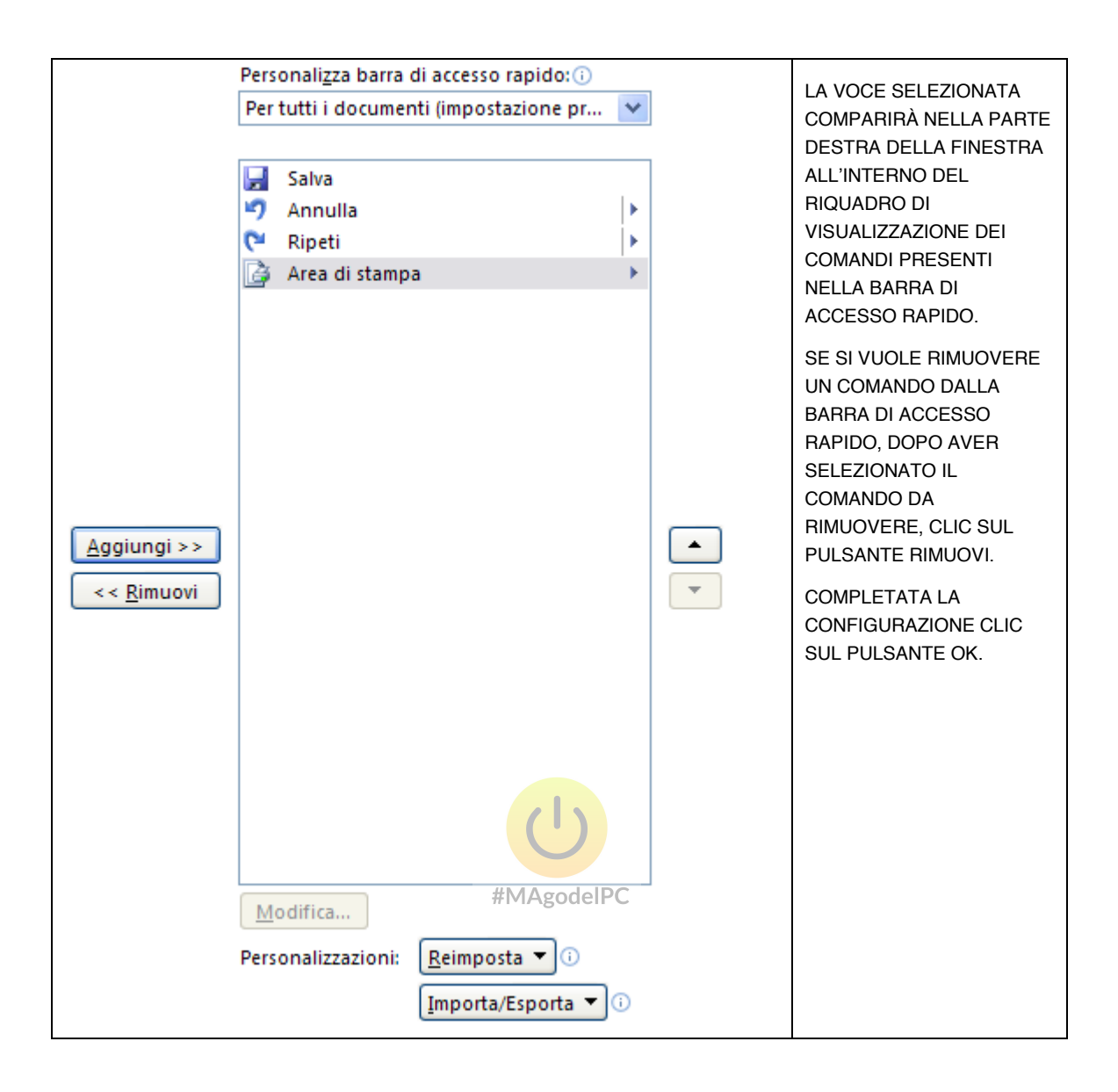

#### (ESERCIZIO 3)

#### UTILIZZO E PERSONALIZZAZIONE DELLA BARRA MULTIFUNZIONE (RIBBON)

Per accedere alle funzioni di personalizzazione della barra multifunzione occorre selezionare il "**Pulsante File**" quindi premere il pulsante "**Opzioni**" e infine scegliere la voce "**Personalizzazione barra multifunzione**" (**Customize ribbon**), comparirà la finestra di personalizzazione della barra multifunzione. Oppure tasto dx del mouse dopo aver selzionato l'intestazione di una scheda quindi selezionare la voce "**Personalizzazione barra multifunzione**" (**Customize ribbon**)

| ieneral                                                                                                    | Customize the Ribbon.                 |                                  |
|----------------------------------------------------------------------------------------------------|---------------------------------------|----------------------------------|
| ormulas                                                                                                    | Choose commands from:                 | Customize the Ribbon:            |
| roofing                                                                                                    | Popular Commands                      | Main Tabs                        |
| ave                                                                                                    |                                       |                                  |
| anguage                                                                                                    | All Chart Types                       | Main Tabs                        |
| dvanced                                                                                                    | Calculate New                         |                                  |
| and the second second sec | Custom Sort                           | Page Layout     Formular         |
| ustomize Ribbon                                                                                                    | Delete Cells     Delete Sheet Columns |                                  |
| uick Access Toolbar                                                                                                    | Pelete Sheet Rows                     | I Review                         |
| dd-Ins                                                                                                    | 🕼 E-mail                              |                                  |
|                                                                                                    | Format Cells                          | H Add-Ins                        |
| ust Center                                                                                                    | Insert Cells #MAgode                  | PC      Background Removal       |
|                                                                                                    | Insert Sheet Columns                  |                                  |
|                                                                                                    | G+□ Insert Sheet Rows                 | <u>≜</u> dd>>                    |
|                                                                                                    | Macros                                | << Remove                        |
|                                                                                                    | G Open                                | ·                                |
|                                                                                                    | 😹 Open Recent File                    |                                  |
|                                                                                                    | Paste Special                         |                                  |
|                                                                                                    | Picture<br>PivotTable                 |                                  |
|                                                                                                    | Print Preview                         |                                  |
|                                                                                                    | Quick Print                           |                                  |
|                                                                                                    | C <sup>4</sup> Redo                   |                                  |
|                                                                                                    | Save                                  | New Tab New Group Rename         |
|                                                                                                    | 🤰 Set Print Area                      | Customizations: Restore Defaults |
|                                                                                                    | Sort Ascending                        |                                  |
|                                                                                                    | Sort Descending                       | Import/Export 🔻                  |

Da qui si possono inserire nuovi pulsanti in gruppi già esistenti.

Si possono creare nuovi gruppi in schede già esistenti.

Si possono creare nuove schede.

La procedura per l'inserimento di nuovi pulsanti è identica a quanto già visto nella sezione di personalizzazione della barra di accesso rapido.

28

#### COPIA E SPOSTAMENTO DI INTERVALLI DI CELLE

Spesso l'utente, durante la fase di modifica dei dati inseriti nel foglio di lavoro, ha la necessità di spostare e/o copiare zone di celle sia all'interno del foglio stesso, sia all'interno della cartella di lavoro o verso altre applicazioni.

#### Copia di intervalli di celle

Per realizzare la copia di intervalli di celle è possibile procedere attraverso due metodologie distinte: la funzionalità di copia/incolla o mediante l'utilizzo del mouse:

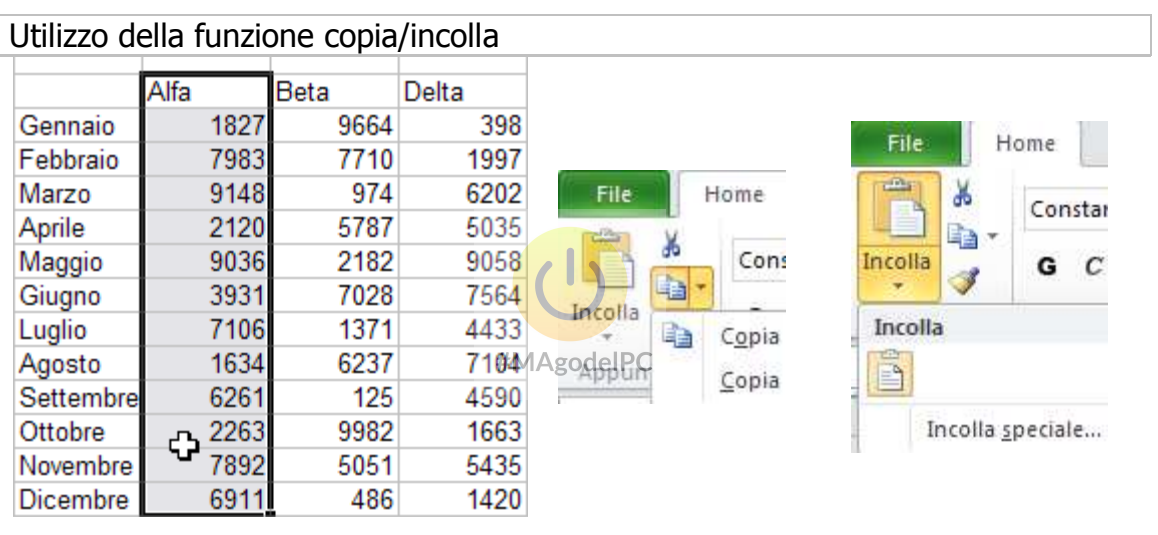

SELEZIONARE LA ZONA DI CELLE CHE SI INTENDE COPIARE. SULLA SCHEDA "HOME" NEL GRUPPO "APPUNTI" (CLIPBOARD) PREMERE IL BOTTONE "COPIA" (COPY). POSIZIONARSI SULLA CELLA NELLA QUALE SI INTENDE INIZIARE A COPIARE I DATI E POI CLIC SUL PULSANTE **INCOLLA** (PASTE).

IN CASO DI COPIA PARTICOLARE SELEZIONARE LA FRECCIA SOTTO IL PULSANTE INCOLLA PER VISUALIZZARE ULTERIORI COMANDI A DISPOSIZIONE.

#### Utilizzo del mouse

|           | A 15          |      |      |           |      |        |       | I         | 1    | I    |       |
|-----------|---------------|------|------|-----------|------|--------|-------|-----------|------|------|-------|
|           | Alfa          | Beta | Delt |           | Alfa | Beta   | Delta |           | Alfa | Beta | Delta |
| Gennaio   | 1827          | 9664 |      | Gennaio   | 1827 | 9664   |       | Gennaio   | 1827 | 9664 | 398   |
| Febbraio  | 7983          | 7710 |      | Febbraio  | 7983 | 7710   |       | Febbraio  | 7983 | 7710 | 1997  |
| Marzo     | 9148          | 974  |      | Marzo     | 9148 | 974    |       | Marzo     | 9148 | 974  | 6202  |
| Aprile    | 2120          | 5787 |      | Aprile    | 2120 | 5787   |       | Aprile    | 2120 | 5787 | 5035  |
| Maggio    | 9036          | 2182 |      | Maggio    | 9036 | 2182   |       | Maggio    | 9036 | 2182 | 9058  |
| Giugno    | 3931          | 7028 |      | Giugno    | 3931 | 7028   |       | Giugno    | 3931 | 7028 | 7564  |
| Luglio    | 7106          | 1371 |      | Luglio    | 7106 | 1371   |       | Luglio    | 7106 | 1371 | 4433  |
| Agosto    | 1634          | 6237 |      | Agosto    | 1634 | 5 6237 |       | Agosto    | 1634 | 6237 | 7104  |
| Settembre | 6261          | 125  |      | Settembre | 6261 | ° 125  |       | Settembre | 6261 | 125  | 4590  |
| Ottobre   | <b>D</b> 2263 | 9982 |      | Ottobre   | 2263 | 9982   |       | Ottobre   | 2263 | 9982 | 1663  |
| Novembre  | <b>G</b> 7892 | 5051 |      | Novembre  | 7892 | 5051   |       | Novembre  | 7892 | 5051 | 5435  |
| Dicembre  | 6911          | 486  |      | Dicembre  | 6911 | 486    |       | Dicembre  | 6911 | 486  | 1420  |

SELEZIONARE LA ZONA DI CELLE CHE SI INTENDE COPIARE SPOSTARE IL MOUSE SU UN QUALUNQUE BORDO DELLA SELEZIONE; QUANDO IL PUNTATORE DEL MOUSE ASSUME LA FORMA DI FRECCIA TENERE PREMUTO ANCHE IL TASTO **CTRL** E INIZIARE A TRASCINARE. POSIZIONARSI SULLA CELLA SULLA QUALE SI INTENDE INIZIARE A COPIARE I DATI, QUINDI RILASCIARE SIA IL TASTO DESTRO DEL MOUSE SEGUITO DAL TASTO **CTRL**.

#### Spostamento di intervalli di celle

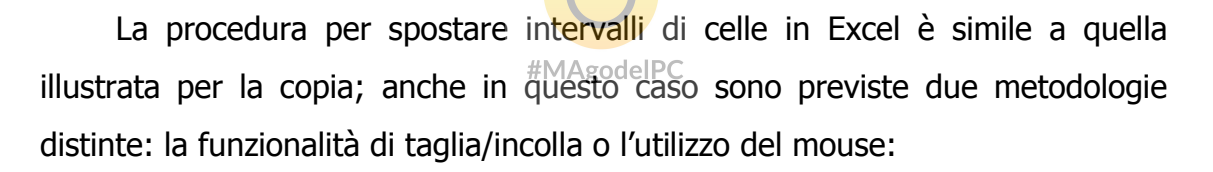

#### Utilizzo della funzione taglia/incolla Alfa Beta Delta Home File Gennaio 1827 9664 398 Home Inserisci File Febbraio 7983 7710 1997 \* Constar 9148 974 6202 Marzo Constantia Aprile 2120 5787 5035 b Incolla Incolla 9036 2182 9058 G C S G C Maggio 3 Giugno 3931 7028 7564 Appunti Carat 15 Luglio 7106 1371 4433 Incolla 6237 Taglia (CTRL+X) Agosto 1634 7104 Settembre 6261 125 4590 Taglia la selezione e la inserisce negli Appunti. Ottobre 2263 9982 1663 ¢ Incolla speciale... 5051 Novembre 7892 5435 6911 486 1420 Dicembre SELEZIONARE LA ZONA DI CELLE CHE SI PREMERE IL BOTTONE POSIZIONARSI SULLA INTENDE COPIARE. TAGLIA (CUT) O CELLA NELLA QUALE SI VISUALIZZARE IL MENU **INTENDE INIZIARE A**

CONTESTUALE CLICCANDO IL

TASTO DESTRO DEL MOUSE.

INTENDE INIZIARE A COPIARE I DATI, QUINDI PREMERE **INCOLLA** 

30

(PASTE).

Beta

9664

7710

974

5787

2182

7028

1371

6237

125

9982

5051

486

Delta

398

1997

6202

5035

9058

7564 4433

7104

4590

1663

5435

1420

Alfa

Delt

Gennaio

Febbraio

Marzo

Aprile

Maggio

Giugno

Agosto

Ottobre

Settembre

Novembre

Dicembre

Luglio

9664

7710

974

5787

2182

7028

1371

6237

125

9982

5051

486

Beta

1827

7983

9148

2120

9036

3931

7106

1634

6261

2263

7892

6911

#### Utilizzo del mouse

|           |          | 1    |     |
|-----------|----------|------|-----|
|           | Alfa     | Beta | Del |
| Gennaio   | 1827     | 9664 |     |
| Febbraio  | 7983     | 7710 |     |
| Marzo     | 9148     | 974  |     |
| Aprile    | 2120     | 5787 |     |
| Maggio    | 9036     | 2182 |     |
| Giugno    | 3931     | 7028 |     |
| Luglio    | 7106     | 1371 |     |
| Agosto    | 1634     | 6237 |     |
| Settembre | 6261     | 125  |     |
| Ottobre   | പ്പ 2263 | 9982 |     |
| Novembre  | 7892     | 5051 |     |
| Dicembre  | 6911     | 486  |     |

SELEZIONARE LA ZONA DI CELLE CHE SI INTENDE SPOSTARE. SPOSTARE IL MOUSE SU QUALUNQUE BORDO; QUANDO IL PUNTATORE DEL MOUSE ASSUME LA FORMA DI FRECCIA TENERE PREMUTO E INIZIARE A TRASCINARE.

Alfa

Gennaio

Febbraio

Marzo

Aprile

Maggio

Giugno

Luglio

Agosto

Ottobre

Settembre

Novembre

Dicembre

POSIZIONARSI SULLA CELLA SULLA QUALE SI INTENDE INIZIARE A COPIARE I DATI, QUINDI RILASCIARE IL TASTO DESTRO DEL MOUSE.

| 8                                | Suggerimento:               |                                                                                                    |
|----------------------------------|-----------------------------|----------------------------------------------------------------------------------------------------|
| UTILIZZA<br>IL TAGLIA            | RE<br>A / COPIA / INCOLLA   | QUANDO LE OPERAZIONI DI SPOSTAMENTO HANNO COME<br>DESTINAZIONE UN ALTRO FOGLIO O UN' ALTRA APPLICAZIONE.<br>QUANDO SULLO STESSO FOGLIO LA ZONA DI ORIGINE E QUELLA<br>DESTINAZIONE DELL'OPERAZIONE SONO DISTANTI TRA DI LORO. |
| UTILIZZA<br>IL TRASC<br>SELEZIOI | RE<br>SINAMENTO DELLA<br>NE | QUANDO OCCORRE SPOSTARE VELOCEMENTE ZONE DI CELLE<br>ALL'INTERNO DEL FOGLIO STESSO.                                                                                                    |

31

#### UTILIZZO DELL'INCOLLA SPECIALE

| Incolla speciale                                                                                    | ? 🛛                                                                                                    | Paste Special                                          | ? 🛛                                                                                                    |
|----------------------------------------------------------------------------------------------------|----------------------------------------------------------------------------------------------------|--------------------------------------------------------|----------------------------------------------------------------------------------------------------|
| Incolla<br>Tutto<br>Eormule<br>Valori<br>Formati                                                    | <ul> <li>Tutto utilizzando tema di origine</li> <li>Tutto eccetto bordi</li> <li>Larghezza colonne</li> <li>Formule e formati numeri</li> </ul> | Paste    All                                           | <ul> <li>All using Source theme</li> <li>All except borders</li> <li>Column widths</li> <li>Formulas and number formats</li> </ul> |
| <ul> <li>Note</li> <li>Convalida</li> <li>Operazione</li> <li>Nessuna</li> <li>Addiziona</li> </ul> | Valgri e formati numeri     Tutti i formati condizionali di unione     Moltiglica     Dividi                                                    | Comments     Validation     Operation     None     Add | Values and number formats     All merging conditional formats     Multiply     Divide                                              |
| <ul> <li>Sottrai</li> <li>Salta celle vuote</li> <li>Incolla collegamento</li> </ul>                | Irasponi<br>OK Annulla                                                                                                    | Subtract<br>Skip blanks<br>Paste Link                  | Transpos <u>e</u>                                                                                                    |

In aggiunta alle normali operazioni di taglia, copia e incolla, Excel mette a disposizione una funzionalità denominata "**Incolla Speciale**" (**Paste Special**) che consente di applicare particolari operazioni durante la fase di "Incolla" dei dati. Di seguito vengono analizzati diversi scenari di utilizzo di tale funzionalità.

### Operazioni con intervalli di celle MAgodelPC

|   | Α     | В     | С     | D   | E   | F     | G     |
|---|-------|-------|-------|-----|-----|-------|-------|
| 1 | 100   | 200   | 300   |     | 10  | -30   | 40    |
| 2 | 1000  | 2000  | 3000  |     | 70  | 200   | -50   |
| 3 | 10000 | 20000 | 30000 | - C | -60 | -1000 | -5000 |

Nell'esempio riportato si rende necessario sommare i valori della prima zona con quelli della seconda riportata a destra, senza utilizzare le formule; una volta copiato il primo intervallo di celle è sufficiente selezionare il secondo.

|   | Α     | В     | С     | D | E   | F     | G     |
|---|-------|-------|-------|---|-----|-------|-------|
| 1 | 100   | 200   | 300   |   | 10  | -30   | 40    |
| 2 | 1000  | 2000  | 3000  |   | 70  | 200   | -50   |
| 3 | 10000 | 20000 | 30000 |   | -60 | -1000 | -5000 |

Quindi attivare la voce "**Incolla speciale...**" (**Paste Special ...**) visualizzata selezionando la freccia che si trova sotto il pulsante "**Incolla**" (**Paste**).

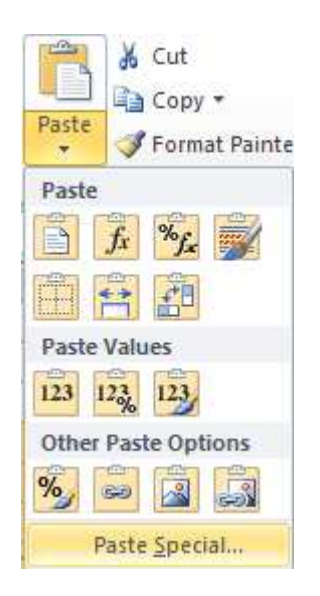

Selezionando nella sezione operazioni la voce "Addiziona" (add); confermare con il pulsante OK.

|   | Α     | В     | С     | D | E    | F     | G     |
|---|-------|-------|-------|---|------|-------|-------|
| 1 | 100   | 200   | 300   |   | 110  | 170   | 340   |
| 2 | 1000  | 2000  | 3000  |   | 1070 | 2200  | 2950  |
| 3 | 10000 | 20000 | 30000 |   | 9940 | 19000 | 25000 |

I valori del gruppo di celle posto a sinistra è stato correttamente addizionato ai valori del gruppo riportato a destra.

#### Copia dei formati

La funzionalità Incolla speciale risulta particolarmente utile per applicare ad un gruppo di celle le sole impostazioni di formato prelevate da una cella origine. Nell'esempio seguente la cella B2 contiene un valore in grassetto formattato secondo la valuta europea. Si desidera applicare tale formato all'intervallo di celle posto sul lato destro; per completare l'operazione è sufficiente utilizzare lo strumento Copia applicato alla cella B2.

|   | Α | В          | С | D | E    | F     | G     |
|---|---|------------|---|---|------|-------|-------|
| 1 |   |            |   |   | 110  | 170   | 340   |
| 2 |   | € 1.250,00 |   |   | 1070 | 2200  | 2950  |
| 3 |   |            |   |   | 9940 | 19000 | 25000 |

Selezionare successivamente l'intervallo di celle dove si desidera applicare le sole impostazioni di formato.

|   | Α | В          | С | D   | E         | F     | G     |
|---|---|------------|---|-----|-----------|-------|-------|
| 1 |   |            |   |     | 110       | 170   | 340   |
| 2 |   | € 1.250,00 |   |     | 1070      | 2200  | 2950  |
| 3 |   |            |   | #MA | OIPC 9940 | 19000 | 25000 |

Attivare la voce "**Incolla speciale**" (**Paste Special**) visualizzata selezionando la freccia che si trova sotto il pulsante "**Incolla**" (**Paste**) e selezionando nella sezione "**Incolla**" (**Paste**) l'opzione "**Formati**" (**Formats**).

|   | Α | B          | С | D | E          | F           | G           |
|---|---|------------|---|---|------------|-------------|-------------|
| 1 |   |            |   |   | € 110,00   | € 170,00    | € 340,00    |
| 2 |   | € 1.250,00 |   |   | € 1.070,00 | € 2.200,00  | € 2.950,00  |
| 3 |   |            |   |   | € 9.940,00 | € 19.000,00 | € 25.000,00 |

Excel provvederà ad applicare lo stesso formato della cella selezionata in origine. Occorre evidenziare che tale operazione in Excel è implementata attraverso lo strumento del copia formato.

#### Copia di valori

Quando viene utilizzata la funzione "incolla" applicata a celle contenenti formule Excel incolla nuovamente una formula ricalcolandone i riferimenti. Grazie alla funzionalità dell'incolla speciale l'utente dispone di una funzione che consente di incollare il solo valore prelevato da una cella nella quale è definita una formula.

|   | Α      | В    | С     | D        | E | F |
|---|--------|------|-------|----------|---|---|
| 1 | Alfa   | 1000 | =SOMM | A(B1:B3) |   |   |
| 2 | Beta   | 4500 | 7     |          |   |   |
| 3 | Gamma  | 2300 | Į –   |          |   |   |
| 4 | Totale | 7800 |       |          |   |   |

Nell'esempio riportato si desidera copiare ed incollare il solo valore della cella B4 contenente la somma delle celle B1, B2 e B3. Per completare tale operazione è sufficiente copiare il valore in B4, selezionare la cella nella quale si desidera incollare il valore, quindi utilizzare la voce "Valori" (Values) presente nella finestra Incolla speciale nella sezione "Incolla" (Paste).

#### (ESERCIZIO 4)

#### FORMATTAZIONE DEL FOGLIO DI LAVORO

Il termine "formato" descrive l'insieme degli stili e delle impostazioni che caratterizzano la visualizzazione del dato contenuto in una cella. E' possibile distinguere due categorie di formato, quello numerico e quello legato allo stile grafico; tutte le opzioni relative ai formati predefiniti sono accessibili attraverso i visualizzatori delle finestre di dialogo 💷, all'interno dei gruppi "Carattere" (Font), "Allineamento" (Alignement), "Numeri" (Number) della scheda "Home" o nel menu visualizzato sul foglio di lavoro attivabile mediante il tasto destro del mouse. Occorre sottolineare che la modifica del formato celle verrà applicata sulla cella attiva o sulle celle selezionate; inoltre è importante comprendere che quando viene eliminato un dato da cella una (sovrascrivendolo o premendo il tasto CANC) ne viene cancellato solo il valore, non il formato.

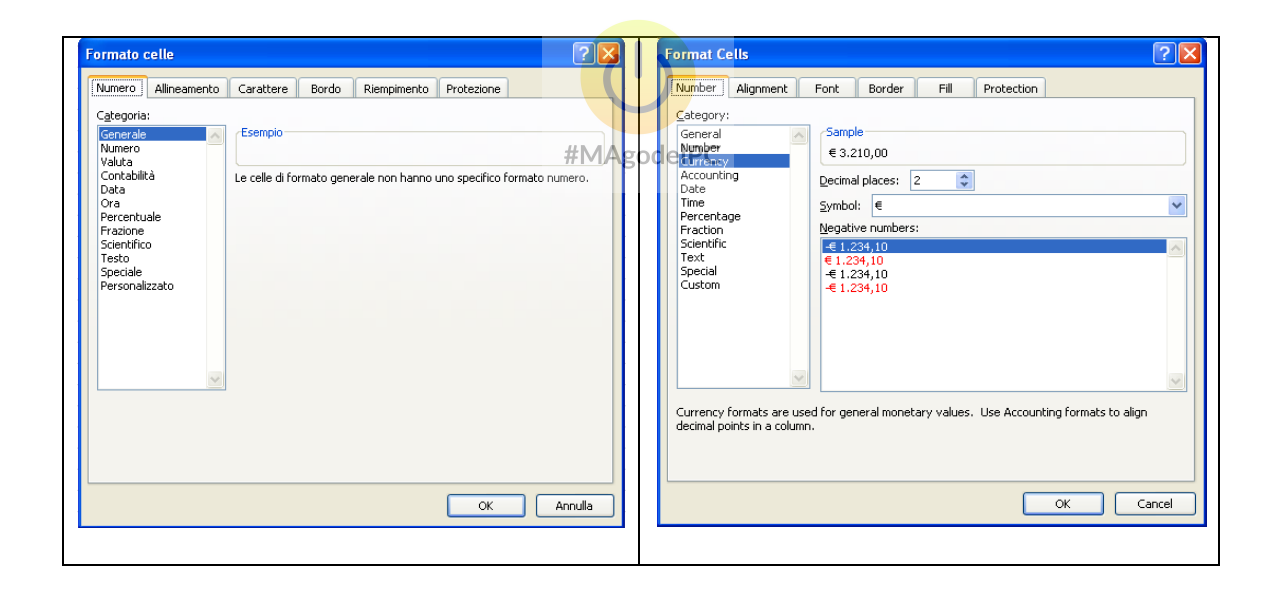
#### Eliminazione dei formati definiti in una cella

E' possibile cancellare tutti i formati impostati in una selezione di celle utilizzando la voce "**Cancella formati**" (**Clear Formats**) presente nel gruppo "**Modifica**" (**Editing**) della scheda "**Home**".

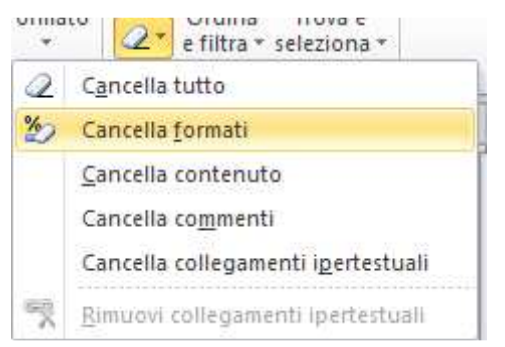

# **USO DEL COPIA FORMATO**

Lo strumento copia formato consente di assegnare i formati impostati in una determinata cella ad un altro gruppo di celle.

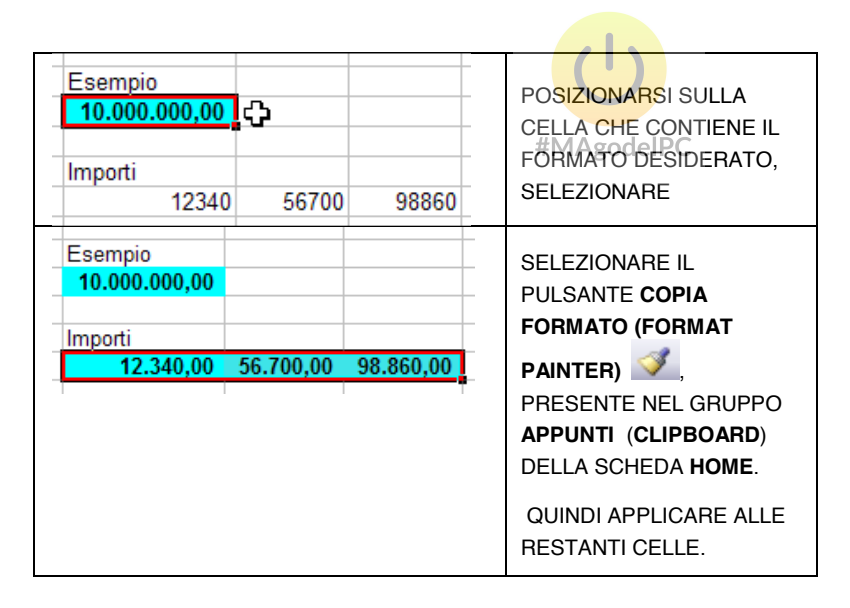

#### I FORMATI NUMERICI

La funzione dei formati numerici è quella di visualizzare il contenuto delle celle in modo da favorire sia una maggiore leggibilità che una descrizione maggiormente dettagliata sulla natura del dato inserito. Il formato predefinito applicato alle celle di Excel è quello "**generale**"; tale impostazione consente di visualizzare il dato memorizzato nella cella esattamente come è stato inserito dall' utente. Di seguito viene riportata la lista dei formati numerici messi a disposizione da Excel:

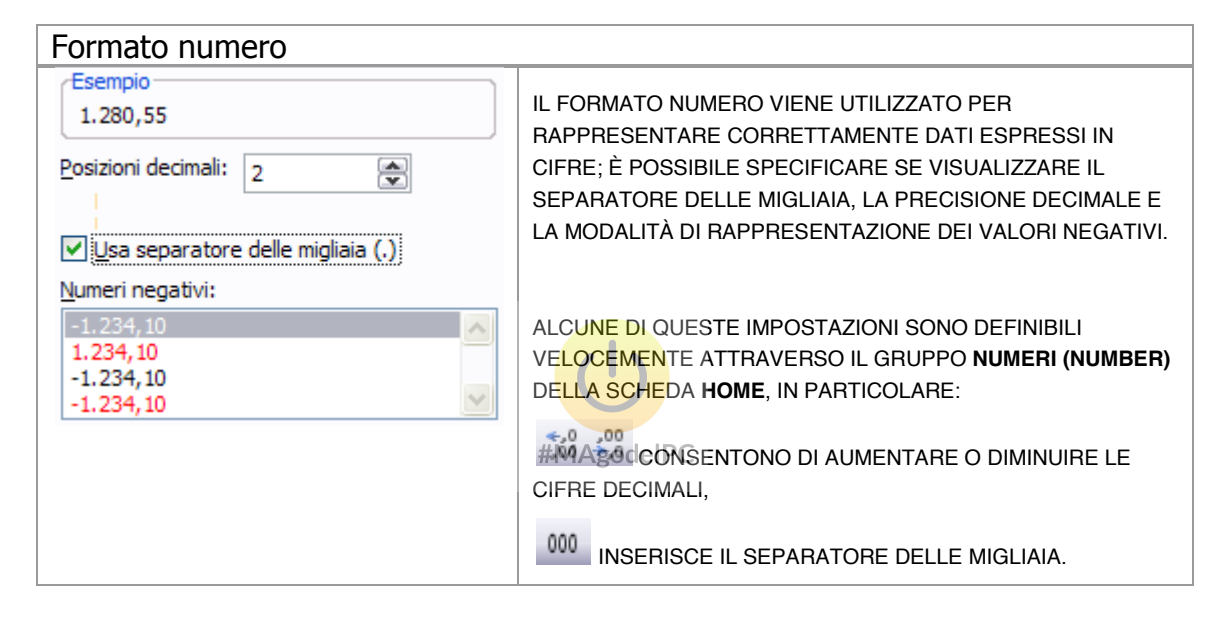

#### Formato valuta

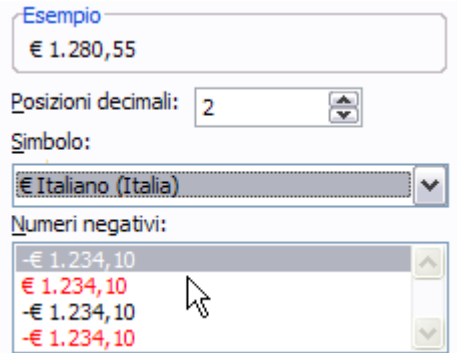

IL FORMATO VALUTA CONSENTE DI VISUALIZZARE IL DATO INSERITO NELLA CELLA COME VALORE MONETARIO; IN PARTICOLARE L'UTENTE HA LA POSSIBILITÀ DI SELEZIONARE IL SIMBOLO DELLA VALUTA, LA PRECISIONE DECIMALE ED IL FORMATO RELATIVO AI VALORI NEGATIVI.

#### Formato contabilità

| Esempio<br>€ 1.280,55           |   |   |   |
|---------------------------------|---|---|---|
| Posizioni decimali:<br>Simbolo: | 2 | × |   |
| €                               |   |   | ~ |

QUESTO TIPO DI FORMATO CONSENTE DI VISUALIZZARE I VALORI INSERITI ALLINEANDO IN COLONNA I SIMBOLI DI VALUTA E LE CIFRE DECIMALI. E' POSSIBILE IMPOSTARE LA PRECISIONE DECIMALE E IL SIMBOLO DI VALUTA.

#### Formato Data

Formato Ora

| Esempio                                          |          |
|--------------------------------------------------|----------|
| 03/07/1903                                       |          |
|                                                  |          |
| Tipo:                                            |          |
| *14/03/2001                                      | ~        |
| *mercoledi 14 marzo 2001                         | 1        |
| 14/3                                             | =        |
| 14/3/01                                          |          |
| 14/03/01                                         |          |
| 14-mar                                           | _        |
| 14-mar-01                                        | <b>~</b> |
| Impostazioni internazionali (l <u>o</u> calità): |          |
| Italiano (Italia)                                | *        |

IN EXCEL UNA DATA È RAPPRESENTATA DA UN VALORE NUMERICO INTERO. QUESTO VALORE VIENE INTERPRETATO COME IL NUMERO DEI GIORNI TRASCORSI DAL 1° GENNAIO 1900. AD ESEMPIO IL 15/01/1900 VIENE MEMORIZZATO INTERNAMENTE COME 15, PERCHÉ TALI SONO I GIORNI TRASCORSI DALLA DATA BASE. QUANDO L'UTENTE INSERISCE IN UNA CELLA UN DATO SECONDO LA NOTAZIONE GG/MM/AA (GIORNO/MESE/ANNO) AUTOMATICAMENTE EXCEL INSERIRÀ NELLA CELLA IL CORRISPONDENTE VALORE NUMERICO RIFERITO A TALE DATA (AD ESEMPIO 15) VISUALIZZANDO PERÒ LA DATA SECONDO IL FORMATO CORRETTO. LE IMPOSTAZIONI DISPONIBILI NELLA FINESTRA DEL FORMATO CONSENTONO DI SPECIFICARE LE VARIE TIPOLOGIE DI RAPPRESENTAZIONE. È NECESSARIO RICORDARE CHE GLI STANDARD RELATIVI A DATA ED ORA SONO DEFINITI NELLE IMPOSTAZIONI INTERNAZIONALI PRESENTI NEL PANNELLO DI CONTROLLO DI WINDOWS.

| Esempio                                 |
|-----------------------------------------|
| 10.30.00                                |
|                                         |
| Tipo:                                   |
| *13.30.55                               |
| 13.30                                   |
| 1.30 PM                                 |
| 13.30.55                                |
| 1.30.55 PM                              |
| mm.ss,0                                 |
| 37.30.55                                |
| Impostazioni internazionali (località): |
| Italiano (Italia) 🗸                     |

# #MAgodelPC

IN EXCEL IL DATO ORARIO È DEFINITO ATTRAVERSO UN NUMERO SERIALE CHE RAPPRESENTA LA FRAZIONE DECIMALE COMPRESA TRA 0 ED 1: AD ESEMPIO LE 12.00 A.M. CORRISPONDONO AL VALORE 0,5 MENTRE LE 24.00 AL VALORE 1. SE L'UTENTE DIGITA UN VALORE NEL FORMATO HH:MM EXCEL PROVVEDERÀ, COSÌ COME ACCADE PER IL FORMATO DATA, A MEMORIZZARE IL VALORE DECIMALE ED A RAPPRESENTARLO SECONDO IL FORMATO CORRETTO.

#### Formato Percentuale

| Esempio             |   | , |
|---------------------|---|---|
| 20,00%              |   |   |
| Posizioni decimali: | 2 |   |
|                     |   |   |

IL FORMATO PERCENTUALE VIENE VISUALIZZATO MOLTIPLICANDO PER 100 IL VALORE CONTENUTO NELLA CELLA. AD ESEMPIO SE APPLICHIAMO QUESTO FORMATO AD UNA CELLA CONTENTE 0,2 IL RISULTATO SARÀ 20%. NEL CASO IN CUI L'UTENTE INSERISCE UN DATO IN UNA CELLA SEGUITO DAL SEGNO %, EXCEL PROVVEDERÀ AD IMPOSTARE AUTOMATICAMENTE NON SOLO IL VALORE E MA ANCHE IL FORMATO

#### %

NEL GRUPPO **NUMERI** DELLA SCHEDA **HOME** È PRESENTE UN PULSANTE CHE CONSENTE DI APPLICARE RAPIDAMENTE IL FORMATO PERCENTUALE AI VALORI GIÀ ESISTENTI.

#### Formato Frazione

| 1/2                        |   |
|----------------------------|---|
| <u>T</u> ipo:              |   |
| Fino ad una cifra (1/4)    | ~ |
| Fino a due cifre (21/25)   |   |
| Fino a tre cifre (312/943) | _ |
| Come metà (1/2)            | = |
| Come quarti (2/4)          |   |
| Come ottavi (4/8)          |   |
| Come sedicesimi (8/16)     | ~ |

QUESTA TIPOLOGIA DI FORMATO PERMETTE DI RAPPRESENTARE UN VALORE DECIMALE SECONDO LA NOTAZIONE FRAZIONARIA. L'UTENTE HA LA POSSIBILITÀ DI SCEGLIERE IL TIPO DI DIVISIONI FRAZIONARIE DA APPLICARE.

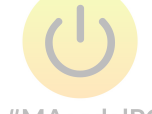

#### #MAgodelPC

#### Formato Scientifico

| Esempio             |   |   |
|---------------------|---|---|
| 5,00E-01            |   |   |
| Posizioni decimali: | 2 | × |

L'IMPOSTAZIONE DEL FORMATO SCIENTIFICO CONSENTE DI VISUALIZZARE I DATI NUMERICI MEMORIZZATI NELLE CELLE SECONDO LA NOTAZIONE ESPONENZIALE. AD ESEMPIO IL VALORE 5.000 VIENE RAPPRESENTATO COME 5E+03 CHE CORRISPONDE A 5 \* 10 3.

#### Formato Testo

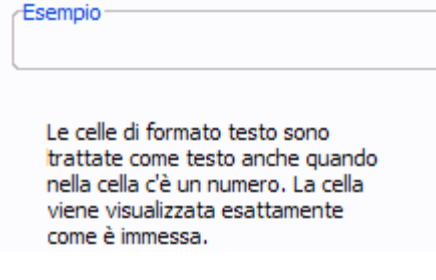

QUESTO FORMATO CONSENTE DI INTERPRETARE COME TESTO UN DATO COMPOSTO SOLO DA CIFRE. UN ESEMPIO TIPICO DI TALE FORMATO È APPLICABILE ALLE CELLE CHE CONTENGONO DATI QUALI RECAPITI TELEFONICI O CODICI DI AVVIAMENTO POSTALE; SE TALI DATI FOSSERO MEMORIZZATI IN CELLE IL CUI FORMATO FOSSE DEFINITO COME NUMERICO, NON VERREBBERO CONSIDERATI GLI ZERO (0) INIZIALI. QUINDI È CORRETTO CHE VENGANO DEFINITI COME FORMATO TESTO. UN ULTERIORE MODO DI INSERIRE UN NUMERO COME TESTO È QUELLO DI FARLO PRECEDERE DA UN'APICE.

#### I FORMATI GRAFICI

I formati grafici consentono di definire lo stile e il layout del dato visualizzato. L'utilizzo di tale funzionalità consente di enfatizzare e/o classificare visivamente i dati che compongono il foglio di lavoro.

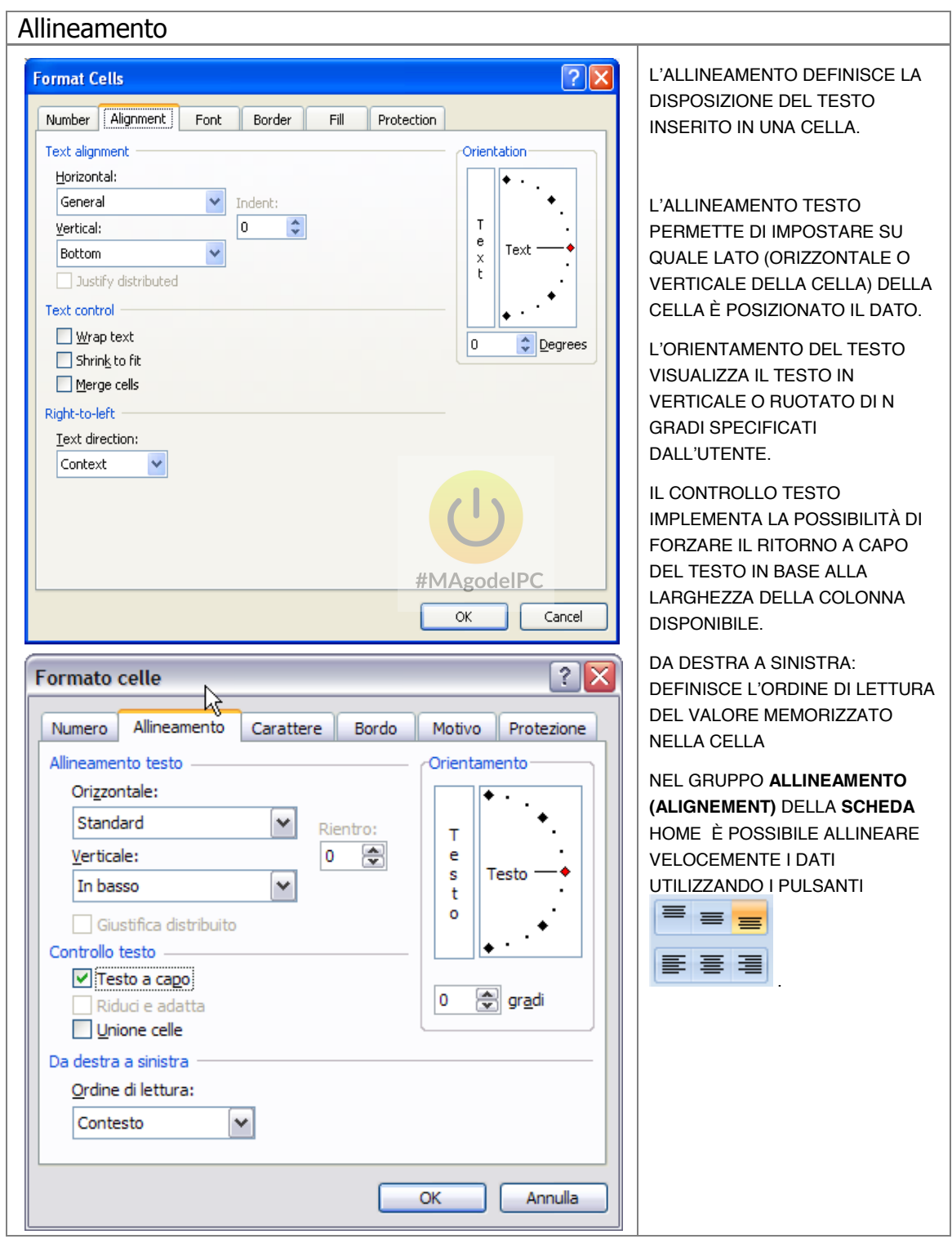

| Carattere                                                                                                    |                                                                                                    |
|----------------------------------------------------------------------------------------------------|----------------------------------------------------------------------------------------------------|
|                                                                                                    |                                                                                                    |
| Format Cells                                                                                                    | IL FORMATO CARATTERE<br>DESCRIVE LE PROPRIETÀ DEL                                                                                                    |
| Number Alignment Font Border Fill Protection                                                                                                    | TIPO DI FONT UTILIZZATO.                                                                                                    |
| Eont: Font style: Size:                                                                                                    | GLI ELEMENTI ANALIZZATI IN                                                                                                    |
| Calibri Regular 11                                                                                                    | QUESTA SEZIONE SONO                                                                                                    |
| The Bookshelf Symbol 7 A Regular 8                                                                                                    | IMPOSTABILI ANCHE SIA                                                                                                    |
| Bold 10                                                                                                    | ATTRAVERSO IL MENU                                                                                                    |
| 'IT Brush Script MT     Bold Italic     11       E Brush Script Std     12                                                                                                    | CONTESTUALE CHE SI ATTIVA                                                                                                    |
| T Calibri 14                                                                                                    | CON IL CLIC SUL PULSANTE DX                                                                                                    |
| Underline: Color:                                                                                                    | DEL MOUSE                                                                                                    |
| None                                                                                                    | Calibri - 11 - A * @ + % 000                                                                                                    |
| Preview                                                                                                    |                                                                                                    |
|                                                                                                    |                                                                                                    |
| Subscript Aaboucry22                                                                                                    |                                                                                                    |
|                                                                                                    |                                                                                                    |
|                                                                                                    | CAPATTERE (FONT) DELLA                                                                                                    |
| This is a TrueType font. The same font will be used on both your printer and your screen.                                                                                                    |                                                                                                    |
|                                                                                                    |                                                                                                    |
|                                                                                                    |                                                                                                    |
|                                                                                                    | TIPO DI CARATTERE                                                                                                    |
| OK Cancel                                                                                                    | Calibri 🔹 11 🔹                                                                                                    |
|                                                                                                    | FONT UTILIZZATO NELLA CELLA                                                                                                    |
| Formato celle                                                                                                    | SPECIFICATA                                                                                                    |
| Numero Allineamento Carattere Bordo #Motivele Brotezione                                                                                                    | STILE G C S -                                                                                                    |
| Tipo di carattere:         Stile:         Dimensione:                                                                                                    | IMPOSTAZIONI GBASSETTO                                                                                                    |
| Arial Normale 10                                                                                                    | CORSIVO E SOTTOLINEATO.                                                                                                    |
| 🏆 8Pin Matrix 🔨 Normale 🔗 8 🔨                                                                                                    |                                                                                                    |
| Tr Agency FB Corsivo 9                                                                                                    | SUTTOLINEATORA                                                                                                    |
| Traial Grassetto Corsivo M 11                                                                                                    | DEFINISCE I TIPI DI                                                                                                    |
| Sottolineatura: Colore:                                                                                                    | SOTTOLINEATURA DEL DATO.                                                                                                    |
| Nessuna 🛛 Automatico 🗸 Car. sta <u>n</u> dard                                                                                                    |                                                                                                    |
| -Effetti                                                                                                    |                                                                                                    |
| I FLICU I FAILEDING                                                                                                    |                                                                                                    |
| Barrato                                                                                                    | COLORE                                                                                                    |
| Barrato<br>Apice AaBbCcYvZz                                                                                                    |                                                                                                    |
| Barrato<br>Apice AaBbCcYyZz                                                                                                    | COLORE                                                                                                    |
| Barrato<br>Apice AaBbCcYyZz                                                                                                    | COLORE A<br>COLORE DEL TIPO DI<br>CARATTERE.                                                                                                    |
| Barrato         Apice         Pedice                                                                                                    | COLORE A TIPO DI<br>CARATTERE.<br>COLORE                                                                                                    |
| Barrato         Apice         Pedice         Carattere True Type. Lo stesso carattere visualizzato sullo schermo sarà impiegato per la stampa.                                                                                                    | COLORE A COLORE COLORE COLORE                                                                                                    |
| Barrato         Apice         Pedice         Carattere True Type. Lo stesso carattere visualizzato sullo schermo sarà impiegato per la stampa.                                                                                                    | COLORE A<br>COLORE DEL TIPO DI<br>CARATTERE.<br>COLORE A<br>COLORE CEL RIEMPIMENTO<br>DELLA CELLA.                                                          |
| Barrato         Apice         Pedice         Carattere True Type. Lo stesso carattere visualizzato sullo schermo sarà impiegato per la stampa.                                                                                                    | COLORE A COLORE DEL TIPO DI<br>CARATTERE.<br>COLORE COLORE COLORE COLORE DEL RIEMPIMENTO<br>DELLA CELLA.                                                    |
| Barrato         Apice         Pedice         Carattere True Type. Lo stesso carattere visualizzato sullo schermo sarà impiegato per la stampa.         OK                                                                                                 | COLORE A COLORE DEL TIPO DI<br>CARATTERE.<br>COLORE COLORE COLORE COLORE DEL RIEMPIMENTO<br>DELLA CELLA.                                                    |
| Barrato         Apice         Pedice         Carattere True Type. Lo stesso carattere visualizzato sullo schermo sarà impiegato per la stampa.         OK                                                                                                 | COLORE A<br>COLORE DEL TIPO DI<br>CARATTERE.<br>COLORE C<br>COLORE DEL RIEMPIMENTO<br>DELLA CELLA.                                                          |
| Barrato       Apice         Apice       AaBbCcYyZz         Pedice       Carattere True Type. Lo stesso carattere visualizzato sullo schermo sarà impiegato per la stampa.         OK       Annulla                                                        | COLORE A<br>COLORE DEL TIPO DI<br>CARATTERE.<br>COLORE A<br>COLORE DEL RIEMPIMENTO<br>DELLA CELLA.                                                          |
| Barrato       Apice         Pedice       AaBbCcYyZz         Carattere True Type. Lo stesso carattere visualizzato sullo schermo sarà impiegato per la stampa.         OK       Annulla                                                                    | COLORE A<br>COLORE DEL TIPO DI<br>CARATTERE.<br>COLORE C<br>COLORE DEL RIEMPIMENTO<br>DELLA CELLA.                                                          |
| Apice Pedice Carattere True Type. Lo stesso carattere visualizzato sullo schermo sarà impiegato per la stampa. OK Annulla LA CASELLA DI CONTROLLO CAR. STANDARD (NORM. FONT), SE SELEZIONATA RIPORTA LA FORMATTAZIONE DELLA CELLA SUL CARATTERE STANDARD. | COLORE A COLORE DEL TIPO DI<br>CARATTERE.<br>COLORE COLORE COLORE DEL RIEMPIMENTO<br>DELLA CELLA.<br>RIDIMENSIONAMENTO A A COLORE<br>DEL TIPO DI CARATTERE. |

| Bordi                                                                                                   |                                                                                                    |
|----------------------------------------------------------------------------------------------------|----------------------------------------------------------------------------------------------------|
| Format Cells                                                                                            | IN QUESTA SEZIONE È POSSIBILE<br>IMPOSTARE IL TIPO DI BORDO DA<br>APPLICARE ALLA SINGOLA CELLA<br>O AL RETTANGOLO DEFINITO DAL<br>GRUPPO DI CELLE SELEZIONATE.<br>PER APPLICARE VELOCEMENTE I<br>BORDI È POSSIBILE UTILIZZARE LA<br>CASELLA A DISCESA BORDO<br>INFERIORE (BOTTOM BORDER)<br>DEL GRUPPO CARATTERE (FONT)<br>DEL I A SCHEDA HOME:                                                                                                    |
| The selected border style can be applied by clicking the presets, preview diagram or the buttons above. | Bordi         Bordo inferiore         Bordo superiore         Bordo ginistro         Bordo destro         Nessun bordo         Tutti i bordi         Bordo gasella spesso         Doppio bordo inferiore         Bordo gasella spesso         Doppio bordo inferiore         Bordo superiore e inferiore         Bordo superiore e inferiore         Bordo superiore e inferiore doppio         Disegna bordi         Disegna griglia con bordo         Elimina bordo         Colore linea         Stile linea         Altri bordi |
| OK Annulla                                                                                              |                                                                                                    |

| Riempimento                                                                                                    | 1                                                                                                    |
|----------------------------------------------------------------------------------------------------|----------------------------------------------------------------------------------------------------|
| Format Cells     Number     Alignment     Fill     Pattern     Pattern     Pattern     Pattern     Pattern     Sample                                                            | I RIEMPIMENTI<br>RAPPRESENTANO IL COLORE<br>DI SFONDO DELLE CELLE<br>SELEZIONATE; LA SCELTA<br>DEL COLORE AVVIENE<br>SELEZIONANDOLO DALLA<br>TAVOLOZZA PROPOSTA.<br>NEL GRUPPO CARATTERE<br>(FONT) DELLA SCHEDA HOME<br>È PRESENTE IL PULSANTE<br>COLORE RIEMPIMENTO (FILL<br>COLOR) ASSOCIATO A TALE<br>FUNZIONALITÀ. |
| OK Cancel     Formato celle     Numero Allineamento     Colore Automatico     Nessun colore     Automatico     Stile motivo:     Riempimento     Altri colori     OK     Annulla | No Fill   More Colors     More Colors     Colori tema     Colori standard     Nessun riempimento   Altri colori                                                                                                    |

# INSERIMENTO ED ELIMINAZIONE DI RIGHE, COLONNE E CELLE

Excel consente di gestire l'inserimento e l'eliminazione di righe, colonne e celle.

## Inserire righe/colonne

SELEZIONARE LA RIGA, LA COLONNA O LA CELLA IN CORRISPONDENZA DEL PUNTO DOVE SI DESIDERA INSERIRE IL NUOVO ELEMENTO;

SELEZIONARE LA CASELLA A DISCESA INSERISCI (INSERT) ORESENTE NEL GRUPPO CELLE (CELLS) DELLA SCHEDA HOME. QUINDI SELEZIONA LA VOCE "INSERISCI RIGHE FOGLIO" (INSERT SHEET ROWS) O "INSERISCI COLONNE FOGLIO" (INSERT SHEET COLUMNS).

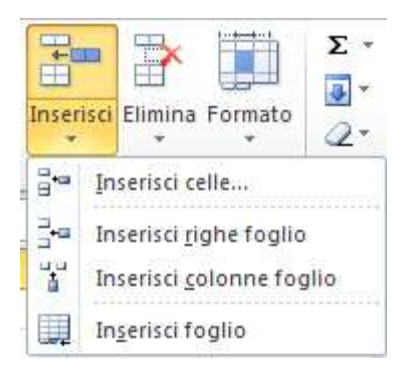

#### Eliminare righe/colonne/celle

SELEZIONARE LE RIGHE O LE COLONNE DA ELIMINARE.

SELEZIONARE LA CASELLA A DISCESA ELIMINA (DELETE) ORESENTE NEL GRUPPO CELLE (CELLS) DELLA SCHEDA HOME. QUINDI SELEZIONA LA VOCE "ELIMINA RIGHE FOGLIO" (DELETE SHEET ROWS) O "ELIMINA COLONNE FOGLIO" (DELETE SHEET COLUMNS).

QUALORA SIA STATA SELEZIONATA UNA CELLA VERRÀ VISUALIZZATA LA FINESTRA **ELIMINA (DELETE)**.

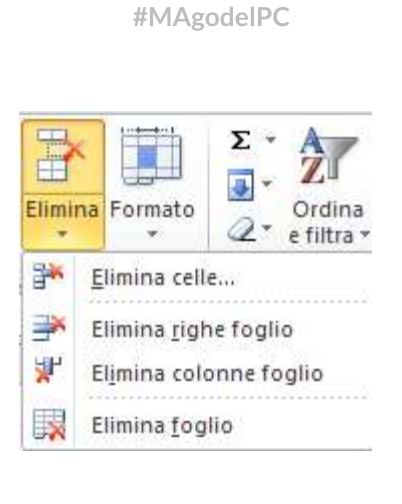

| Delete                                                                                                    | ? 🛛                                                       |
|----------------------------------------------------------------------------------------------------|-----------------------------------------------------------|
| Delete                                                                                                    |                                                           |
| <ul> <li>Shift cells le</li> <li>Shift cells u</li> <li>Entire row</li> <li>Entire columnation</li> </ul> | ft<br>p]<br>1n                                            |
| ОК                                                                                                    | Cancel                                                    |
| Elimina                                                                                                   | ×                                                         |
| Elimina<br>Sposta le c<br>Sposta le c<br>Riga intera<br>Colonna int                                       | elle a <u>si</u> nistra<br>elle in <u>a</u> lto 📿<br>tera |
| ОК                                                                                                    | Annulla                                                   |

# **BLOCCA RIQUADRI E USO DELLA SPLIT LINE**

È possibile bloccare righe e colonne in modo che rimangano visualizzate sullo schermo anche durante lo scorrimento del foglio (sia in orizzontale sia verso il basso); questa funzione è particolarmente utile quando occorre lavorare con elenchi nei quali occorre fissare le etichette di riga o colonna.

Per bloccare i riquadri occorre tenere come riferimento l'angolo superiore sinistro della cella attiva.

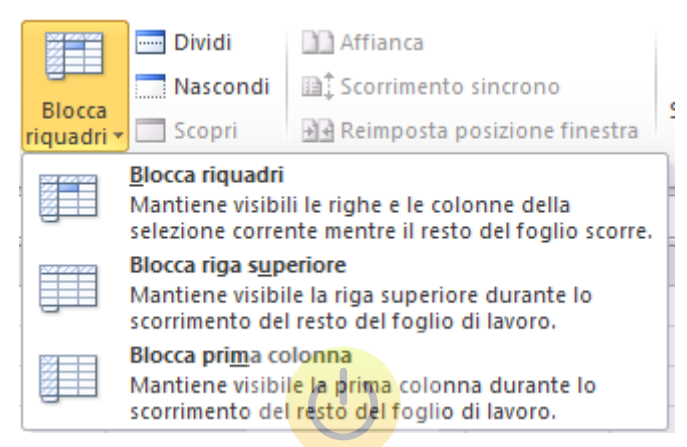

Successivamente selezionare la casella di scelta **"Blocca riquadri" (Freeze Panes)** presente nel gruppo **"Finestra" (Window)** nella scheda **"Visualizza" (View)**, e scegliere l'opzione **"Blocca riquadri" (Freeze Panes)** rimarranno visualizzati la prima colonna e la prima riga. Quindi in generale le righe soprastanti la cella selezionata e le colonne a sinistra della cella selezionata. Excel visualizzerà linee continue ad indicare l'area bloccata.

|    | Α          | В       | С        | D     | E      | F      | G      | H      |        |
|----|------------|---------|----------|-------|--------|--------|--------|--------|--------|
| 1  |            |         |          |       |        |        |        |        |        |
| 2  |            | Gennaio | Febbraio | Marzo | Aprile | Maggio | Giugno | Luglio | Agosto |
| 3  | Prodotto1  |         |          |       |        |        |        |        |        |
| 4  | Prodotto2  |         |          |       |        |        |        |        |        |
| 5  | Prodotto3  |         |          |       |        |        |        |        |        |
| 6  | Prodotto4  |         |          |       |        |        |        |        |        |
| 7  | Prodotto5  |         |          |       |        |        |        |        |        |
| 8  | Prodotto6  |         |          |       |        |        |        |        |        |
| 9  | Prodotto7  |         |          |       |        |        |        |        |        |
| 10 | Prodotto8  |         |          |       |        |        |        |        |        |
| 11 | Prodotto9  |         |          |       |        |        |        |        |        |
| 12 | Prodotto10 |         |          |       |        |        |        |        |        |

46

Per disattivare il blocco è sufficiente selezionare la voce **"Sblocca riquadri" (Unfreeze Panes)** riquadri presente nella casella di scelta **"Blocca riquadri" (Freeze Panes)** presente nel gruppo **"Finestra" (Window)** nella scheda **"Visualizza" (View)**.

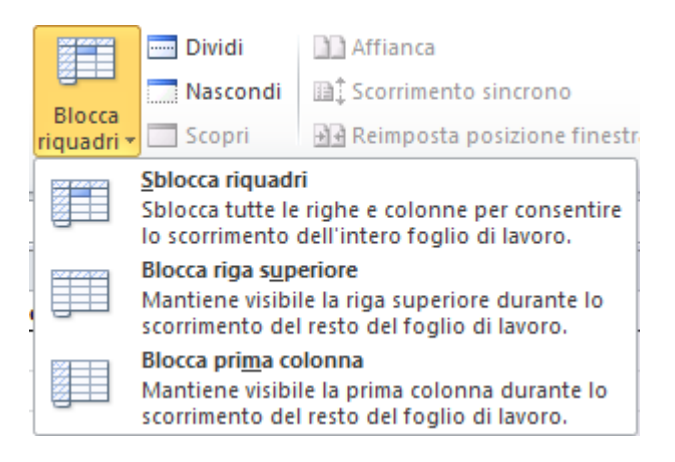

La split line meglio, conosciuta come linea di divisione, ha la stessa funzione del blocca riquadri con il vantaggio di poter spostare dinamicamente le linee che delimitano i riquadri stessi.

|     | #MAgodelPC |             |               |     |   |            |
|-----|------------|-------------|---------------|-----|---|------------|
| 환 ( | Cartel 1   |             |               |     |   |            |
|     | Α          | В           | С             | D   | E | F 🔼        |
| 1   |            |             |               |     |   | 7-         |
| 2   |            | -           |               |     |   | - <u>-</u> |
| 3   |            |             |               |     |   | <u>^</u>   |
| 4   |            |             |               |     |   |            |
| 5   |            |             |               |     |   |            |
| 6   |            |             |               |     |   | =          |
| 7   |            |             |               |     |   |            |
| 8   |            |             |               |     |   |            |
| 9   |            |             |               |     |   |            |
| 10  |            |             |               |     |   |            |
| 11  |            |             |               |     |   |            |
| 40  | ► N \ Fo   | glio1 / Fog | lio2 / Foglic | 4 < |   | >          |

Nell'immagine gli indicatori blu indicano i punti nei quali l'utente deve cliccare e trascinare per inserire la split line (verticale e orizzontale) nel foglio di lavoro.

#### **CENNI DI FORMATTAZIONE CONDIZIONALE**

La formattazione condizionale consente di applicare un determinato formato (es. colore di sfondo) ad un insieme di celle il cui valore soddisfa una condizione. Tale strumento permette ad esempio di verificare istantaneamente quali e quanti valori rientrano in un determinato intervallo. Segue la descrizione dei vari passaggi necessari all'utilizzo di tale funzionalità. Supponiamo ad esempio di volere individuare, all'interno di una certa selezione di numeri, tutti i valori compresi tra 2000 e 3000 e di visualizzali in verde e in grassetto:

SELEZIONARE L'AREA DI CELLE SULLA QUALE SI INTENDE APPLICARE LA FORMATTAZIONE CONDIZIONALE.

|       | Gennaio | Febbraio | Marzo | Aprile |
|-------|---------|----------|-------|--------|
| Alfa  | 1230    | 4570     | 9870  | 3850   |
| Beta  | 1620    | 4890     | 3430  | 9890   |
| Delta | 5630    | 3770     | 2850  | 1750   |
| Gamma | 5470    | 1480     | 2000  | 2730   |
| Omega | 1190    | 7230     | 3690  | 2210   |

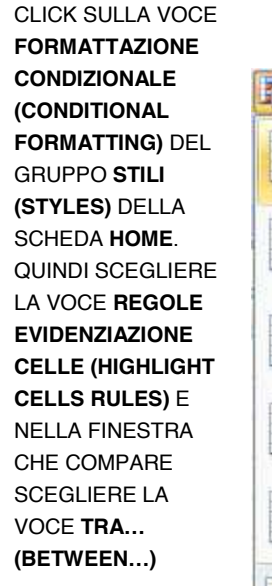

#### NOTA:

PER VERIFICARE PRESENZA O MENO DI REGOLE NELLE CELLE SELEZIONARE LA VOCE "GESTISCI REGOLE"

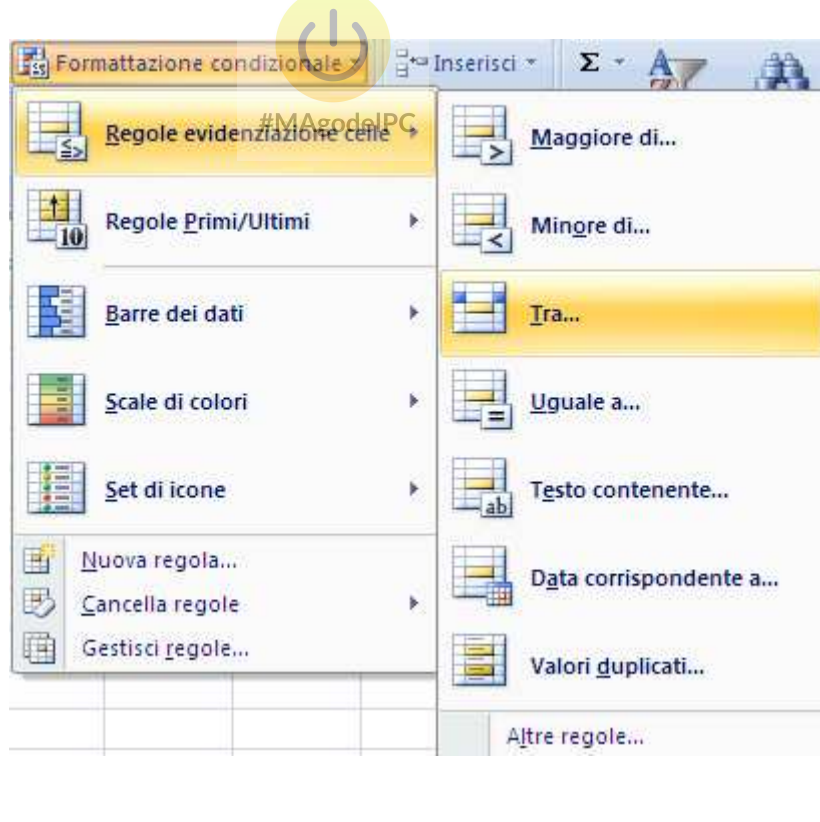

| Conditional<br>Formatting * as Table * Styles * | Σ Auto<br>Σ Auto<br>Σ Fill<br>Clear<br>Σ Auto<br>Σ Clear |
|-------------------------------------------------|----------------------------------------------------------|
| Highlight Cells Rules                           | Greater Than                                             |
| Top/Bottom Rules                                | Less Than                                                |
| Data Bars                                       | • <u>B</u> etween                                        |
| Color <u>S</u> cales                            | Equal To                                                 |
| Icon Sets                                       | • <u>ab</u> <u>T</u> ext that Contains                   |
| Mew Rule           Open Rules                   | A Date Occurring                                         |
| e stato di: 3400 Euro                           | Duplicate Values                                         |
| rato è stato di: 4300 Euro                      | More Rules                                               |

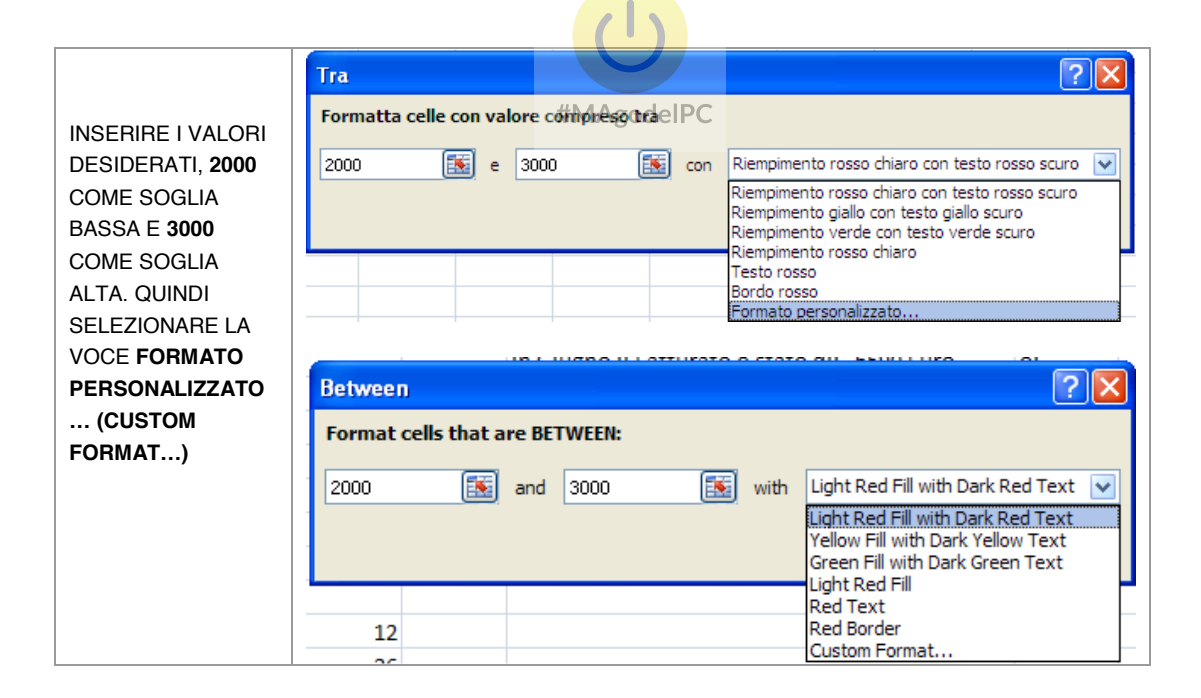

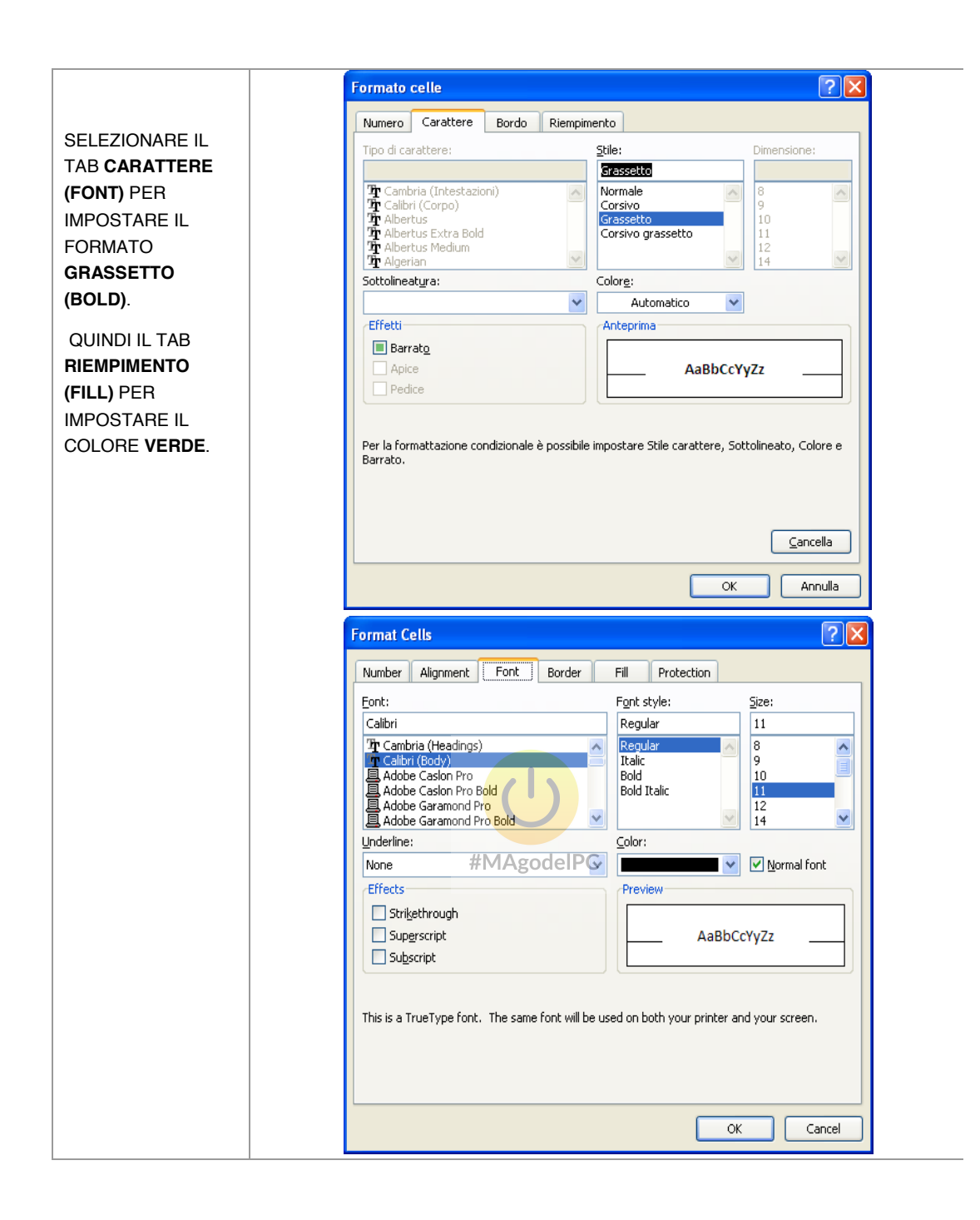

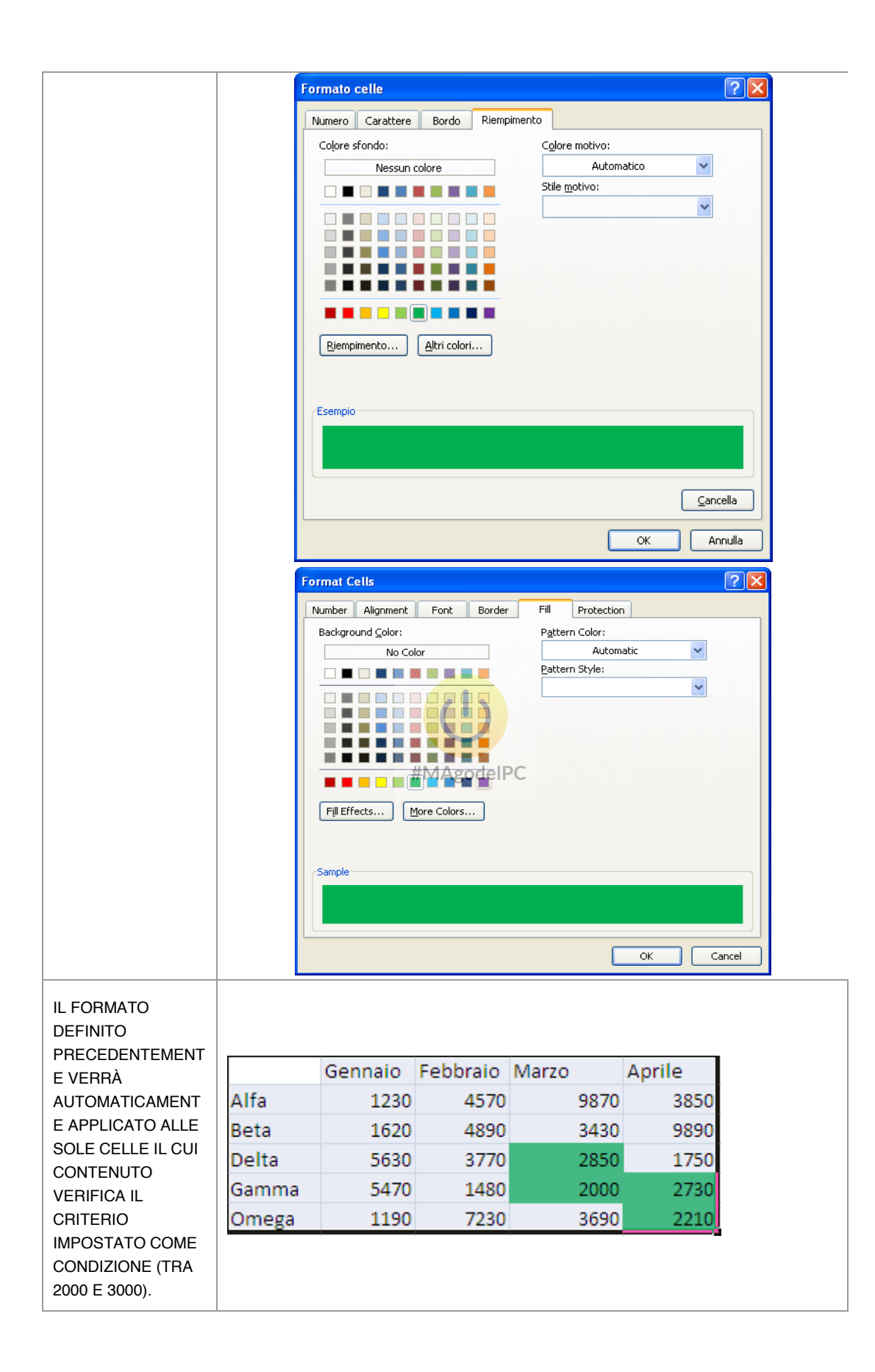

### (ESERCIZIO 5)

#### PROTEZIONE DELLE CELLE E DELLA CARTELLA DI LAVORO

La protezione delle celle rappresenta una funzionalità importante di Excel che consente di impedire la modifica del contenuto di un insieme selezionato di celle.

INIZIALMENTE OCCORRE SELEZIONARE LE CELLE CHE SI INTENDONO LASCIARE SBLOCCATE; PER VELOCIZZARE QUESTA FASE RICORDARE L'UTILIZZO DEL TASTO CTRL PER SELEZIONARE GRUPPI DI CELLE NON ADIACENTI.

PER FARE QUESTO BISOGNA APRIRE LA FINESTRA RELATIVA ALL'IMPOSTAZIONE DEL FORMATO DELLE CELLE, CLICCANDO SULLA CASELLA DI SELEZIONE FORMATO (FORMAT) DEL GRUPPO CELLE (CELLS) DELLA SCHEDA HOME. QUINDI SELEZIONARE L'ULTIMA VOCE DELL'ELENCO FORMATO CELLE (FORMAT CELLS).

EXCEL APPLICA, IN MODO PREDEFINITO, LA PROTEZIONE A TUTTE LE CELLE DEL FOGLIO DI LAVORO. TALE PROTEZIONE RISULTA PERÒ INATTIVA IN QUANTO NON È STATA ANCORA ABILITATA LA PROTEZIONE DEL FOGLIO DI LAVORO.

TOGLIERE LA SELEZIONE DALLA CASELLA DI CONTROLLO **BLOCCATA (LOCKED)** E CONFERMARE CON OK (PER IMPOSTAZIONE DEFINITA BLOCCATA È ATTIVA). QUESTA OPERAZIONE DISATTIVA LA PROTEZIONE SULLE CELLE PRECEDENTEMENTE SELEZIONATE MANTENENDO L'IMPOSTAZIONE DI BLOCCO PER LE RIMANENTI CELLE DEL FOGLIO DI LAVORO.

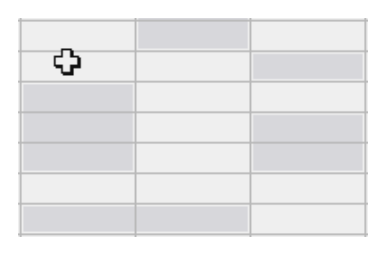

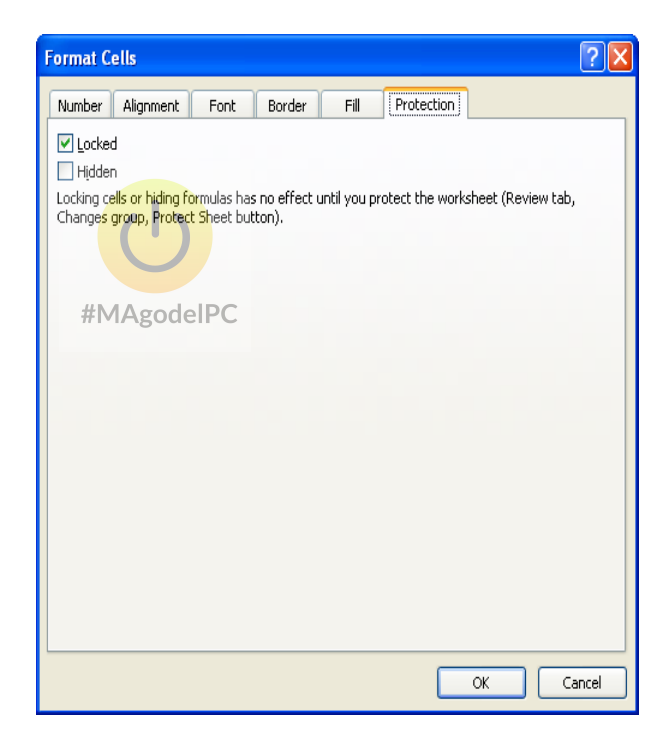

52

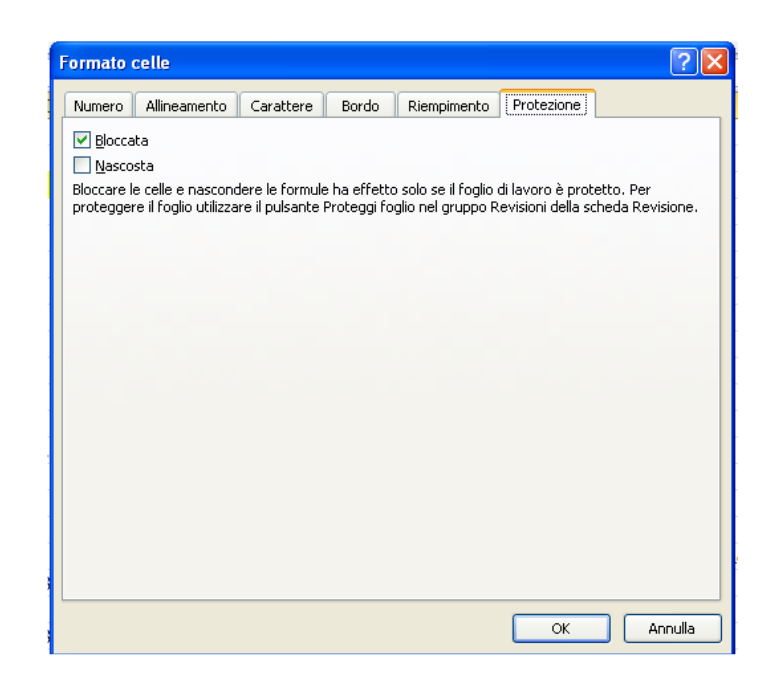

PER RENDERE EFFETTIVAMENTE ATTIVO IL BLOCCO DELLE CELLE OCCORRE CLICCARE SUL PULSANTE **PROTEGGI FOGLIO (PROTECT SHEET)** DEL GRUPPO **REVISIONI (CHANGES)** DELLA SCHEDA **REVISIONE (REVIEW)**.

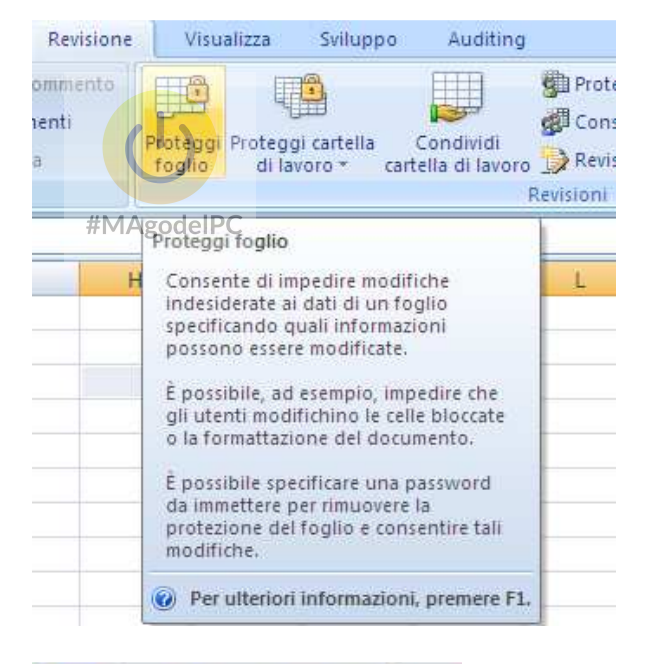

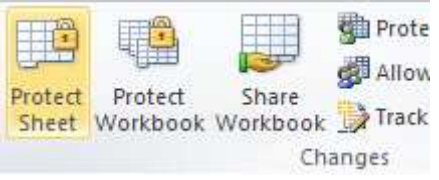

EXCEL VISUALIZZERÀ UNA FINESTRA CHE CONSENTE DI ASSEGNARE FACOLTATIVAMENTE UNA PASSWORD PER LA SUCCESSIVA RIMOZIONE DEL BLOCCO; INOLTRE È POSSIBILE SPECIFICARE QUALI TIPI DI OPERAZIONE SONO CONSENTITE ALL'INTERNO DELLE CELLE BLOCCATE.

CLICCANDO SUL BOTTONE **OK** VERRANNO CONFERMATE LE SCELTE ED IL BLOCCO DIVERRÀ ATTIVO.

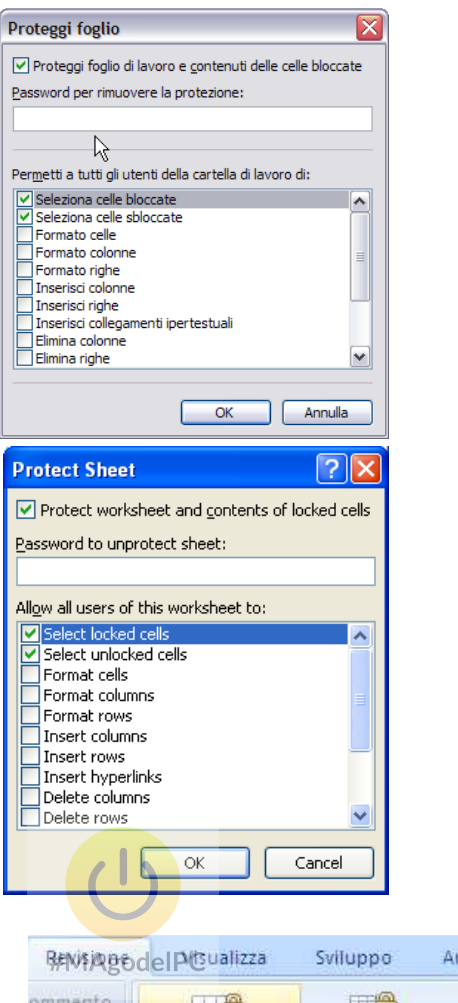

PER SBLOCCARE LA PROTEZIONE CLICCARE SUL PULSANTE RIMUOVI PROTEZIONE FOGLIO (UNPROTECT SHEET) DEL GRUPPO REVISIONI (CHANGES) DELLA SCHEDA REVISIONE (REVIEW)

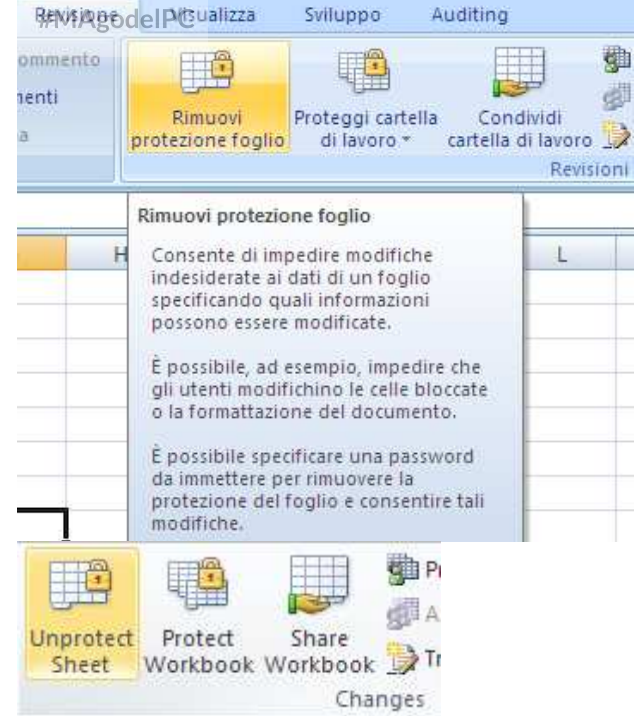

La protezione della cartella di lavoro rappresenta una funzionalità importante di Excel che consente di impedire la visualizzazione della cartella di lavoro a chi non conosce la relativa password.

INIZIALMENTE OCCORRE CRITTOGRAFARE IL DOCUMENTO IN MODO CHE CHI NON CONOSCE TENTI DI APRIRLO IN ALTRI MODI. SELEZIONARE IL **PULSANTE FILE** QUINDI **INFORMAZIONI (INFO)** POI IL PULSANTE A DISCESA **PROTEGGI CARTELLA DI LAVORO (PROTECT WORKBOOK)** ED INFINE **CRITTOGRAFA CON PASSWORD (ENCRIPT WITH PASSWORD)**.

VERRA RICHIESTO L'INSEREIMENTO DI UNA PASSWORD.

SALVARE IL DOCUMENTO.

ALLA SUCCESSIVA RIAPERTURA, PER VISUALIZZARE LA CARTELLA DI LAVORO, VERRA RICHIESTA LA PASSWORD INSERITA.

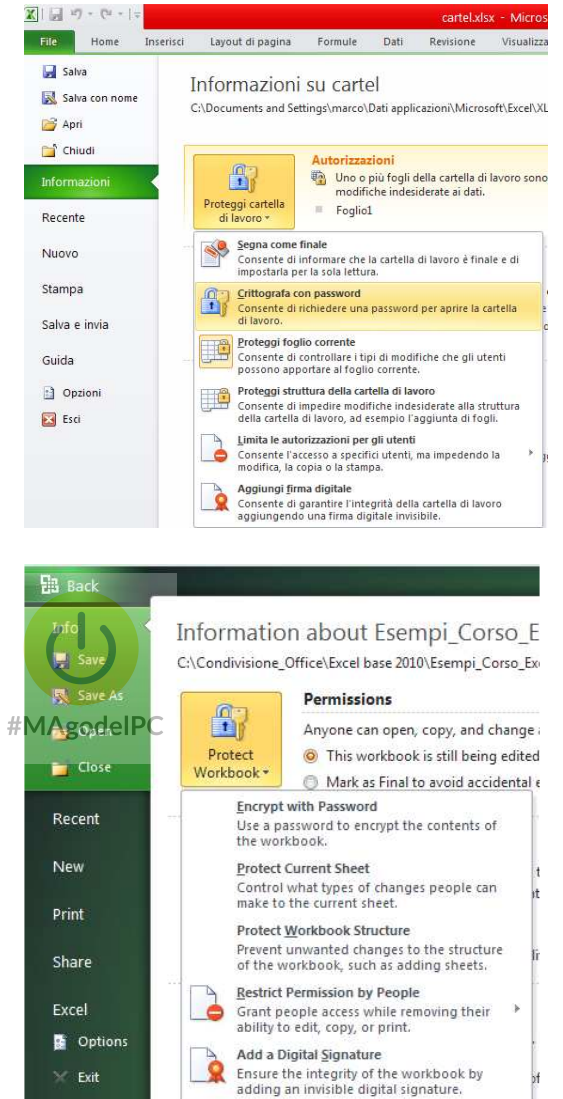

(salvataggio file con le opzioni di lettura e scrittura: Pulsante di Office – Salva con nome (Save As) – Strumenti (Tools) – Opzioni (General Option))

(proteggi Struttura e Finestre cartella di lavoro: Revisione (Review) – Revisioni (Changes) – Proteggi cartella di lavoro (Protect Workbook) – Proteggi struttura e finestre)

# (ESERCIZIO 6)

#### FORMULE E FUNZIONI

Le formule e le funzioni rappresentano il nucleo centrale delle funzionalità offerte dai fogli di calcolo. Una volta inserito il contenuto nelle celle, è possibile definire espressioni di calcolo per elaborare i risultati desiderati. La flessibilità offerta dai fogli di calcolo consente grazie alle formule di ottenere risultati ricalcolati in tempo reale al variare del contenuto delle celle. E' possibile distinguere due tipologie di espressioni calcolate (formule): quelle dirette il cui risultato è ottenuto dai soli argomenti presenti nella cella e quelle relative dove cioè l'espressione di calcolo coinvolge il contenuto di altre celle. La sintassi definita in Excel per le espressioni di calcolo indica che:

#### << TUTTE LE FORMULE INIZIANO CON IL SEGNO DI UGUAGLIANZA >>

Gli operatori matematici ammessi nelle formule di Excel sono:

| + | ADDIZIONE               | * | MOLTIPLICAZIONE |
|---|-------------------------|---|-----------------|
| - | SOTTRAZIONE             |   | DIVISIONE       |
| ٨ | ELEVAMENTO A<br>POTENZA | U |                 |

Per comprendere tale concetto<sup>A</sup>è<sup>o</sup>sufficiente prendere in considerazione l'esempio seguente:

|   | C4 | • | fx | =1803+1000 |   |
|---|----|---|----|------------|---|
|   | Α  | В |    | С          | D |
| 1 |    |   |    |            |   |
| 2 |    |   |    | 1803+1000  |   |
| 3 |    |   |    |            |   |
| 4 |    |   |    | 2803       |   |
| 5 |    |   |    |            | Ċ |

nella cella C2 è stata inserita una semplice espressione di calcolo omettendo il segno di uguale; Excel non considera tale scrittura come formula e quindi valuta il contenuto della cella come semplice dato testuale; al contrario nella cella C4 la stessa espressione è stata scritta rispettando la sintassi; infatti viene valutata correttamente ed Excel sostituisce l'espressione con il corrispondente risultato. Se si seleziona una cella contenente una formula, nella barra della formula, viene visualizzata la relativa espressione di calcolo.

56

# UTILIZZARE LA BARRA DELLA FORMULA PER MODIFICARE ESPRESSIONI CALCOLATE

Per modificare una formula già inserita, selezionare la cella che la contiene e cliccare sulla barra della formula nel punto in cui si vuole apportare la modifica; comparirà un cursore lampeggiante indicante la posizione. E' possibile confermare le modifiche apportate cliccando sul pulsante Invio presente a sinistra della barra (un segno di spunta verde) o diversamente, qualora l'utente intenda annullare le modifiche apportate, è sufficiente cliccare sul pulsante Annulla (contrassegnato da una X rossa).

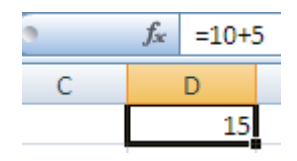

L'esempio riportato rappresenta una formula diretta (ottiene il risultato usando i soli argomenti contenuti nella formula) in quanto l'espressione di calcolo non coinvolge altre celle del foglio; questa tipologia di formula non è largamente utilizzata in Excel; al contrario le formule relative (ottiene il risultato coinvolgendo il contenuto di altre celle) del consentono di creare espressioni di calcolo che fanno riferimento a diverse celle del foglio di lavoro e sono quelle più largamente utilizzate; analizziamone un esempio:

|   | Α | В               | С                 | D                | E      |
|---|---|-----------------|-------------------|------------------|--------|
| 1 |   |                 |                   |                  |        |
| 2 |   |                 |                   |                  |        |
| 3 |   | Qta Descrizione |                   | Importo Unitario | Totale |
| 4 |   | 10              | Staffe metalliche | 10,5             | =B4*D4 |
| 5 |   | 25              | Supporti plastici | 20,3             |        |
| 6 |   | 50              | Bobine            | 10,6             | ₩.     |
| 7 |   | 20              | Cubi di gomma     | 40,2             |        |

L'esempio mostra come sia possibile definire una formula contenente come argomenti le coordinate di celle esterne a quella dove è definito il calcolo; è importane precisare che quando occorre specificare una coordinata esterna invece di digitarla utilizzando la tastiera è sufficiente cliccare su di essa con il puntatore del mouse.

#### STRUMENTO DI SOMMA AUTOMATICA

Sviluppando prospetti di calcolo contenenti un'ampia quantità di dati numerici, frequentemente occorre calcolare la somma di numerose celle disposte in colonna o in riga.

A questo proposito occorre servirsi della funzione di Somma automatica. Di seguito sono riportati i passaggi corretti per poter utilizzare efficacemente questa funzionalità:

|   |                                                                                                    |     |                                                            | A                                                                              | В                   | С                                                                                       |
|---|----------------------------------------------------------------------------------------------------|-----|------------------------------------------------------------|--------------------------------------------------------------------------------|---------------------|-----------------------------------------------------------------------------------------|
|   |                                                                                                    |     | 1                                                          | Qta                                                                            | Descrizione         | Importo Unitario                                                                        |
|   | DELLA SOMMA.                                                                                                    | 2   | 10                                                         | Staffe metalliche                                                              | 10,5                |                                                                                         |
|   |                                                                                                    |     | 3                                                          | 25                                                                             | Supporti plastici   | 20,3                                                                                    |
|   |                                                                                                    |     | 4                                                          | 50                                                                             | Bobine              | 10,6                                                                                    |
|   |                                                                                                    |     | 5                                                          | 20                                                                             | Cubi di gomma       | 40,2                                                                                    |
|   |                                                                                                    |     | 6                                                          |                                                                                | ር                   | 1                                                                                       |
|   |                                                                                                    |     | 7                                                          |                                                                                | Totale              |                                                                                         |
| 2 | NEL GRUPPO LIBRERIA DI FUNZIONI<br>(FUNCTION LIBRARY) DELLA SCHEDA<br>FORMULE (FORMULAS) SELEZIONARE LA<br>CASELLA DI SCELTA A DISCESA SOMMA<br>AUTOMATICA (AUTOSUM) QUINDI<br>SELEZIONARE LA VOCE SOMMA (SUM).<br>OPPURE SELEZIONARE NEL GRUPPO<br>MODIFICA DELLA SCHEDA HOME L'ICONA<br>DELLA SOMMATORIA. | p d | Somir<br>automa<br>∑ §<br>N<br>leIP€<br>AutoSir<br>AutoSir | na U<br>tica di<br>omma<br>fedi <u>a</u><br>onta nu<br>fax<br>lin<br>ltre funz | meri<br>ioni        | Somma         Media         Conta numeri         Max         Min         Altre funzioni |
|   |                                                                                                    |     |                                                            | <u>Sum</u><br>Average<br>Count M<br>Max<br>Min<br>More <u>F</u> u              | lumbers<br>unctions |                                                                                         |
|   |                                                                                                    |     |                                                            | A                                                                              | В                   | С                                                                                       |
|   | TASTO CTRL CONSENTE LA SELEZIONE DI                                                                                                    | 1   | 1                                                          | Qta                                                                            | Descrizione         | Importo Unitario                                                                        |
|   | MOLTEPLICI INTERVALLI DI CELLE DA                                                                                                    | 1   | 2                                                          | 10                                                                             | Staffe metalliche   | <u>ር</u> ጉ 10,5                                                                         |
|   | INCLUDERE NELL'OPERAZIONE DI                                                                                                    |     | 3                                                          | 25                                                                             | Supporti plastici   | 20,3                                                                                    |
|   | SOMMA).                                                                                                    | 1   | 4                                                          | 50                                                                             | Bobine              | 10,6                                                                                    |
|   |                                                                                                    |     | 5                                                          | 20                                                                             | Cubi di gomma       | 40,2                                                                                    |
|   | SONO CIRCONDATE DA UN BORDO<br>TRATTEGGIATO LAMPEGGIANTE, IN<br>MODO DA ESSERE BEN EVIDENZIATE.                                                                                                    |     | 6                                                          |                                                                                | Totale              | =SOMMA(C2:C5)                                                                           |

|          |                     | [ |   | A   | В                 | C                |  |
|----------|---------------------|---|---|-----|-------------------|------------------|--|
| 4        |                     | [ | 1 | Qta | Descrizione       | Importo Unitario |  |
| <u> </u> | BABBA DELLA FORMULA |   | 2 | 10  | Staffe metalliche | 10,5             |  |
|          |                     |   | 3 | 25  | Supporti plastici | 20,3             |  |
|          |                     |   |   | 50  | Bobine            | 10,6             |  |
|          |                     |   | 5 | 20  | Cubi di gomma     | 40,2             |  |
|          |                     |   | 6 |     |                   |                  |  |
|          |                     |   | 7 |     | Totale            | 81,6             |  |

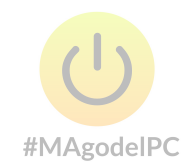

#### AUTORIEMPIMENTO

Excel dispone un'utile funzione che permette di creare automaticamente delle serie di valori e formule a partire dal singolo contenuto di una cella. In particolare è possibile generare tre tipi di serie automatiche:

Serie di valori numerici

Serie di date o giorni

Serie di formule

Ad esempio se in una cella digitate "gen" e trascinate (lungo una riga o lungo una colonna) il quadratino di riempimento localizzato nel vertice in basso a destra della cella selezionata, vedrete automaticamente apparire la serie dei mesi "gen, feb, mar," ecc. fino alla cella di rilascio del mouse.

| Serie Mesi | Serie Giorni | Serie Numeriche | Serie Formule | t            |
|------------|--------------|-----------------|---------------|--------------|
|            |              |                 |               |              |
|            |              | 10              | D 10 - 100    |              |
| gen        | lunedi       | 10              | =D12+100      | <u>l</u> t t |
| feb        | martedì      | 20              |               | Г            |
| mar        | mercoledì    | 30              |               |              |
| apr        | giovedì      | 40              |               |              |
| mag        | venerdì      | 50              |               |              |
|            |              |                 |               |              |

#MAgodelPC

Se si vogliono inserire serie personalizzate selezionare il "**Pulsante File**" quindi cliccare "**Opzioni**" (**Excel - Options**), nella sezione "**Impostazioni avanzate**" (**Advanced - Display**), quindi nella sezione "**Generale**" cliccare "**Modifica elenchi personalizzati..**" (**Edit Custom Lists...**)

| Custom Lists                                                                                                    |                                                                 |    | ? 🛛                   |
|----------------------------------------------------------------------------------------------------|-----------------------------------------------------------------|----|-----------------------|
| Custom Lists                                                                                                    |                                                                 |    |                       |
| Custom lists:<br>NEW LIST<br>Lun, Mar, Mer, Gio, Ven,<br>Lunedi, Martedi, Mercole<br>gen, Feb, mar, apr, mag,<br>gennaio, febbraio, marzo | List <u>e</u> ntries<br>Sab, D<br>di, Giov<br>giu, lu<br>aprile | :  | <u>A</u> dd<br>Delete |
|                                                                                                    | ~                                                               | ~  |                       |
| Press Enter to separa                                                                                                    | te list entries.                                                |    |                       |
| Import list from cells:                                                                                                    |                                                                 |    | Import                |
|                                                                                                    |                                                                 | ОК | Cancel                |

| Elenchi                                                                                                    |                 | ? 🗙                 |
|----------------------------------------------------------------------------------------------------|-----------------|---------------------|
| Elenchi<br>Elenchi personalizzati:<br>NUOVO ELENCO<br>Lun, Mar, Mer, Gio, Ven, Sab, Dom<br>Lunnedi, Martedi, Mercoledi, Giovedi, Vener<br>gen, feb, mar, apr, mag, giu, lug, ago, se<br>gennaio, febbraio, marzo, aprile, maggio, | Voci di elenco: | Aggiungi<br>Elimina |
| Alfa, Beta, Delta, Gamma, Omega                                                                                                    | ×               |                     |
| Premere Invio per separare le voci di elenco<br>Importa elenco dalle celle:                                                                                                    |                 | Importa             |
|                                                                                                    |                 |                     |
|                                                                                                    | ОК              | Annulla             |

Inserire nel campo "**Voci elenco**" (**List Entries**) l'elenco personalizzato quindi clic su "**Aggiungi**" (**Add**).

# (ESERCIZIO 8)

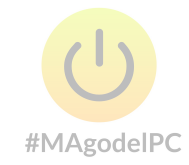

#### **RIFERIMENTI RELATIVI E ASSOLUTI**

In Excel è possibile copiare e incollare una cella contenente una formula, sia come una normale operazione di copia e incolla che trascinando il vertice in basso a destra della cella di origine; questo consente di agevolare le operazioni nel caso si abbia una tabella con numerose formule dello stesso tipo (ad es. totali di contabilità su diverse colonne).

Quando una cella contenente una formula viene copiata o spostata, nella cella di arrivo la formula stessa viene automaticamente modificata, poiché i riferimenti vengono adattati allo spostamento effettuato; tutto ciò avviene perché Excel considera di norma i riferimenti di cella utilizzati nelle espressioni calcolate come riferimenti relativi, cioè riferimenti adattabili al contesto della formula.

Frequentemente occorre "bloccare" uno o più riferimenti di cella in una formula, per evitare che operazioni come l'autoriempimento o il copia/incolla influenzino le coordinate di riferimento. Per bloccare i riferimenti di riga, di colonna o entrambi, occorre inserire il simbolo del dollaro davanti al riferimento della cella che si vuole bloccare, che così facendo diventa un riferimento assoluto.

Il simbolo **\$** và anteposto sia all'indicatore di colonna (lettera) sia all'indicatore di riga (numero) per utilizzare una data cella come riferimento assoluto; è possibile inserirlo automaticamente premendo il tasto **F4** in fase di digitazione della formula.

Per comprendere meglio tale funzionalità analizziamo l'esempio seguente: l'utente ha necessità di calcolare l'importo totale dei prodotti riferiti a diversi stock quantitativi; nell'esempio viene impostata inizialmente la formula relativa al prodotto Alfa per lo stock di 10 articoli.

|   | A        | В         | С        | D      | E    | F     |
|---|----------|-----------|----------|--------|------|-------|
| 1 | Prodotto | Prezzo U. | 10       | 100    | 1000 | 10000 |
| 2 | Alfa     | € 20,00   | € 200,00 |        |      |       |
| 3 | Beta     | € 50,00   |          | -C1*B2 |      |       |
| 4 | Delta    | € 100,00  |          |        |      |       |
| 5 |          |           |          | 1      |      |       |

Nel passaggio seguente, utilizzando l'autoriempimento, notiamo che Excel calcola in modo errato l'importo in quanto all'interno della formula il riferimento alla cella B2 non è stato impostato come riferimento assoluto.

|   | Α        | В         | С        | D        |       | E          | F     |
|---|----------|-----------|----------|----------|-------|------------|-------|
| 1 | Prodotto | Prezzo U. | 10       |          | 100   | 1000       | 10000 |
| 2 | Alfa     | € 20,00   | € 200,00 | € 20.000 | ),00  | 1          |       |
| 3 | Beta     | € 50,00   |          | _        |       |            | /     |
| 4 | Delta    | € 100,00  |          | =        | =D1*C | 2 (ERRATA) |       |
| 5 |          |           |          |          |       |            |       |

Per impostare correttamente il calcolo è sufficiente correggere la formula iniziale specificando la cella B2 come riferimento assoluto.

|   | A        | В         | С   | D              |      | E             | F         |
|---|----------|-----------|-----|----------------|------|---------------|-----------|
| 1 | Prodotto | Prezzo U. | 10  | #N4            | ,100 | 1000 Internet | 10000     |
| 2 | Alfa     | € 20,00   | 200 | <b>4</b>       | 000  | 80.000        | 1.600.000 |
| 3 | Beta     | € 50,00   |     | ) = <b>(</b> 2 | *sBs | 2(CORRETT     | A)        |
| 4 | Delta    | € 100,00  |     |                | +-+  | -,            | ·         |

#### (ESERCIZIO 9)

#### **RIFERIMENTI DENOMINATI**

I riferimenti denominati consentono di definire un'etichetta a cui riferire una cella o un intervallo di celle; questo permette di referenziare una selezione di celle non solo attraverso le coordinate presenti sul foglio di lavoro, ma anche attraverso il nome dell'etichetta stessa. Questa funzionalità permette all'utente di scrivere formule più facilmente; inoltre il riferimento denominato rappresenta un riferimento univoco valido per tutta la cartella di lavoro.

Per definire un riferimento denominato è sufficiente posizionare la cella attiva o selezionare l'intervallo di celle sul quale definire il nome, spostarsi sulla Casella nome ed infine digitare il nome (privo di spazi) desiderato e poi premere il tasto Invio per confermare. Nell' esempio seguente verranno definiti due riferimenti denominati che utilizzeremo successivamente nel calcolo dell'importo totale.

SELEZIONARE LA CELLA NELLA QUALE DEFINIRE IL NOME, QUINDI DIGITARE L'ETICHETTA NELLA CASELLA NOME POSIZIONATA NELLA PARTE SUPERIORE SINISTRA DELLA SCHERMATA DI EXCEL.

L'OPERAZIONE VIENE RIPETUTA ANCHE PER LA CELLA SOTTOSTANTE.

UNA VOLTA DEFINITI I NOMI È POSSIBILE IMPOSTARE LE FORMULE UTILIZZANDO LE ETICHETTE AL POSTO DELLE COORDINATE.

E' IMPORTANTE SOTTOLINEARE CHE L'ETICHETTA È VALIDA PER TUTTA LA CARTELLA DI LAVORO.

UNA CARATTERISTICA AGGIUNTIVA, OFFERTA DA QUESTA FUNZIONALITÀ, CONSENTE DI SPOSTARE VELOCEMENTE LA CELLA ATTIVA RISPETTO ALL'ETICHETTA, SELEZIONANDO UNA DELLE VOCI CHE COMPAIONO NELL'ELENCO POSTO VICINO ALLA CASELLA NOME.

|            | imp   | onibile 🚽 👻    |     | - fx  | 1000    |              |
|------------|-------|----------------|-----|-------|---------|--------------|
|            |       | A              |     | В     |         | С            |
|            |       | Imponibile     | €   | 1.00  | 0,00    | С            |
| <b>#</b> N | 1 Ago | Waipc          |     |       | 20%     |              |
|            | 3     |                |     |       |         |              |
|            | 4     | Totale Fattura |     |       |         |              |
|            | iva   | -              |     | - fx  | 20%     |              |
|            |       | A              |     | В     |         | С            |
|            | 1     | Imponibile     | €   | 1.00  | 0,00    |              |
|            | 2     | lva            |     |       | 20%     |              |
|            | 3     |                |     |       |         |              |
|            | 4     | Totale Fattura |     |       |         |              |
|            |       | A              |     | В     |         | С            |
|            | 1     | Imponibile     | €   | 1.00  | 0,00    |              |
|            | 2     | lva            |     |       | 20%     |              |
|            | 3     |                |     |       |         |              |
|            | 4     | Totale Fattura | =im | ponik | oile+in | ponibile*iva |

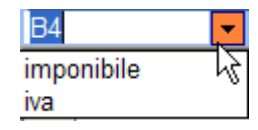

Per modificare o rimuovere un' etichetta è sufficiente visualizzare la finestra relativa alla gestione dei riferimenti denominati cliccando sul pulsante "Gestione nomi" (Name Manager) del gruppo "Nomi definiti" (Defined Names) della scheda "Formule" (Formulas).

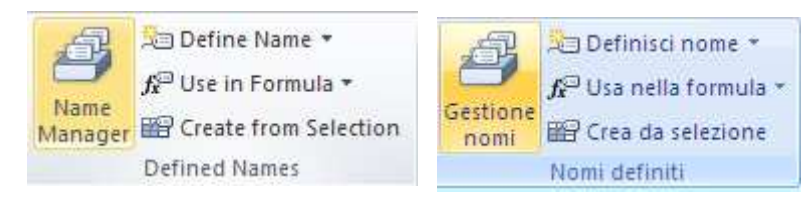

Nella finestra che compare è possibile modificare eliminare ed aggiungere nuovi intervalli denominati.

| Name Manage  | r                        |                    |          | ? 🔀      |
|--------------|--------------------------|--------------------|----------|----------|
| <u>N</u> ew  | <u>E</u> dit             | elete              |          | Eilter 🕶 |
| Name         | Value                    | Refers To          | Scope    | Comment  |
| 💷 aliquota   | 20                       | =RiferimentiDenomi | Workbook |          |
| 💷 imponibile | €1.000,00                | =RiferimentiDenomi | Workbook |          |
|              | € 200,00                 | #MAgodelPC         | WORNDOOK |          |
| Refers to:   |                          |                    |          | िन्द्र   |
| A =Rife      | rimentiDenominati!\$C\$5 | 5                  |          |          |
|              |                          |                    |          | Close    |

| Gestione no | mi                    |                        |          | ? 🔀      |
|-------------|-----------------------|------------------------|----------|----------|
| Nuovo       | Modifica Elimina      |                        |          | Eiltro 🝷 |
| Nome        | Valore                | Riferito a             | Ambito   | Commento |
| ( pippo     | {"1"\"2"\"3"\"4"\"5"\ | =Foglio1!\$H\$1:\$H\$7 | Cartella |          |
| Riferito a: |                       |                        |          |          |
|             |                       |                        |          | Chiudi   |
|             |                       | U                      |          |          |
|             | #                     | *MAgodelPC             |          |          |

#### LE FUNZIONI IN MICROSOFT EXCEL

Le funzioni predefinite di Excel mettono a disposizione dell' utente un' ampia serie di possibilità matematiche, statistiche, finanziarie, ecc. utilizzabili direttamente nel foglio di lavoro.

Per inserire una funzione occorre selezionare la cella che conterrà il risultato della formula e successivamente cliccare sul pulsante **"Inserisci** 

**Funzione" (Insert Formulas)** *f* presente nella barra della formula.

| Insert Function                           |                                            | ? 🔀                  |
|-------------------------------------------|--------------------------------------------|----------------------|
| Search for a function:                    |                                            |                      |
| Type a brief descripti<br>Go              | on of what you want to do and then click   | Go                   |
| Or select a <u>c</u> ategory:             | Most Recently Used                         | •                    |
| Select a functio <u>n</u> :               |                                            |                      |
| SUM<br>AVERAGE<br>IF                      |                                            |                      |
| HYPERLINK<br>COUNT<br>MAX                 |                                            |                      |
| SUM(number1;nun<br>Adds all the numbers i | n a range of cells.                        |                      |
| Help on this function                     | #MAgodelPC<br>ок                           | Cancel               |
| serisci funzione                          |                                            | ?                    |
| e <u>r</u> ca una funzione:               |                                            |                      |
| Digitare una breve descr<br>su Vai        | izione di cosa si desidera fare, quindi fa | re clic <u>V</u> ai  |
| Oppure selezionare una <u>c</u>           | ategoria: Utilizzate di recente            | ~                    |
| lezionare una <u>f</u> unzione:           |                                            |                      |
| MAX                                       |                                            | <u>^</u>             |
| MEDIA<br>SOMMA                            |                                            |                      |
| SE                                        |                                            |                      |
| CONTA.NUMERI<br>SEN                       |                                            | ~                    |
| MAX(num1;num2;)                           |                                            |                      |
| kestituiste II valore massi               | mo ai un insieme di valori, Ignora i valor | i logici e il testo. |
|                                           |                                            |                      |

Selezionando una categoria di funzioni, ad esempio quella relativa alle funzioni statistiche, verrà aggiornata la lista delle formule disponibili; cliccando sul singolo nome della formula, Excel provvederà a visualizzarne la descrizione generale, la sintassi e gli argomenti richiesti. Qualora la funzione desiderata non compaia tra quelle disponibili selezionare la Categoria **"Tutte" (All)** per ottenere l'elenco completo di tutte le funzioni messe a disposizione da Excel.

| Argomenti funzione                                      | ? 🗙                                                                                  |
|---------------------------------------------------------|--------------------------------------------------------------------------------------|
| -MEDIA                                                  |                                                                                      |
| Num1                                                    | s = num                                                                              |
| Num2                                                    | <b>F</b> = num                                                                       |
|                                                         |                                                                                      |
|                                                         |                                                                                      |
|                                                         |                                                                                      |
| L                                                       |                                                                                      |
| Restituisce la media aritmetica degli                   | argomenti (numeri, nomi o riferimenti contenenti numeri).                            |
| N                                                       | um1: num1;num2; sono da 1 a 255 argomenti numerici di cui calcolare la media.        |
|                                                         |                                                                                      |
|                                                         |                                                                                      |
| Risultato formula =                                     |                                                                                      |
| <u>Guida relativa a questa funzione</u>                 | OK Annulla                                                                           |
|                                                         | #MAgodelPC                                                                           |
| Function Arguments                                      | ?                                                                                    |
| AVERAGE                                                 |                                                                                      |
| Number1 35:817                                          | <b>EXAMPLE</b> = {2300;3200;4500;2900;3210;6590;3                                    |
| Number2                                                 | 🔝 = number                                                                           |
|                                                         |                                                                                      |
|                                                         |                                                                                      |
|                                                         | = 3958,333333                                                                        |
| Returns the average (arithmetic mea<br>contain numbers. | n) of its arguments, which can be numbers or names, arrays, or references that       |
| Numb                                                    | er1: number1;number2; are 1 to 255 numeric arguments for which you want the average. |
| Formula result = 3958,333333                            |                                                                                      |
| Help on this function                                   | OK Cancel                                                                            |

Una volta selezionata la funzione e aver confermato cliccando sul pulsante OK occorrerà inserire gli argomenti richiesti per il calcolo del risultato; e'

68

possibile inserirli manualmente oppure selezionarli direttamente dal foglio di lavoro cliccando sul simbolo 🛐

Di seguito riportiamo gli esempi, utilizzando le funzioni più frequentemente utilizzate:

| Fun | zione me | dia() ave | rage() |          |   |                            |
|-----|----------|-----------|--------|----------|---|----------------------------|
|     | A        | В         | С      | D        | E |                            |
| 1   | Mese     | Fatturato |        |          |   |                            |
| 2   | Gennaio  | 2300      |        |          |   |                            |
| 3   | Febbraio | 4500      |        |          |   | SPECIFICATO                |
| 4   | Marzo    | 3600      |        | 3466,667 | < |                            |
| 5   | Aprile   | 5200      |        |          |   | NELL'ESEMPIO RIPORTATO LA  |
| 6   | Maggio   | 4200      | =MED]  | A(B2:B4) |   | CELLA D4 CONTIENE LA MEDIA |
| 7   | Giugno   | 3900      |        |          |   |                            |
|     | -        |           |        |          |   | PRIMO TRIMESTRE.           |

| Funzione min() |          |           |       |        |        |                          |
|----------------|----------|-----------|-------|--------|--------|--------------------------|
|                | Α        | В         | С     | D      | E      |                          |
| 1              | Mese     | Fatturato |       |        |        |                          |
| 2              | Gennaio  | 2300      |       | (      | )      |                          |
| 3              | Febbraio | 4500      |       |        |        |                          |
| 4              | Marzo    | 3600      |       | , 2300 |        |                          |
| 5              | Aprile   | 5200      |       | #MAgo  | del PC |                          |
| 6              | Maggio   | 4200      | =MIN( | B2:B7) |        | MINIMO DEI MESI COMPRESI |
| 7              | Giugno   | 3900      |       |        |        | TRA GENNAIO E GIUGNO.    |

| ł | Funzione max() |          |           |      |         |    |   |                           |
|---|----------------|----------|-----------|------|---------|----|---|---------------------------|
|   |                | Α        | В         | С    | D       | E  |   |                           |
|   | 1              | Mese     | Fatturato |      |         |    |   | LA FUNZIONE CALCOLA IL    |
|   | 2              | Gennaio  | 2300      |      |         |    |   |                           |
|   | 3              | Febbraio | 4500      |      |         |    | ] | SPECIFICATO NELLA FORMULA |
|   | 4              | Marzo    | 3600      |      | 5200    | ×. | ] |                           |
|   | 5              | Aprile   | 5200      |      |         |    | ] | LA CELLA D4 CONTIENE IL   |
|   | 6              | Maggio   | 4200      | =MAX | (B2:B7) |    | 1 | FATTURATO MASSIMO DEI DUE |
|   | 7              | Giugno   | 3900      |      |         |    | 1 | TRIMESTRI.                |

| Fun                             | zione ade | esso() now() /c                    |                                                                                                  |                   |                                                                                                    |
|---------------------------------|-----------|------------------------------------|--------------------------------------------------------------------------------------------------|-------------------|----------------------------------------------------------------------------------------------------|
| 1<br>2<br>3<br>4<br>5<br>6<br>7 | A         | B<br>29/04/2005 1.02<br>29/04/2005 | C<br>A<br>A<br>B<br>B<br>B<br>B<br>B<br>B<br>B<br>B<br>B<br>B<br>B<br>B<br>B<br>B<br>B<br>B<br>B | D<br>550()<br>I() | LE FUNZIONI ADESSO E OGGI<br>MEMORIZZANO<br>RISPETTIVAMENTE LA DATA E<br>L'ORA CORRENTE. NELLA<br>FUNZIONE OGGI, LA CELLA<br>CONTERRÀ SOLO IL DATO<br>RELATIVO ALLA DATA ODIERNA.<br>QUESTE FUNZIONI NON<br>NECESSITANO DI ARGOMENTI. |

| Fun | zione cor | ncatena() d | concatenat  |               |   |                             |  |  |  |  |
|-----|-----------|-------------|-------------|---------------|---|-----------------------------|--|--|--|--|
|     | A         | В           | С           | D             | E |                             |  |  |  |  |
| 1   |           |             |             |               |   | PERMETTE DI UNIBE IL        |  |  |  |  |
| 2   | Anno      | Magazzino   | Codice Art. | N° Seriale    |   | CONTENUTO NUMERICO E        |  |  |  |  |
| 3   | 2005      | B           | XYZ01       | 2005BXYZ01    |   | TESTUALE DELLE CELLE        |  |  |  |  |
| 4   |           |             | =CONCAT     | ENA(A3;B3;C3) |   | SPECIFICATE                 |  |  |  |  |
| 5   |           |             |             |               |   | NELL'ARGOMENTO DELLA        |  |  |  |  |
| 6   |           |             | -           |               |   | FUNZIONE. L'ESEMPIO RIPORTA |  |  |  |  |
| _7_ |           |             |             |               |   | LA COSTRUZIONE DI UN        |  |  |  |  |
|     |           |             |             |               |   | NUMERO SERIALE OTTENUTA     |  |  |  |  |
|     |           |             |             |               |   | CONCATENANDO I VALORI DI    |  |  |  |  |
|     |           |             |             |               |   | TRE CELLE DISTINTE.         |  |  |  |  |
|     |           |             |             |               |   |                             |  |  |  |  |

| I SINISTRA() E  |
|-----------------|
| ONSENTONO       |
|                 |
| MENTEDI         |
| DAL CONTENUTO   |
|                 |
| A SPECIFICATA N |
| A PARTIRE DA    |
|                 |
| DA SINISTRA.    |
|                 |
|                 |

| Fun<br>con       | zione con<br>ta.valori()   | ta.numer            | i() count   | () / |              |       |            |                                                                                                    |
|------------------|----------------------------|---------------------|-------------|------|--------------|-------|------------|----------------------------------------------------------------------------------------------------|
| 1<br>2<br>3<br>4 | A<br>Alfa<br>Beta<br>Gamma | B<br>10<br>20<br>30 | C<br>3<br>6 | D    | E<br>A.VALOF | RI(A) | F<br>2:B4) | LA FUNZIONE<br>CONTA.NUMERI()<br>RESTITUISCE IL CONTEGGIO<br>DEI VALORI NUMERICI<br>PRESENTI NELL'INTERVALLO<br>DI CELLE SPECIFICATO. LA<br>FUNZIONE CONTA.VALORI<br>RESTITUISCE IL NUMERO DI<br>CELLE NON VUOTE PRESENTI<br>NELLA ZONA DI CELLE<br>SPECIFICATA COME<br>ARGOMENTO. |

#### (ESERCIZIO 10)

#### **STAMPA DEL FOGLIO DI LAVORO**

Excel consente di stampare l'intera cartella di lavoro, i singoli fogli di lavoro oppure un intervallo di celle selezionate. La voce "**Stampa**" (**Print**) del "**Pulsante File**" ci dà la possibilità di impostare le proprietà di stampa e ci dà l'anteprima di stampa, sul lato destro della finestra. La sezione "**Stampa**" ci permette di inviare in stampa il documento e di scegliere il numero di copie. La sezione "**Stampante**" ci permette di selezionare la stampante da utilizzare e di visualizzare le proprietà della stampante. La sezione "**Impostazioni**" ci permette di scegliere tutte le altre configurazioni e di visualizzare le impostazioni della pagina.

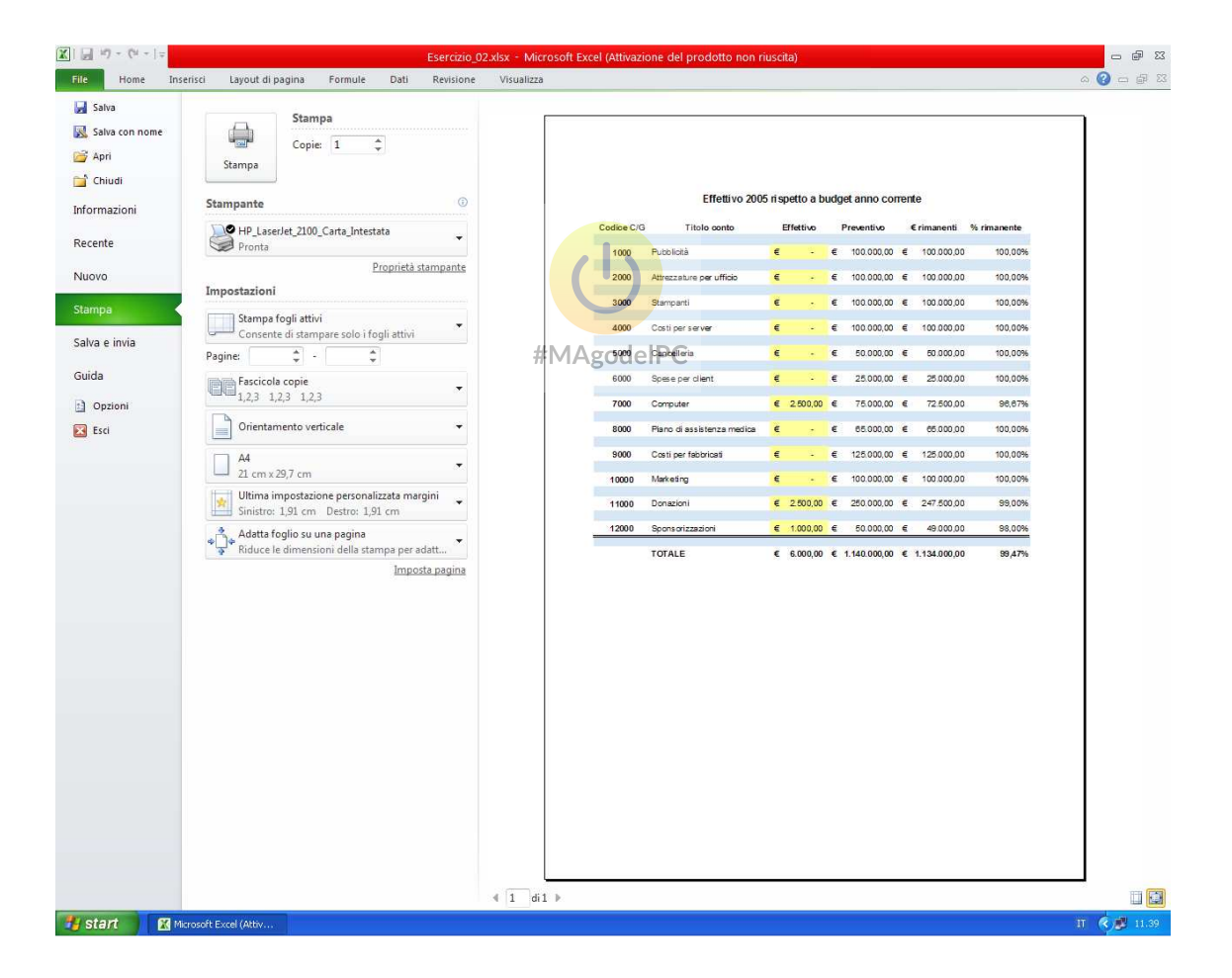

Al fine di ottimizzare maggiormente la pagina è possibile impostare elementi quali marginatura e orientamento direttamente tramite gli oggetti presenti all'interno dei gruppi "**Imposta pagina**" (**Page Setup**), "**Adatta alla pagina**" (**Scale to Fit**) e "**Opzioni del foglio**" (**Sheet Options**) presenti nella scheda "**Layout di pagina**" (**Page Layout**).

In particolare attraverso il pulsante visualizza scheda di dialogo del gruppo "**Imposta pagina**" (**Page Setup**), è possibile, in aggiunta, ingrandire o ridurre in scala il documento eventualmente adattandolo alla pagina da stampare.

| Imposta pagina                                          | ? 🗙     |  |  |  |  |  |  |  |
|---------------------------------------------------------|---------|--|--|--|--|--|--|--|
| Pagina Margini Intestaz./Piè di pag. Foglio             |         |  |  |  |  |  |  |  |
| Orientamento                                            |         |  |  |  |  |  |  |  |
| A Orizzontale                                           |         |  |  |  |  |  |  |  |
| Proporzioni                                             |         |  |  |  |  |  |  |  |
| ⊙ Imposta al: 100 💲 % della dimensione normale          |         |  |  |  |  |  |  |  |
| 🔿 A <u>d</u> atta a: 1 🛟 pag. di largh. per 1 😂 di alt. |         |  |  |  |  |  |  |  |
|                                                         |         |  |  |  |  |  |  |  |
| Eormato: A4                                             | ~       |  |  |  |  |  |  |  |
| Qualità stampa: 600 dpi                                 | ~       |  |  |  |  |  |  |  |
| Numero prima pagina: Automatica                         |         |  |  |  |  |  |  |  |
| #MAgodelPC                                              |         |  |  |  |  |  |  |  |
|                                                         |         |  |  |  |  |  |  |  |
|                                                         |         |  |  |  |  |  |  |  |
| Stampa Anteprima di stampa Opz                          | ioni    |  |  |  |  |  |  |  |
| ОК                                                      | Annulla |  |  |  |  |  |  |  |

| Page Setup                       | ? 🗙  |  |  |  |  |  |  |  |
|----------------------------------|------|--|--|--|--|--|--|--|
| Page Margins Header/Footer Sheet |      |  |  |  |  |  |  |  |
| Orientation                      |      |  |  |  |  |  |  |  |
| A OPortrait A OLandscape         |      |  |  |  |  |  |  |  |
|                                  |      |  |  |  |  |  |  |  |
| Scaling                          |      |  |  |  |  |  |  |  |
| Fit to: 1 page(s) wide by 1 tall |      |  |  |  |  |  |  |  |
|                                  |      |  |  |  |  |  |  |  |
| Paper size: A4                   | ~    |  |  |  |  |  |  |  |
| Print guality: 600 dpi           | ~    |  |  |  |  |  |  |  |
| First page number: Auto          |      |  |  |  |  |  |  |  |
|                                  |      |  |  |  |  |  |  |  |
|                                  |      |  |  |  |  |  |  |  |
|                                  |      |  |  |  |  |  |  |  |
|                                  | s    |  |  |  |  |  |  |  |
| OK Ca                            | ncel |  |  |  |  |  |  |  |
È possibile inoltre visualizzare e modificare i margini di stampa cliccando sulla casella di scelta a discesa "Margini" (Margins) del gruppo "Imposta pagina" (Page Setup), nella scheda "Layout di pagina" (Page Layout), e selezionando la voce "Margini personalizzati..." (Custom Margins...)

| Layout di pagina For                                                              | mule Dati Revisi                                                               | one Vis           | Margins O | rientation                                | Size                                   | Print Bro<br>Area *                 | eaks B<br>▼                |
|-----------------------------------------------------------------------------------|--------------------------------------------------------------------------------|-------------------|-----------|-------------------------------------------|----------------------------------------|-------------------------------------|----------------------------|
| Jini Orientamento Dimensi                                                         | ioni Area di Interruzion<br>stampa * *                                         | i Sfondo Sti<br>t | *         | Last Cus<br>Top:<br>Left:<br>Header:      | tom Sett<br>1,9 cm<br>0,6 cm<br>0,8 cm | ing<br>Bottom:<br>Right:<br>Footer: | 1,9 cm<br>0,6 cm<br>0,8 cm |
| Super.: 2,54 cm<br>Sinis.: 1,91 cm<br>Intestazione:<br>Normale<br>Super.: 1,91 cm | Infer.: 2,54 cm<br>Destro: 1,91 cm<br>1,27 cmPie di pagina:<br>Infer.: 1,91 cm | 1,27 cm           |           | <b>Normal</b><br>Top:<br>Left:<br>Header: | 1,91 cm<br>1,78 cm<br>0,76 cm          | Bottom:<br>Right:<br>Footer:        | 1,91 c<br>1,78 c<br>0,76 c |
| Sinis.: 1,78 cm<br>Intestazione:                                                  | Destro: 1,78 cm<br>0,76 cmPiè di pagina:                                       | 0,76 cm           |           | Wide<br>Top:                              | 2,54 cm                                | Bottom:                             | 2,54                       |
| Largo<br>Super.: 2,54 cm<br>Sinis.: 2,54 cm<br>Intestatione:                      | Infer.: 2,54 cm<br>Destro: 2,54 cm<br>1,27 cmPiè di pagina:                    | 1.27 cm           |           | Lert:<br>Header:                          | 2,54 cm<br>1,27 cm                     | Footer:                             | 2,54 €<br>1,27 €           |
| Stretto<br>Super.: 1,91 cm<br>Sinis.: 0,64 cm<br>Intestazione:                    | Infer:: 1,91 cm<br>Destro: 0,64 cm<br>0,76 cmPiè di pagina:                    | 0,76 cm           |           | Narrow<br>Top:<br>Left:<br>Header:        | 1,91 cm<br>0,64 cm<br>0,76 cm          | Bottom:<br>Right:<br>Footer:        | 1,91 c<br>0,64 c<br>0,76 c |

#MAgodelPC

Impostando le caselle di selezione che appaiono si possono reimpostare i margini stessi a proprio piacimento.

| Imposta pagina                                          |                    | ? 🛛                      |
|---------------------------------------------------------|--------------------|--------------------------|
| Pagina Margini Intestaz./F                              | Piè di pag. Foglio |                          |
|                                                         | Syperiore:         | Intestazione:<br>0,8 📚   |
| Sinist <u>r</u> o:<br>1,8 📚                             |                    | Destro:<br>1,8 📚         |
| Centra nella pagina<br>Orizzontalmente<br>Verticalmente | Inferiore:         | Piè di pagina:           |
| (                                                       | Stampa             | eprima di stampa Opzioni |
|                                                         |                    | OK Annulla               |

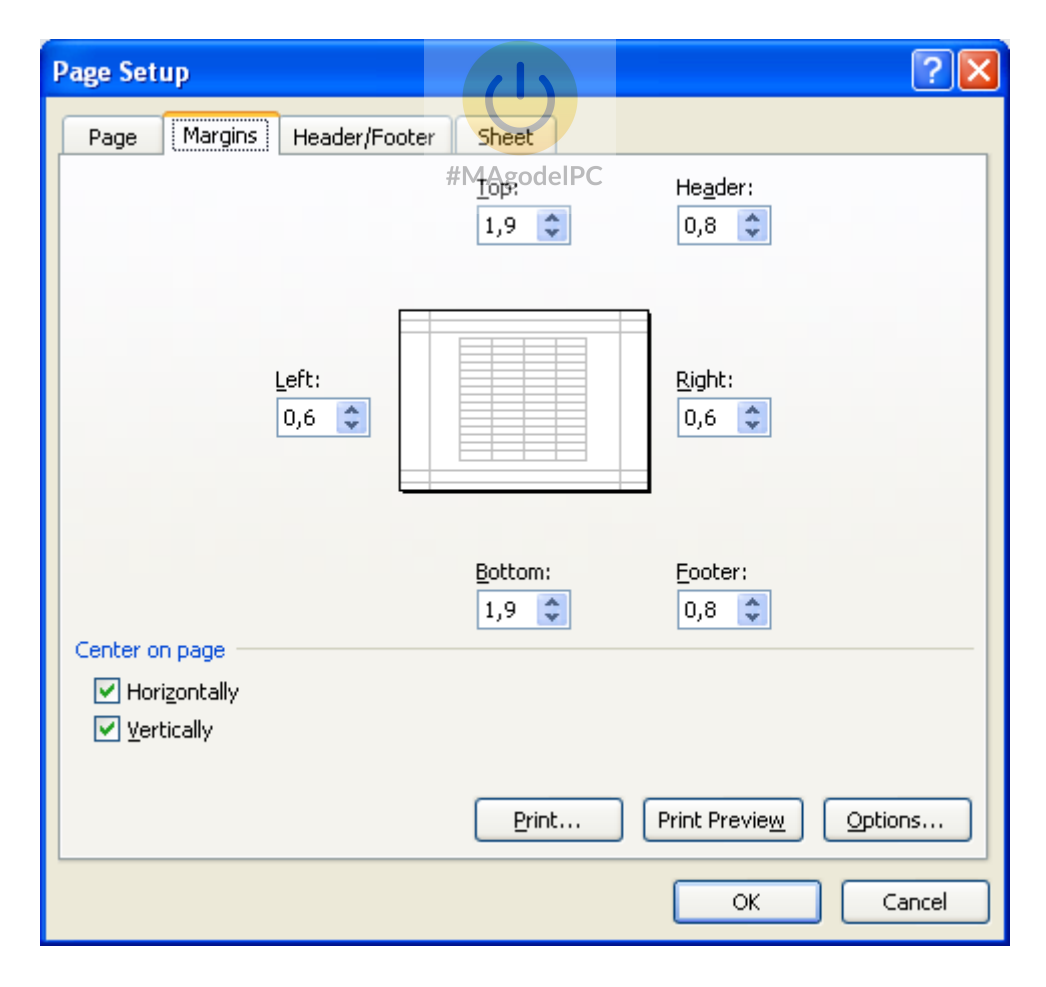

## Impostare e rimuovere interruzioni di pagina

In base alle impostazioni di stampa di Excel l'utente ha la possibilità di inserire manualmente delle interruzioni di pagina per impostare in modo personalizzato la stampa di un foglio di lavoro. Per avere una visione complessiva delle interruzioni di pagina presenti è possibile premere il pulsante "Anteprima interruzioni di pagina" (Page Break Preview) del gruppo "Visualizzazioni cartella di lavoro" (WorkBook Views) della scheda "Visualizza" (View). Excel visualizzerà le pagine, del foglio di lavoro, che verranno stampate. Clic su "Normale" (Normal) per tornare alla visualizzazione precedente.

| C 🖬 🤊       | - (°u -   <del>-</del>                                                                         |                                                                |                                                                | Esercizio_02.xl                        | lsx - Microsof | t Excel (Attiva     | zione del pro                  | dotto nor            | n riuscita) |                                                                                                    |                                         | -              | ۍ<br>۱۹ |
|-------------|------------------------------------------------------------------------------------------------|----------------------------------------------------------------|----------------------------------------------------------------|----------------------------------------|----------------|---------------------|--------------------------------|----------------------|-------------|----------------------------------------------------------------------------------------------------|-----------------------------------------|----------------|---------|
| File        | Home Inserisci                                                                                 | Layout di pagina                                               | Formule Dati                                                   | Revisione                              | Visualizza     |                     |                                |                      |             |                                                                                                    |                                         | ۵ 🕜 🗆          | đ       |
| Normale Lay | Anteprima in<br>I Visualizzazio<br>vout di<br>agina Schermo inte<br>Visualizzazioni cartella c | nterruzioni di pagin<br>oni personalizzate<br>ero<br>di lavoro | a V Righello V Barr                                            | a della formula<br>stazioni            | Zoom 100%      | Zoom<br>selezione f | Nuova Disponi<br>inestra tutto | Blocca<br>riquadri + | Dividi      | Affianca  Control for the second second sec | Salva area Cambia<br>di lavoro finestra | Macro<br>Macro |         |
|             | C7 - @                                                                                         | ∽ f <sub>x</sub>                                               |                                                                | -                                      |                |                     |                                |                      |             |                                                                                                    |                                         | 1              | _       |
| A           | B                                                                                              | C 1                                                            | DE                                                             | F G                                    | н. т           | ј к Т               | L M                            | N 0                  | P Q         | RSTU                                                                                                    | VWX                                     | z              | AA      |
|             | Effettivo 2005                                                                                 | rispetto a budget                                              | anno corrente                                                  |                                        |                |                     |                                |                      |             |                                                                                                    |                                         |                |         |
| Codice C/G  | G Titolo conto                                                                                 | Effettivo Prev                                                 | ventivo I rimanenti %                                          | rimanente                              |                |                     |                                |                      |             |                                                                                                    |                                         |                |         |
| 1000        | Pubblicità                                                                                     | 1 - 1 - 1                                                      | 00.000,00   100.000,00                                         | 100,00%                                |                |                     |                                |                      |             |                                                                                                    |                                         |                |         |
| 2000        | Attrezzature per ufficio                                                                       |                                                                | 00.000,00   100.000,00                                         | 100,00×#M                              | Agode          | eIPC                |                                |                      |             |                                                                                                    |                                         |                |         |
| 3000        | Stampanti                                                                                      | 1 - 1 - 1                                                      | 00.000,00   100.000,00                                         | 100,00%                                |                |                     |                                |                      |             |                                                                                                    |                                         |                |         |
| 4000        | Costi per server                                                                               | 1 6 1.0                                                        | 00.000,00   100.000,00                                         | 100,00%                                |                |                     |                                |                      |             |                                                                                                    |                                         |                |         |
| 5000        | Cancelleria                                                                                    | 1 2 1 2                                                        | 50.000.00 1 50.000.00                                          | 100.00%                                |                |                     |                                |                      |             |                                                                                                    |                                         |                |         |
| 6000        | Spese per client P                                                                             | agina                                                          | Anteprima interruzio                                           | ni di pagina                           | 2 🛛            |                     |                                |                      |             |                                                                                                    |                                         |                |         |
| 7000        | Computer                                                                                       | 1 2.500,00 1                                                   | È possibile regolare la posiz<br>facendo clic con il mouse e l | one delle interruzio<br>trascinandole. | oni di pagina  |                     |                                |                      |             |                                                                                                    |                                         |                |         |
| 8000        | Piano di assistenza medica                                                                     | 1                                                              | 🔝 Non visualizzare questa                                      | finestra in futuro                     |                |                     |                                |                      |             |                                                                                                    |                                         |                |         |
| 9000        | Costi per fabbricati                                                                           | 1 1                                                            |                                                                | ок                                     |                |                     |                                |                      |             |                                                                                                    |                                         |                |         |
| 10000       | Marketing                                                                                      | 1 5 1 3                                                        | 00.000,00   100.000,00                                         | 100,00%                                |                |                     |                                |                      |             |                                                                                                    |                                         |                |         |
| 11000       | Donazioni                                                                                      | 1 2.500,00 1 25                                                | 50.000,00   247.500,00                                         | 99,00%                                 |                |                     |                                |                      |             |                                                                                                    |                                         |                |         |
| 12000       | Sponsorizzazioni                                                                               | 1 1000,00 1                                                    | 50.000,00   49.000,00                                          | 98,00%                                 |                |                     |                                |                      |             |                                                                                                    |                                         |                |         |
| 9           | TOTALE                                                                                         | 16.000.00                                                      |                                                                | 99,47%                                 |                |                     |                                |                      |             |                                                                                                    |                                         |                |         |
|             |                                                                                                |                                                                |                                                                |                                        |                |                     |                                |                      |             |                                                                                                    |                                         |                |         |
|             |                                                                                                |                                                                |                                                                |                                        |                |                     |                                |                      |             |                                                                                                    |                                         |                |         |
|             |                                                                                                |                                                                |                                                                |                                        |                |                     |                                |                      |             |                                                                                                    |                                         |                |         |
|             |                                                                                                |                                                                |                                                                |                                        |                |                     |                                |                      |             |                                                                                                    |                                         |                |         |
|             |                                                                                                |                                                                |                                                                |                                        |                |                     |                                |                      |             |                                                                                                    |                                         |                |         |
|             |                                                                                                |                                                                |                                                                |                                        |                |                     |                                |                      |             |                                                                                                    |                                         |                |         |
|             |                                                                                                |                                                                |                                                                |                                        |                |                     |                                |                      |             |                                                                                                    |                                         |                |         |
|             |                                                                                                |                                                                |                                                                |                                        |                |                     |                                |                      |             |                                                                                                    |                                         |                |         |
|             |                                                                                                |                                                                |                                                                |                                        |                |                     |                                |                      |             |                                                                                                    |                                         |                |         |
|             |                                                                                                |                                                                |                                                                |                                        |                |                     |                                |                      |             |                                                                                                    |                                         |                |         |
|             |                                                                                                |                                                                |                                                                | 1000                                   | 1.0            |                     | -                              |                      |             |                                                                                                    |                                         | -              |         |
| ronto       | Riep. preventivo an                                                                            | no corrente                                                    | Riepilogo spese mensil                                         | Z Dettagli spes                        | se / Donazk    | oni e sponsoriz     | zazioni 🏾 🎊                    |                      |             |                                                                                                    | <b>1 1 1 60%</b> (-)-                   | 0              | •       |
| t stad      | Microsoft 5                                                                                    | vcel (Attiv                                                    |                                                                |                                        |                |                     |                                |                      |             | 10                                                                                                    |                                         | T ( 10         | 14.2    |
| Jalan       | Microsoft E                                                                                    | xcer(muv                                                       |                                                                |                                        |                |                     |                                |                      |             |                                                                                                    |                                         |                |         |

L'utente ha la possibilità di inserire interruzioni di pagina al fine di ottimizzare la stampa del contenuto del foglio di lavoro. Per inserire un'interruzione di pagina orizzontale selezionare la riga desiderata quindi selezionare la casella di scelta a discesa "Interruzioni" (Break), nel gruppo "Imposta pagina" (Page Setup) della scheda "Layout di pagina" (Page Layout) e selezionare la voce "Inserisci interruzione di pagina" (Insert Page Break)

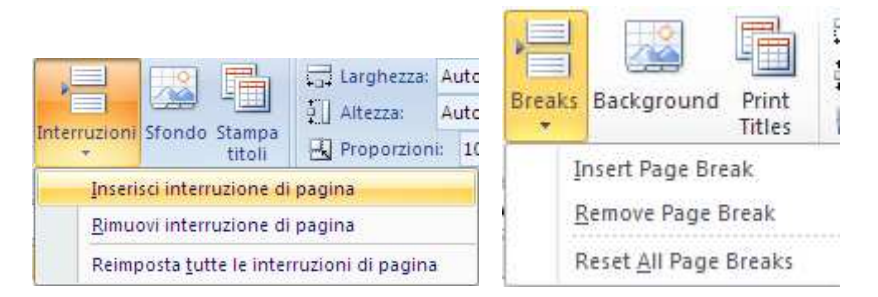

Per rimuovere le interruzioni di pagina, orizzontali o verticali, occorre selezionare rispettivamente la riga sottostante o la colonna a destra dell'interruzione e quindi selezionare la voce **"Rimuovi interruzione di pagina" (Remove Page Break)**.

Le interruzioni sono evidenziate, in Anteprima interruzioni di pagina, come tratti spessi che possono essere trascinati direttamente con il mouse per apportare eventuali modifiche.

Nota: per rimuovere la visualizzazione automatica delle interruzioni di pagina, selezionare il "**Pulsante File**", il pulsante "**Opzioni**", quindi il pulsante "**Impostazioni avanzate**", nella sezione "**Opzioni di visualizzazione del foglio di lavoro**" deselezionare il flag alla voce "**Mostra interruzioni di pagina**".

## Gestione dell'area di stampa

Accade frequentemente di voler stampare un'area ben precisa del foglio di lavoro e non tutto l'intero foglio; a questo proposito è possibile utilizzare la funzione di impostazione di un'area di stampa. Per fare ciò si seleziona l'intervallo di celle di interesse, quindi cliccare sulla casella di scelta a discesa "Area di stampa" (Print Area) presente nel gruppo "Impostazione pagina" (Page Setup) della scheda "Layout di pagina" (Page Layout) quindi selezionare la voce "Imposta area di stampa" (Set Print Area).

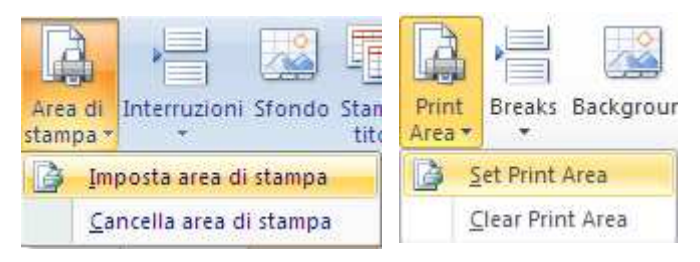

A questo punto appaiono delle linee tratteggiate che delimitano l'intervallo scelto.

Per eliminare l'impostazione dell'area di stampa cliccare sulla casella di scelta a discesa "Area di stampa" (Print Area) presente nel gruppo "Impostazione pagina" (Page Setup) della scheda "Layout di pagina" (Page Layout) quindi selezionare la voce "Cancella area di stampa" (Clear Print Area); le linee tratteggiate scompariranno intorno all'area precedentemente impostata. La cancellazione ha effetto anche se non si seleziona l'intervallo impostato come area di stampa.

## Intestazioni e piè di pagina

Per personalizzare in fase di stampa i fogli di lavoro si possono sfruttare le funzionalità di intestazione e piè di pagina. Per inserire una specifica intestazione o piè di pagina cliccare sul pulsante **"Intestazione e piè di pagina" (Header & Footer)** del gruppo **"Testo" (Text)** della scheda "**Inserisci**" (**Insert**). Appare la scheda contestuale "**Strumenti intestazione e piè di pagina**" (**Headers & Footer Tools**) con la relativa scheda "**Progettazione**" (**Design**); attraverso la quale è possibile eseguire tutte le impostazioni del caso.

| e Piê d<br>pagina | i Numero Nu<br>a⊤ dipagina dip | umero Data Ora Percorso Nomi<br>pagine corrente corrente file file | Nome Immagine  | Formato Vai Vai al pié<br>immagine all'intestazione di pagina | ma pagina 📝 Ridimensiona o<br>gine pari e dispari 🔲 Allinea ai marg | :on il documento<br>ini di pagina |
|-------------------|--------------------------------|--------------------------------------------------------------------|----------------|---------------------------------------------------------------|---------------------------------------------------------------------|-----------------------------------|
| piè di pa         | agina                          | Elementi intestazione e piè di                                     | pagina         | Spostamento                                                   | Opzioni                                                             |                                   |
| 31                | • (*                           | Jx                                                                 |                |                                                               |                                                                     |                                   |
|                   | A                              | В                                                                  | C              |                                                               | E                                                                   | F                                 |
|                   | Intestazione                   |                                                                    | T              |                                                               |                                                                     | Fare clic p                       |
|                   |                                | Effettivo 2005                                                     | i rispetto a b | ud <mark>get anno co</mark> i                                 | rrente                                                              |                                   |
|                   | Codice C/G                     | Titolo conto                                                       | Effettivo      | Preventivo                                                    | € rimanenti                                                         | % rimanente                       |
|                   | 1000                           | Pubblicità                                                         | € -            | #41/lagooche PC                                               | € 100.000,00                                                        | 100,00%                           |
|                   | 2000                           | Attrezzature per ufficio                                           | € -            | € 100.000,00                                                  | € 100.000,00                                                        | 100,00%                           |
|                   | 3000                           | Stampanti                                                          | € -            | € 100.000,00                                                  | € 100.000,00                                                        | 100,00%                           |
|                   | 4000                           | Costi per server                                                   | € -            | € 100.000,00                                                  | € 100.000,00                                                        | 100,00%                           |
|                   | 5000                           | Cancelleria                                                        | € -            | € 50.000,00                                                   | € 50.000,00                                                         | 100,00%                           |
|                   | 6000                           | Spese per client                                                   | € -            | € 25.000,00                                                   | € 25.000,00                                                         | 100,00%                           |
|                   | 7000                           | Computer                                                           | € 2.500,00     | € 75.000,00                                                   | € 72.500,00                                                         | 96,67%                            |
|                   | 8000                           | Piano di assistenza medica                                         | € -            | € 65.000,00                                                   | € 65.000,00                                                         | 100,00%                           |
|                   | 9000                           | Costi per fabbricati                                               | € -            | € 125.000,00                                                  | € 125.000,00                                                        | 100,00%                           |
|                   | 10000                          | Marketing                                                          | € -            | € 100.000,00                                                  | € 100.000,00                                                        | 100,00%                           |
|                   | 11000                          | Donazioni                                                          | € 2.500,00     | € 250.000,00                                                  | € 247.500,00                                                        | 99,00%                            |

## Impostare i titoli di stampa e le opzioni del foglio

La finestra di dialogo Foglio compare cliccando il pulsante visualizzazione scheda di dialogo 🖻 del gruppo "**Opzioni del foglio**" (**Shet Options**) della scheda "**Layout di pagina**" (**Page Layout**).

|                                                                                                    |                             | ? 🔀                                  |
|----------------------------------------------------------------------------------------------------|-----------------------------|--------------------------------------|
| Pagina Margini Intestaz./I                                                                                                    | Piè di pag. Foglio          |                                      |
| Area di stampa:                                                                                                    |                             |                                      |
| Stampa titoli                                                                                                    |                             |                                      |
| <u>R</u> ighe da ripetere in alto:                                                                                                    |                             |                                      |
| Colonne da ripe <u>t</u> ere a sinistra:                                                                                                    |                             |                                      |
| Stampa                                                                                                    |                             |                                      |
| Griglia                                                                                                    | Commenti                    |                                      |
| Bianco e nero                                                                                                    |                             |                                      |
| 📃 Qualità bozza                                                                                                    | Errori cella come:          | visualizzato                         |
| 🔲 Intestazioni di riga e di colo                                                                                                    | nna                         |                                      |
| Ordine di pagina                                                                                                    |                             |                                      |
| Priorità <u>v</u> erticale     Priorità erizzontale                                                                                                    |                             |                                      |
|                                                                                                    |                             |                                      |
|                                                                                                    |                             |                                      |
|                                                                                                    |                             |                                      |
|                                                                                                    | Stampa Antepr               | ima di stampa Opzioni                |
|                                                                                                    |                             |                                      |
|                                                                                                    | #MAgadalDC                  | OK Annulla                           |
|                                                                                                    | #MAgoueIPC                  |                                      |
| age Setup                                                                                                    |                             | ? 🛛                                  |
| Page Margins Header/Foo                                                                                                    | ter Sheet                   |                                      |
|                                                                                                    |                             |                                      |
| Print <u>a</u> rea:                                                                                                    |                             |                                      |
| Print area:                                                                                                    |                             |                                      |
| Print <u>a</u> rea:<br>Print titles<br>Rows to repeat at top:                                                                                                    |                             |                                      |
| Print area:<br>Print titles<br>                                                                                                    |                             |                                      |
| Print area:<br>Print titles<br>Rows to repeat at top:<br>Columns to repeat at left:<br>Print                                                                                                    |                             |                                      |
| Print area:<br>Print titles<br>Rows to repeat at top:<br>Columns to repeat at left:<br>Print<br>V Gridlines                                                                                                    |                             |                                      |
| Print area:<br>Print titles<br>Rows to repeat at top:<br>Columns to repeat at left:<br>Print<br>Gridlines<br>Black and white                                                                                                    | Comments:                   | (None)                               |
| Print area:<br>Print titles<br>Rows to repeat at top:<br>Columns to repeat at left:<br>Print<br>Gridlines<br>Black and white<br>Draft guality                                                                                        | Comments:<br>Cell grors as  | (None) V<br>displayed V              |
| Print area:<br>Print titles<br>_Rows to repeat at top:<br>_Columns to repeat at left:<br>Print<br>V Gridlines<br>Black and white<br>Draft guality<br>V Row and column headings                                                       | Comments:<br>Cell grrors as | (None) V<br>displayed V              |
| Print grea:<br>Print titles<br>Rows to repeat at top:<br>Columns to repeat at left:<br>Print<br>Gridlines<br>Black and white<br>Draft guality<br>Row and column headings<br>Page order                                               | Comments:<br>Cell grrors as | (None)                               |
| Print <u>a</u> rea:<br>Print titles<br>Rows to repeat at top:<br>Columns to repeat at left:<br>Print<br>Gridlines<br>Black and white<br>Draft guality<br>Row and column headings<br>Page order<br>Ower, then over<br>Ower, then down | Comments:<br>Cell grrors as | (None)                               |
| Print area:<br>Print titles<br>Rows to repeat at top:<br>Columns to repeat at left:<br>Print<br>Gridlines<br>Black and white<br>Draft guality<br>Row and column headings<br>Page order<br>Oyer, then down                            | Comments:<br>Cell grrors as | (None)                               |
| Print area:<br>Print titles<br>Rows to repeat at top:<br>Columns to repeat at left:<br>Print<br>Circlines<br>Black and white<br>Draft guality<br>Row and column headings<br>Page order<br>Oyer, then over<br>Oyer, then down         | Comments:<br>Cell grrors as | (None)  (None) Print Preview Options |

Nella sezione Stampa titoli della scheda Foglio sono presenti le caselle Righe da ripetere in alto (Row to repeat at Top) e Colonne da ripetere a sinistra (Columns to repeat at Left) che servono a definire delle etichette di righe e di colonne da ripetere su tutte le pagine.

L'inserimento deve essere fatto specificando le celle in cui sono presenti i dati da utilizzare come etichette; successivamente si procede come specificato per l'area di stampa, digitando direttamente i riferimenti di celle o selezionando le stesse con il mouse dopo aver ridotto la finestra mediante l'apposito pulsante presente a destra della casella corrispondente.

Altre impostazioni presenti nella sezione Stampa sono: Opzione *Griglia (Grodlines)* (per stampare le griglie di separazione delle celle così come appaiono nella normale visualizzazione del foglio di lavoro); *Bianco e nero (Black and White)* (per stampare in bianco e nero anche eventuali fogli a colori); *Qualità bozza (Draft Quality)* (per stampare a bassa risoluzione); *Intestazioni di riga e di colonna (Row and Column heading)* (per stampare anche i numeri e le lettere corrispondenti alle intestazioni di riga e di colonna).